Dear User, parts of our English page as well as our manuals are still under construction. We therefore apologize for the inconvenience caused and ask for your patience a little longer until we finish the revision of all texts and fields.

#### Information for users:

Supported operating systems / browsers:

- Unfortunately, Apple Safari is not supported by the manufacturer, so there may be errors in the display.

#### **Table of contents**

| How do I log in with my access data?                                                                       | 2     |
|----------------------------------------------------------------------------------------------------|-------|
| Creating a Dispatcher                                                                                      | 7     |
| Unlink Dispatcher / Deactivate Dispatcher                                                                  | 11    |
| Status of the "commissioning of external employees" (permanent permit application/offshore registration)   | 15    |
| Commissioning of external employees (permanent pass application/offshore registration)                     | 17    |
| Extend the assignment of external employees (permanent pass application/offshore registration)             | 55    |
| Terminate the assignment of external employees                                                             | 61    |
| Correct the assignment of external employees if the application has not yet been approved by the ID office | 65    |
| Process assignment of external employees because the application was rejected by the approver or ID offi   | ce.70 |
| Finish commissioning external employees in the status "created" and submit them to BASF                    | 76    |
| Fixed-term date of the permanent ID card in table form                                                     | 81    |
| Limitation date of the permanent pass in individual view                                                   | 83    |
| Security Test Validity                                                                                     | 89    |
| Access to the SSP Portal Self Service Portal                                                               | 92    |
| External person: Update e-mail address to grant access to the portal                                       | 94    |
| Change the person responsible for an external person                                                       | 95    |
| Change the IT Responsible of an external person                                                            | 101   |
| Delete IT managers of an external person, as this person no longer needs IT rights                         | 107   |
| Third-party company (subcontractor/lessor) is not available for selection when commissioning external      |       |
| employees                                                                                                  | 111   |
| Pre-register visitors with external dispatchers                                                            | 112   |
| Pre-register visitors via multi-registration (CSV Sheet)                                                   | 127   |

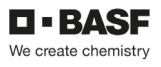

#### How do I log in with my access data?

After a dispatcher has been created, he or she automatically receives a registration e-mail. If you follow the instructions in this registration email, you will gain access to the "Security Systems" portal.

#### Step 1 Click Sign In with Single Sign-On.

To do this, open the link: Site Ludwigshafen - <u>Smart ID Self-Service (basf.com)</u> Site Schwarzheide - <u>Smart ID Self-Service (basf.com)</u>

| BASF Self-Service           |
|-----------------------------|
| Username                    |
| Password                    |
| SIGN IN                     |
| Sign In with Single Sign-On |
|                             |

#### Step 2 (Step is expected to be omitted from mid-June 2024) Click Cancel when selecting certificates.

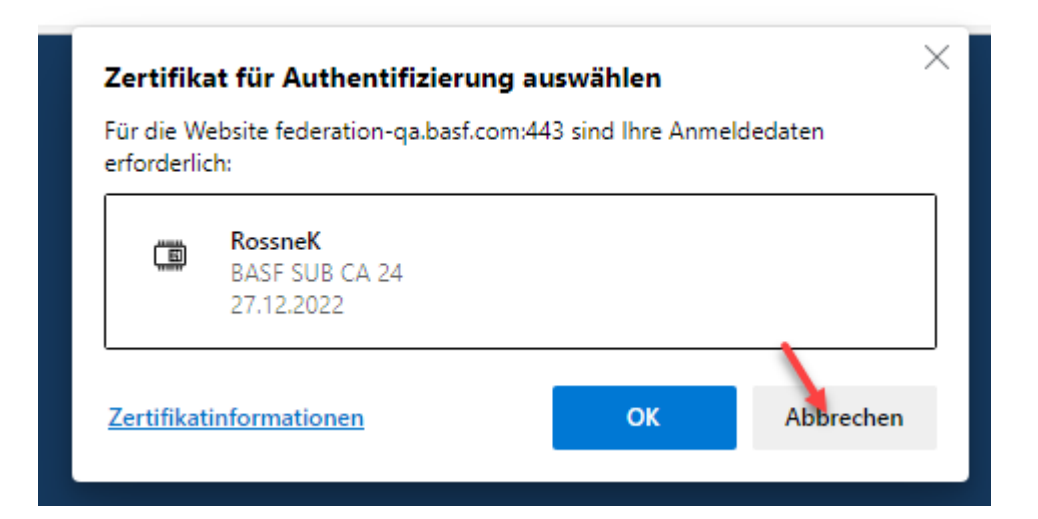

Step 3 (Till Mid of June 2024) Enter your own e-mail address and password here. Now click on "Sign in".

| L • BASF<br>Ve create channelsy |
|---------------------------------|
|                                 |
|                                 |
|                                 |
|                                 |

| Email Address         | - |
|-----------------------|---|
| Password              | - |
| Forgot your password? |   |
| Sign in               | - |

BASF User Sign in (for employees and partners)

### Step 3 (expected from mid-June 2024)

Click on "External Identities Two-Step Verification".

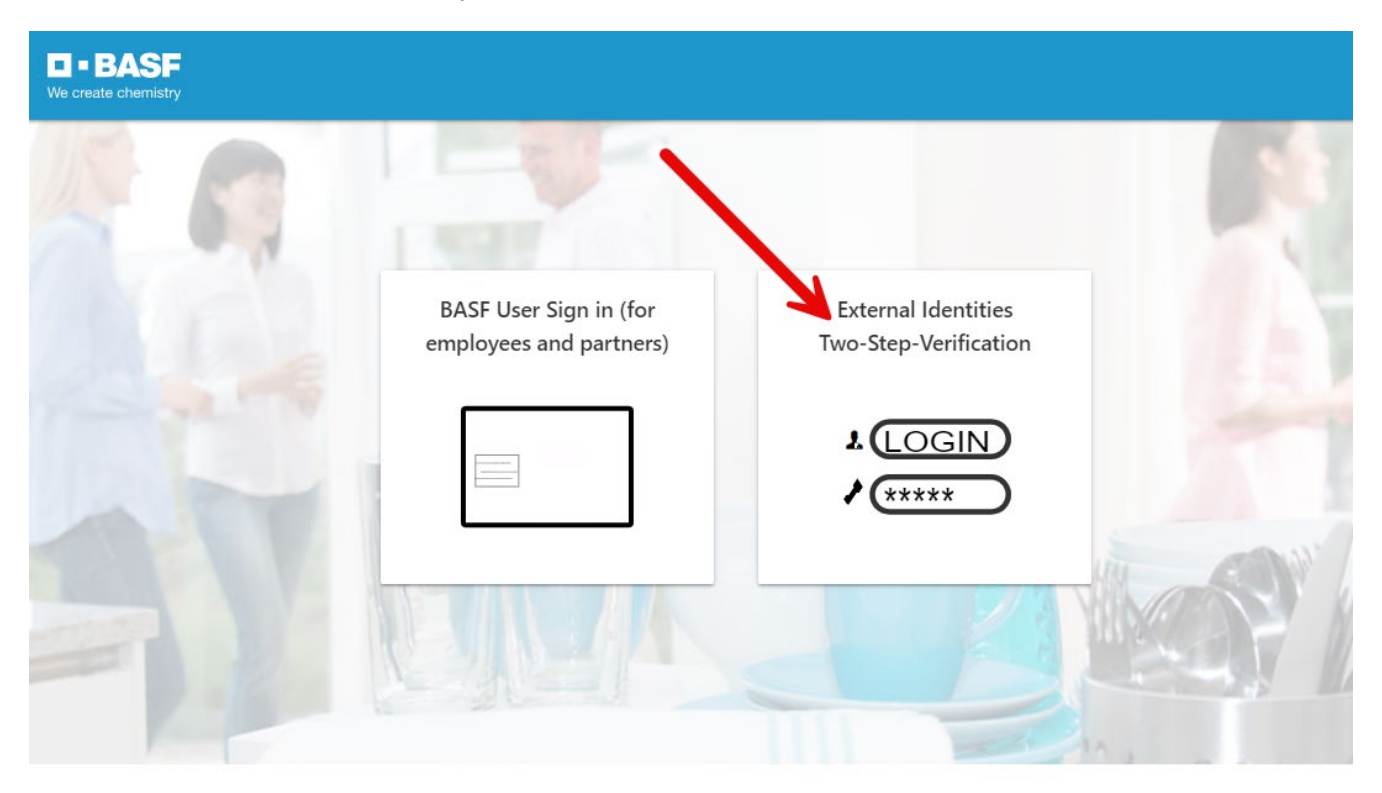

flash\_on

group

settings

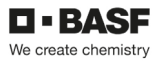

### Step 4

You will now receive a "One Time Password" by e-mail

### Your One Time Password

External-Profile-Management An O Nachricht übersetzen in: Deutsch Nie übersetzen aus: Englisch Übersetzungseinstellungen

Please use the following One Time Password to login: 388752

#### Step 5

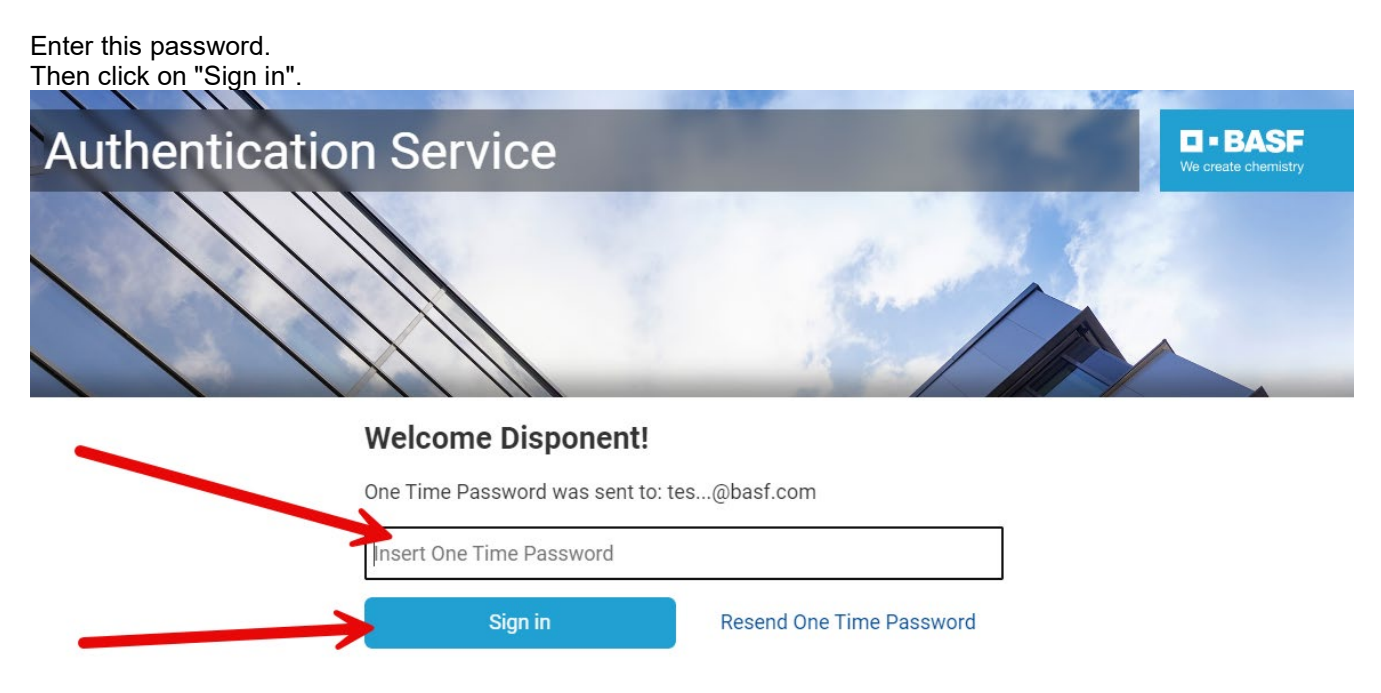

Do you want to use an Authenticator App instead? Register to activate an Authenticator App

### **Creating a Dispatcher**

### Step 1

Log in to the portal "Security System" - instructions HERE

### Step 2

Click on the "Companies" button.

| We c                        | • BASF BASF <  |                          |                        | Lohmar-Testerin Sonja | ⊕ English S | <mark>lign out</mark> (ሀ |
|-----------------------------|----------------|--------------------------|------------------------|-----------------------|-------------|--------------------------|
| Ø                           | Dashboard      | Company                  |                        |                       | 1 Possi     | ble actions              |
|                             | Cards          | Erstellungsdatum         |                        |                       |             |                          |
|                             |                | January 28, 2022 6:47 PM | Auftraggeber Status    |                       |             |                          |
| 2∕°                         | Requests       | Änderungsdatum           | Automotive A           | Cable bir 4           |             |                          |
| Ch.                         | Communities de | May 23, 2023 2:33 PM     | Auttraggeber 1         | Guitig bis 1          |             | -                        |
|                             | Companies      | Firmenobjektstatus       | BASE SE                | 11/20/2027            |             |                          |
| 202                         | Identities     | Aktiv                    | Auftraggeber 2         | Gultig bis 2          |             |                          |
|                             |                |                          | BASF Digital Sol. GmbH | 08/31/2029            |             |                          |
| ⊟                           | Visits         |                          | Auftraggeber 3         | Gültig bis 3          |             |                          |
|                             |                |                          | BASF Stationary Energy | 11/16/2023            |             | Ö                        |
| Existing contract relations |                |                          | Auftraggeber 4         | Gültig bis 4          |             |                          |
|                             |                | Firmendaten              |                        |                       |             | Ö                        |

#### Step 3 (This step is omitted if a dispatcher is assigned to only one company)

If you are a dispatcher for several companies, a list opens with their assigned/linked companies. Now click on the button **"Linked companies of the dispatcher".** 

| U = BA<br>We create che | SF BASF <                |                                    |                        |                          |                                                                                                    |                        |                      | () <u>English</u> | <u>Sign out</u> () |
|-------------------------|--------------------------|------------------------------------|------------------------|--------------------------|----------------------------------------------------------------------------------------------------|------------------------|----------------------|-------------------|--------------------|
| Ø Das                   | shboard                  | Linked comp                        | anies of the dis       | patcher (11 resu         | Jfs)                                                                                                    |                        | <b>Q</b> Search      |                   | / c w              |
| 📰 Care                  | ds                       | Company Name                       | Tax Id                 | Company object<br>status | Company status                                                                                                    |                        |                      |                   |                    |
| <u> í</u> Con           | mpanies 🧖                | AAA Technologie GmbH               | DE119672448            | Active                   | Kontraktor;                                                                                                    |                        |                      |                   |                    |
| <sup>8</sup> Ider       | ntities                  | SecSyskommtbald GmbH               | DE88558855             | Active                   | Kontraktor;                                                                                                    |                        |                      |                   |                    |
| 🛱 Visit                 |                          | Eintracht Frankfurt Rossner<br>AGs | DummyT064              | Active                   | Kontraktor,Kontraktor mit Sub-Sub-Konstellation,Subkontraktor/Leasingfirma;Standortpartner;Freie Mitarbeiter;Speditic<br>Gruppen-/8tlg.gesellschaft;Leasing GA einer ortsansässigen Gruppen-/8tlg.gesellschaft;                                                                                                    | onsunternehmen;Arbe    | eitskreis;Leasing TA | einer ortsansä    | ässigen            |
| Exis                    | sting contract relations | Team2 GmbH und so<br>weiter        | DE44455566             | Active                   | Arbeitskreis:Azubis fremder Firmen über Ausbildungsabteilung:Ext. Lehrkräfte;Freie Mitarbeiter;Informander/Diploman                                                                                                    | den/Praktik;Nicht orts | ansässige Gruppen    | -/Btlg.gesellso   | chaft;             |
|                         |                          | Test neu Lohmar GmbH               | 645824574174854        | Active                   | Kontraktor,                                                                                                    |                        |                      |                   |                    |
|                         |                          | Lohmar Vorführ AG                  | DE89898989898989898988 | Active                   | Kontraktor;                                                                                                    |                        |                      |                   |                    |
|                         |                          | Lohmar SecSys Anleitung<br>GmbH    | DE5468751284           | Active                   | Kontraktor;                                                                                                    |                        |                      |                   |                    |
|                         |                          | Adler Mannheim GmbHs               | DummyT142              | Active                   | Kontraktor; Subkontraktor/Leasing firma; Kontraktor mit Sub-Sub-Konstellation; Speditions unternehmen; Sub-Sub-Konstellation; Speditions unternehmen; Spedition; Spedition; Sp |                        |                      |                   |                    |
|                         |                          | Musterfirma SecSys<br>Lohmar       | DummyT162              | Active                   | Kontraktor,Freie Mitarbeiter;                                                                                                    |                        |                      |                   |                    |
|                         |                          | Muster Lohmar GmbH                 | DET168                 | Active                   | Kontraktor;                                                                                                    |                        |                      |                   |                    |
|                         |                          | Touhafi Nexus Test GmbH            | SteuerT173             | Active                   | Kontraktor;                                                                                                    |                        |                      |                   |                    |

Click on the desired company.

| Linked com          | Linked companies of the dispatcher (1/11 results) |                          |                                                                                                    |                                |  |  |
|---------------------|---------------------------------------------------|--------------------------|----------------------------------------------------------------------------------------------------|--------------------------------|--|--|
| Company Name        | Tax Id                                            | Company object<br>status | Company status                                                                                                    |                                |  |  |
| Eintracht Frankfurt | DummyT064                                         | Active                   | Kontraktor,Kontraktor mit Sub-Sub-Konstellation;Subkontraktor/Leasingfirma;Standortpartner;Freie Mitarbeiter;Speditionsunternehmen;Arbeitskreis;L | easing TA einer ortsansässigen |  |  |

#### Step 4

Under "Possible actions", click on "Create new dispatcher".

| U - BASF BASF KV create chemiatry |                           |   | Lohmar-                 | ſesterinneu Sonja ⊕ <del>English</del> | <u>Sign out</u> () |  |
|-----------------------------------|---------------------------|---|-------------------------|----------------------------------------|--------------------|--|
| <ul><li>Ø Dashboard</li></ul>     | Company                   |   |                         | 8 Poss                                 | ible actions       |  |
| E Cards                           | Erstellungsdatum          |   | Automatic Chattan       | Requesting a contr                     | act relation       |  |
| _                                 | July 7, 2021 1:06 PM      | Ē | Auttraggeber Status     | Create New Dispate                     | her                |  |
| Companies                         | Änderungsdatum            |   | Auftraggeber 1          | Remove Dispatcher                      | Relation           |  |
| 909 Identities                    | December 28, 2022 7:10 AM | Ö | PASE New Puriness GmbH  | Assignment Of Exte                     | rnal Employee      |  |
|                                   | Firmenobjektstatus        |   | bASI New Business Gilbh | pcldCompanyEditDocur                   |                    |  |
| <b>崗</b> Visits                   | Aktiv                     |   | Auttraggeber 2          | Guitig bis 2                           | -                  |  |
|                                   |                           |   | BASE SE                 | 12/09/2099                             |                    |  |
| Existing contract relations       |                           |   | Auftraggeber 3          | Gültig bis 3                           |                    |  |
|                                   |                           |   |                         |                                        | Ö                  |  |
|                                   |                           |   | Auftraggeber 4          | Gültig bis 4                           |                    |  |
|                                   | Firmendaten               |   |                         |                                        |                    |  |

### Step 5

Enter all relevant data.

| ■•BASF BASF <               |                                       | Lohmar-Testerinneu Sonja | English | <u>Sign out</u> () |
|-----------------------------|---------------------------------------|--------------------------|---------|--------------------|
| Ø Dashboard                 | Create New Dispatcher > Entering Data |                          |         |                    |
| 📰 Cards                     | First Name                            |                          |         |                    |
| Companies                   |                                       |                          |         |                    |
| 음 Identities                | Last Name                             |                          |         |                    |
| 🛱 Visits                    | Email                                 |                          |         |                    |
| Existing contract relations |                                       |                          |         |                    |

#### Step 6

Click on the "Next" button. The MRP controller is now created.

| Ø Dashboard                 | Create New Dispatcher > Entering Data |
|-----------------------------|---------------------------------------|
| 🖃 Cards                     | First Name                            |
| <b>Ompanies</b>             | Carolin-Test                          |
|                             | Last Name                             |
| Contractions Contractions   | Muster Frail                          |
| 🛱 Visits                    | carolin-test.muster@testfirma.de      |
| Existing contract relations |                                       |
|                             | Next Cancel                           |

#### Step 7

You can find the MRP controller you just created under "Identities" by clicking on "Overview of stored MRP controllers" or "Further dispatchers of linked companies".

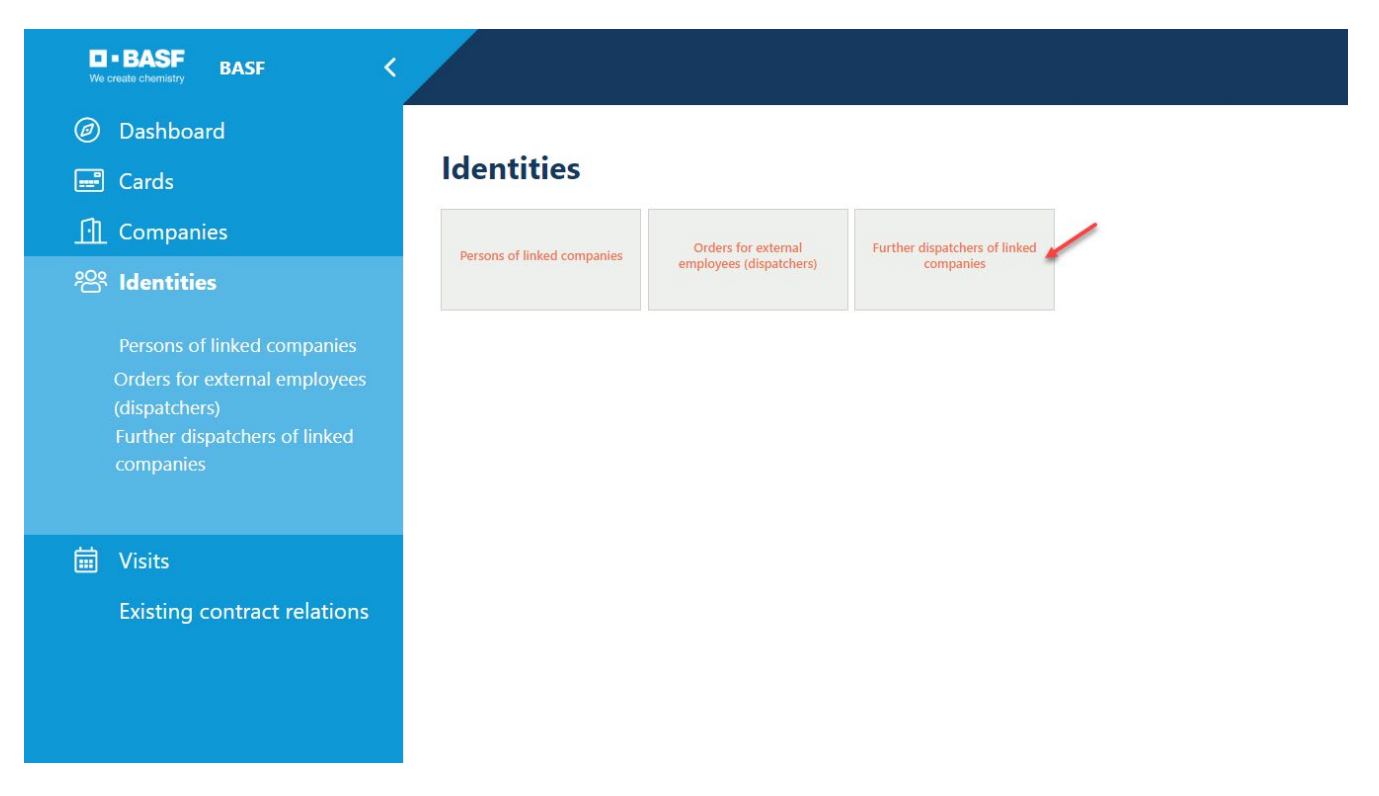

### **Unlink Dispatcher / Deactivate Dispatcher**

If a person is no longer to carry out the activity as a dispatcher, this dispatcher access must be deactivated.

#### Step 1

Log in to the portal "Security System" - instructions HERE

### Step 2

Click on the "Companies" button.

| Ue c  | BASF BASF <                 |                          |                        | Lohmar-Testerin Sonja | ) <u>English</u> | Sign out ()  |
|-------|-----------------------------|--------------------------|------------------------|-----------------------|------------------|--------------|
| Ø     | Dashboard                   | Company                  |                        |                       | 1 Poss           | ible actions |
|       | Cards                       | Erstellungsdatum         |                        |                       |                  |              |
|       |                             | January 28, 2022 6:47 PM | Auftraggeber Status    |                       |                  |              |
| 2     | Requests                    | Änderungsdatum           | Auformation 4          | Cilitic bis 4         |                  |              |
| r.h   | Communication               | May 23, 2023 2:33 PM     | Auttraggeber 1         | Guitig bis 1          |                  | -            |
|       | Companies                   | Firmenobjektstatus       | BASE SE                | 11/20/2027            |                  |              |
| စ္ဝစ္ | Identities                  | Aktiv                    | Auftraggeber 2         | Gültig bis 2          |                  |              |
|       |                             |                          | BASF Digital Sol. GmbH | 08/31/2029            |                  | Ē            |
| İ     | Visits                      |                          | Auftraggeber 3         | Gültig bis 3          |                  |              |
|       |                             |                          | BASF Stationary Energy | 11/16/2023            |                  | Ö            |
|       | Existing contract relations |                          | Auftraggeber 4         | Gültig bis 4          |                  |              |
|       |                             | Firmendaten              |                        |                       |                  | Ö            |

#### Step 3 (This step is omitted if a dispatcher is assigned to only one company)

If you are a dispatcher for several companies, a list opens with their assigned/linked companies. Now click on the button **"Linked companies of the dispatcher".** 

| Ve create chemistry BASF    |                                    |                        |                          |                                                                                                    |                                         | ⊕ <u>English</u> <u>Sign out</u> () |
|-----------------------------|------------------------------------|------------------------|--------------------------|----------------------------------------------------------------------------------------------------|-----------------------------------------|-------------------------------------|
| Ø Dashboard                 | Linked comp                        | anies of the dis       | spatcher (11 res         | ults)                                                                                                    | Q Search                                | / G W                               |
| 🖃 Cards                     | Company Name                       | Tax Id                 | Company object<br>status | Company status                                                                                                    |                                         |                                     |
| <u> </u>                    | AAA Technologie GmbH               | DE119672448            | Active                   | Kontraktor;                                                                                                    |                                         |                                     |
| 😤 Identities                | SecSyskommtbald GmbH               | DE88558855             | Active                   | Kontraktor;                                                                                                    |                                         |                                     |
| 🛱 Visits                    | Eintracht Frankfurt Rossner<br>AGs | DummyT064              | Active                   | Kontraktor;Kontraktor mit Sub-Sub-Konstellation;Subkontraktor/Leasingfirma;Standortpartner;Freie Mitarbeiter;Spedit<br>Gruppen-/Btlg.gesellschaft;Leasing GA einer ortsansässigen Gruppen-/Btlg.gesellschaft; | tionsunternehmen;Arbeitskreis;Leasing ' | 1A einer ortsansässigen             |
| Existing contract relations | Team2 GmbH und so<br>weiter        | DE44455566             | Active                   | Arbeitskreis;Azubis fremder Firmen über Ausbildungsabteilung:Ext. Lehrkräfte;Freie Mitarbeiter:Informanden/Diploma                                                                                            | nden/Praktik;Nicht ortsansässige Grupp  | ven-/Btlg.gesellschaft;             |
|                             | Test neu Lohmar GmbH               | 645824574174854        | Active                   | Kontraktor;                                                                                                    |                                         |                                     |
|                             | Lohmar Vorführ AG                  | DE89898989898989898988 | Active                   | Kontraktor,                                                                                                    |                                         |                                     |
|                             | Lohmar SecSys Anleitung<br>GmbH    | DE5468751284           | Active                   | Kontraktor;                                                                                                    |                                         |                                     |
|                             | Adler Mannheim GmbHs               | DummyT142              | Active                   | Kontraktor;Subkontraktor/Leasingfirma;Kontraktor mit Sub-Sub-Konstellation;Speditionsunternehmen;                                                                                                    |                                         |                                     |
|                             | Musterfirma SecSys<br>Lohmar       | DummyT162              | Active                   | Kontraktor,Freie Mitarbeiter,                                                                                                    |                                         |                                     |
|                             | Muster Lohmar GmbH                 | DET168                 | Active                   | Kontraktor,                                                                                                    |                                         |                                     |
|                             | Touhafi Nexus Test GmbH            | SteuerT173             | Active                   | Kontraktor;                                                                                                    |                                         |                                     |

Click on the desired company.

| Linked com          | Linked companies of the dispatcher (1/11 results) |                          |                                                                                                    |                                |  |  |  |  |
|---------------------|---------------------------------------------------|--------------------------|----------------------------------------------------------------------------------------------------|--------------------------------|--|--|--|--|
| Company Name        | Tax Id                                            | Company object<br>status | Company status                                                                                                    |                                |  |  |  |  |
| Eintracht Frankfurt | DummyT064                                         | Active                   | Kontraktor,Kontraktor mit Sub-Sub-Konstellation,Subkontraktor/Leasingfirma,Standortpartner,Freie Mitarbeiter,Speditionsunternehmen,Arbeitskreis,L | easing TA einer ortsansässigen |  |  |  |  |

#### Step 4

Under "Possible actions" click on "Unlink MRP controller" or "Remove Dispatcher Relation".

| Dashboard                   | Company                                                                                |                                                                                                    |                                                                                                    |                                                                                                    | Possible actions                                                                                                    |
|-----------------------------|----------------------------------------------------------------------------------------|----------------------------------------------------------------------------------------------------|----------------------------------------------------------------------------------------------------|----------------------------------------------------------------------------------------------------|----------------------------------------------------------------------------------------------------|
| Cards                       | Erstellungsdatum                                                                       |                                                                                                    |                                                                                                    |                                                                                                    | Requesting a contract relation                                                                                                    |
| Curus                       | July 7, 2021 1:06 PM                                                                   | 8                                                                                                    | Auftraggeber Status                                                                                                    |                                                                                                    | Create New Dispatcher                                                                                                    |
| Companies                   | Änderungsdatum                                                                         |                                                                                                    | Auftraggeber 1                                                                                                    | Gillein bin 1                                                                                                    | Remove Dispatcher Relation                                                                                                    |
| Identities                  | April 4, 2023 8:18 AM                                                                  | Ö                                                                                                    | RASE New Rusiness CmbH                                                                                                    | 07(10/2045                                                                                                    | Assignment Of External Employe                                                                                                    |
| Identities                  | Firmenobjektstatus                                                                     |                                                                                                    | Auftermeter 2                                                                                                    | Gillin his 2                                                                                                    | pcldCompanyEditDocuments                                                                                                    |
| Visits                      | Aktiv                                                                                  |                                                                                                    | RACE CE                                                                                                    | 12/09/2099                                                                                                    |                                                                                                    |
|                             |                                                                                        |                                                                                                    | Auftrangeber 3                                                                                                    | Giltin bis 3                                                                                                    | U                                                                                                    |
| Existing contract relations |                                                                                        |                                                                                                    | Autraggeber 5                                                                                                    | Guild Dis 3                                                                                                    | A                                                                                                    |
|                             |                                                                                        |                                                                                                    | Auftraggeber 4                                                                                                    | Gültig bis 4                                                                                                    | U                                                                                                    |
|                             | Firmendaten                                                                            |                                                                                                    |                                                                                                    | cutty 55 t                                                                                                    | n                                                                                                    |
|                             |                                                                                        |                                                                                                    | Auftraggeber 5                                                                                                    | Gültia bis 5                                                                                                    | 9                                                                                                    |
|                             |                                                                                        |                                                                                                    |                                                                                                    |                                                                                                    | Ö                                                                                                    |
|                             | Firmen-Id                                                                              |                                                                                                    | Auftraggeber 6                                                                                                    | Gültig bis 6                                                                                                    |                                                                                                    |
|                             | T064                                                                                   |                                                                                                    |                                                                                                    |                                                                                                    | Ü                                                                                                    |
|                             | Firmen-Id (alt)                                                                        |                                                                                                    | Auftraggeber 7                                                                                                    | Gültig bis 7                                                                                                    |                                                                                                    |
|                             |                                                                                        |                                                                                                    |                                                                                                    |                                                                                                    | 8                                                                                                    |
|                             | Umsatzsteuer IdNr                                                                      |                                                                                                    | Auftraggeber 8                                                                                                    | Gültig bis 8                                                                                                    |                                                                                                    |
|                             | DummyT064                                                                              |                                                                                                    |                                                                                                    |                                                                                                    | Ê                                                                                                    |
|                             | Dashboard<br>Cards<br>Companies<br>Identities<br>Visits<br>Existing contract relations | Company         Cards       Freelongsdam         July 7, 2021 106 PM         Companies       Adeungsdam         Identities       Andeungsdam         Visits       Attiv         Existing contract relations       Firmendaten         Firmendaten       Firmendaten         Firmen-Id       To64         Firmen-Id (alt)       Tosaten (alt)         Umstatemet Altr       DumnyT064 | Dashboard       Company         Cards       Existing contract relations         Firmendaten       Firmendaten         Firmendaten       Firmendaten         Visits       Firmendaten         Firmendaten       Tota         Firmendaten       Tota         Tota       Tota         Firmendaten       Tota         Tota       Tota         Firmendaten       Tota         Tota       Tota         Firmendaten       Tota         Tota       Tota         Firmendaten       Tota         Tota       Tota         Firmendaten       Tota         Tota       Tota         Firmendaten       Tota         Firmendaten       Tota         Firmendaten       Tota         Firmendaten       Tota         Firmendaten       Tota         Firmendaten       Tota         Firmendaten       Tota         Firmendaten       Firmendaten         Firmendaten       Firmendaten         Firmendaten       Firmendaten         Firmendaten       Firmendaten         Firmendaten       Firmendaten         Firmenda | Dashboard       Company         Cards       Freelungsdatm         July 7, 2021 106 PM       Auftraggeber Status         Companies       Anderungsdatm         Identities       April 4, 2023 818 AM         Firmenoijektstatus       Auftraggeber 2         Kitiv       BASF 5E         Firmenoijektstatus       Auftraggeber 3         Firmenoijektstatus       Auftraggeber 3         Firmenoijektstatus       Auftraggeber 3         Firmenoijektstatus       Auftraggeber 3         Firmenoijektstatus       Auftraggeber 3         Firmenoijektstatus       Auftraggeber 3         Firmenoijektstatus       Auftraggeber 3         Firmenoijektstatus       Auftraggeber 3         Firmenoideen       Auftraggeber 4         Firmenoideen       Auftraggeber 5         Firmenoid (alt)       Auftraggeber 5         Firmenoid (alt)       Auftraggeber 7         Firmenoid (alt)       Auftraggeber 7         Firmenoid (alt)       Auftraggeber 7         Firmenoid (alt)       Auftraggeber 8         Firmenoid (alt)       Auftraggeber 8         Firmenoid (alt)       Auftraggeber 8         Firmenoid (alt)       Auftraggeber 8         Firmenoid (alth) | Dashboard       Companies       Auftrageber 1       Auftrageber 2       Goling bit 1         Companies       Antrageber 2       Goling bit 2       Auftrageber 2       Goling bit 2         Visits       Attrageber 3       Goling bit 3       Goling bit 3       Goling bit 3         Finnendigtettatus       Finnendigtetatus       Auftrageber 4       Goling bit 3         Finnendiete       Finnendiete       Goling bit 3       Goling bit 3         Finnendiete       Finnendiete       Goling bit 3       Goling bit 3         Finnendiete       Finnendiete       Goling bit 3       Goling bit 3         Finnendiete       Finnendiete       Goling bit 3       Goling bit 3         Finnendiete       Finnendiete       Goling bit 3       Goling bit 3         Tot4       Tot4       Goling bit 3       Goling bit 3       Goling bit 3         JummyT064       JummyT064       Goling bit 3       Goling bit 3       Goling bit 3 |

| Step 5<br>Click S | Select.                     |                                                   |
|-------------------|-----------------------------|---------------------------------------------------|
| Ø                 | Dashboard                   | Remove Dispatcher Relation > Dispatcher selection |
|                   | Cards                       | Q <u>Select</u>                                   |
| ि                 | Companies                   | Status of Dispatcher                              |
| <u>۶</u>          | Identities                  |                                                   |
| İ                 | Visits                      | First Name                                        |
|                   | Existing contract relations |                                                   |
|                   |                             | Last Name                                         |
|                   |                             | Email                                             |
|                   |                             | This field is mandatory                           |

### Step 6

Select the dispatcher and click on the "Apply" button.

| Dispatchers of this company - 16 result(s) × |                  |                           |              |  |  |  |
|----------------------------------------------|------------------|---------------------------|--------------|--|--|--|
| First Name                                   | Last Name        | Email                     |              |  |  |  |
| Bernadette                                   | Begonie Roßner   | bernadette.begonie@web.de |              |  |  |  |
| Luisa                                        | Lupine-Roßner    | lu_lupine@web.de          |              |  |  |  |
| Ansgar                                       | Knauff           | ansgar.knff@web.de        |              |  |  |  |
| Kolo                                         | Muani            | kol_muani@web.de          |              |  |  |  |
| Hrvoje                                       | Smolcic          | hrvoje_smol@gmx.net       |              |  |  |  |
| Anthony-Gerald                               | Yeboah-Ebisch    | anye.geeb@ge-photo.de     |              |  |  |  |
| Jesper-Gerald                                | Lindstrøm-Ebisch |                           |              |  |  |  |
| Selected Items (0):                          |                  |                           | Apply Cancel |  |  |  |

### Step 7

If you are sure that the dispatcher can be deleted, click on the "Next" button.

| Ø Dashboard                 | Remove Dispatcher Relation > Dispatcher selection |
|-----------------------------|---------------------------------------------------|
| 📰 Cards                     | Q <u>Select</u>                                   |
| <u>fi</u> Companies         | Status of Dispatcher                              |
| 谷 Identities                | Aktiv                                             |
| 🛱 Visits                    | First Name                                        |
| Existing contract relations | Luisa                                             |
|                             | Last Name                                         |
|                             | Email                                             |
|                             | lu_lupine@web.de                                  |
|                             |                                                   |
|                             |                                                   |
|                             |                                                   |
|                             |                                                   |
|                             |                                                   |
|                             | Next Cancel                                       |

Status of the "commissioning of external employees" (permanent permit application/offshore registration)

From the creation to the issuance of the permanent pass, the "commissioning of external employees" goes through different statuses.

The status indicates in which step of the process the "commissioning of external employees" is currently located.

#### Step1

Log in to the portal "Security System" - instructions HERE

#### Step2

Click on the "Identities" button.

Click on the button "Orders for external employees (dispatchers)".

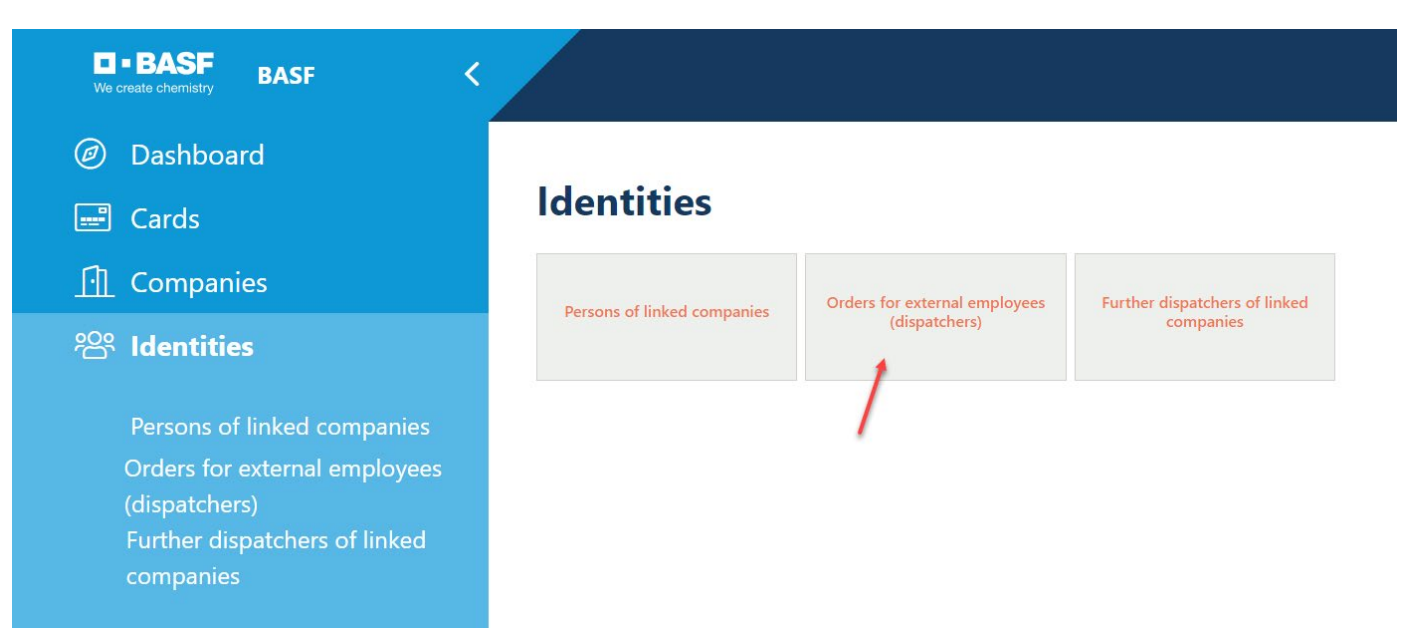

#### Step3

In the column "Status of assignment" you can see the status

| Created   | Application was prepared by the dispatcher, but not yet "sent"                         |
|-----------|----------------------------------------------------------------------------------------|
| Requested | Application is pending for assessment by the approver                                  |
| Submitted | Application is available for assessment at the ID card office                          |
| Declined  | Application rejected by approver/ID office                                             |
| Checked   | Application approved by the ID office                                                  |
| Finished  | Application has been completed (expired/deregistered by dispatcher/approver/ID office) |

| Orders for external employees (dispatchers) (337 results) |            |            |               |                      |                           |            |                  |                      | Q Search          |  |
|-----------------------------------------------------------|------------|------------|---------------|----------------------|---------------------------|------------|------------------|----------------------|-------------------|--|
| Request Number                                            | Last Name  | First Name | Date of Birth | Contractor Name      | Subcontractor/Lessor Name | Validity   | Personnel number | Status Of Assignment | ID card necessary |  |
| 00000107                                                  | Black      | Berry      | 01/30/2000    | AAA Technologie GmbH | actec GmbH                | 06/30/2021 | 00003243         | Ends                 | onsite            |  |
| 00000109                                                  | Engelbert  | Strauß     | 01/31/2000    | AAA Technologie GmbH | actec GmbH                | 04/30/2021 | 00003194         | Ends                 | onsite            |  |
| 00000110                                                  | Zentimeter | Zwanzig    | 03/25/2000    | AAA Technologie GmbH | actec GmbH                | 04/30/2021 | 00003230         | Ends                 | onsite            |  |
| 00000111                                                  | Hallo      | Flülein    | 02/01/2000    | AAA Technologie GmbH | actec GmbH                | 05/28/2021 | 00003231         | Ends                 | onsite            |  |
| 00000114                                                  | Eck        | Ball       | 03/26/2000    | AAA Technologie GmbH | actec GmbH                | 05/30/2022 | 00003234         | Ends                 | onsite            |  |
| 00000116                                                  | Stoß       | Frei       | 03/27/2000    | AAA Technologie GmbH | actec GmbH                | 06/26/2021 | 00003262         | Ends                 | onsite            |  |
| 00000117                                                  | Düsen      | Jet        | 02/02/2000    | AAA Technologie GmbH | actec GmbH                | 04/20/2022 |                  | Rejected             | onsite            |  |
| 00000119                                                  | Flotte     | Otto       | 02/03/2000    | AAA Technologie GmbH | actec GmbH                | 04/20/2023 |                  | Ends                 | offshore          |  |
| 00000121                                                  | Disney     | Aladdin    | 02/04/2000    | AAA Technologie GmbH | actec GmbH                | 04/22/2022 | 00003561         | Ends                 | onsite            |  |
| 00000123                                                  | Disney     | Arielle    | 02/05/2000    | AAA Technologie GmbH | actec GmbH                | 04/28/2023 | 00003692         | Audited              | onsite            |  |

# Commissioning of external employees (permanent pass application/offshore registration)

If an employee of an external company wishes to enter the BASF site to provide a service, he or she must be pre-registered via the "Security System" portal.

If a new employee of a company does not have to enter the BASF factory premises, but needs e.g. VPN access and IT rights / authorizations (no ID = remote worker), he must still be pre-registered via the "Security System" portal.

Before applications for ID cards / entry permits / import-export permits etc. can be submitted by the dispatcher (the dispatcher of a third-party company is NOT entitled to make such applications), an approved contractual relationship must be in place.

If this is not available, this must be requested by the dispatcher – the instructions can <u>HERE</u>, be found

#### Info:

In case the employee requested a "BASF badge", the badge can be picked up at Site Security. The BASF-Badge must be picked up latest after 28 days, otherwise the user account and access rights will be reset and deleted.

Booking an appointment to pick up your ID card is mandatory: Book an appointment ticket <u>here</u> for the **Ludwigshafen** location.

Booking an appointment to pick up the ID card is mandatory: Book an appointment ticket <u>here</u> for the **Schwarzheide** location

Please check the requirements for pick up. Site Ludwigshafen <u>Onboarding von Externen (basf.com)</u> Site Schwarzheide <u>Onboarding von Externen Schwarzheide</u>

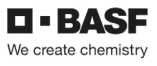

### Step 1

Log in to the portal "Security System" - instructions HERE

| BASF Self-Service           |
|-----------------------------|
| Username                    |
| Password                    |
| SIGN IN                     |
| Sign In with Single Sign-On |

### Step 2

Click on the "Companies" button.

| We cres | BASF BASF <                 |                                              |   |                        | Lohmar-Testerin Sonja | ⊕English <u>Sign out</u> () |
|---------|-----------------------------|----------------------------------------------|---|------------------------|-----------------------|-----------------------------|
| Ø (     | Dashboard                   | Company                                      |   |                        |                       | Possible actions            |
|         | Cards                       | Erstellungsdatum<br>January 28, 2022 6:47 PM | Ö | Auftraggeber Status    |                       |                             |
| 🖓 F     | Requests                    | Änderungsdatum                               |   | Auftraggeber 1         | Gültig bis 1          |                             |
|         | Companies +                 | May 23, 2023 2:33 PM                         | Ö | BASF SE                | 11/20/2027            | 8                           |
| 000 1   | develation.                 |                                              |   | Auftraggeber 2         | Gültig bis 2          |                             |
| ا تَصَ  | Identities                  |                                              |   | BASF Digital Sol. GmbH | 08/31/2029            | Ö                           |
| · 🛱 ۱   | Visits                      |                                              |   | Auftraggeber 3         | Gültig bis 3          |                             |
|         |                             |                                              |   | BASF Stationary Energy | 11/16/2023            | Ö                           |
| E       | Existing contract relations |                                              |   | Auftraggeber 4         | Gültig bis 4          |                             |
|         |                             | Firmendaten                                  |   |                        |                       | Ö                           |

#### Step 3 (This step is omitted if a dispatcher is assigned to only one company)

If you are a dispatcher for several companies, a list opens with their assigned/linked companies. Now click on the button **"Linked companies of the dispatcher".** 

| C<br>W   | I • BASF BASF <             |                                    |                      |                          |                                                                                                    |                                        | English           | <u>Sign out</u> () |
|----------|-----------------------------|------------------------------------|----------------------|--------------------------|----------------------------------------------------------------------------------------------------|----------------------------------------|-------------------|--------------------|
| Ø        | Dashboard                   | Linked comp                        | anies of the dis     | spatcher (11 res         | ults)                                                                                                    | Q Search                               |                   | / G W              |
|          | Cards                       | Company Name                       | Tax Id               | Company object<br>status | Company status                                                                                                    |                                        |                   |                    |
| Ŀ        | Companies                   | AAA Technologie GmbH               | DE119672448          | Active                   | Kontraktor;                                                                                                    |                                        |                   |                    |
| <u>2</u> | R Identities                | SecSyskommtbald GmbH               | DE88558855           | Active                   | Kontraktor;                                                                                                    |                                        |                   |                    |
| Ē        | Visits                      | Eintracht Frankfurt Rossner<br>AGs | DummyT064            | Active                   | Kontraktor;Kontraktor mit Sub-Sub-Konstellation;Subkontraktor/Leasingfirma;Standortpartner;Freie Mitarbeiter;Spedit<br>Gruppen-/8tlg.gesellschaft;Leasing GA einer ortsansässigen Gruppen-/8tlg.gesellschaft; | ionsunternehmen;Arbeitskreis;Leasing   | TA einer ortsans  | issigen            |
|          | Existing contract relations | Team2 GmbH und so<br>weiter        | DE44455566           | Active                   | Arbeitskreis;Azubis fremder Firmen über Ausbildungsabteilung:Ext. Lehrkräfte;Freie Mitarbeiter:Informanden/Diploma                                                                                            | nden/Praktik;Nicht ortsansässige Grupp | oen-/Btlg.gesells | :haft;             |
|          |                             | Test neu Lohmar GmbH               | 645824574174854      | Active                   | Kontraktor;                                                                                                    |                                        |                   |                    |
|          |                             | Lohmar Vorführ AG                  | DE898989898989898988 | Active                   | Kontraktor,                                                                                                    |                                        |                   |                    |
|          |                             | Lohmar SecSys Anleitung<br>GmbH    | DE5468751284         | Active                   | Kontraktor;                                                                                                    |                                        |                   |                    |
|          |                             | Adler Mannheim GmbHs               | DummyT142            | Active                   | Kontraktor;Subkontraktor/Leasingfirma;Kontraktor mit Sub-Sub-Konstellation;Speditionsunternehmen;                                                                                                    |                                        |                   |                    |
|          |                             | Musterfirma SecSys<br>Lohmar       | DummyT162            | Active                   | Kontraktor,Freie Mitarbeiter,                                                                                                    |                                        |                   |                    |
|          |                             | Muster Lohmar GmbH                 | DET168               | Active                   | Kontraktor,                                                                                                    |                                        |                   |                    |
|          |                             | Touhafi Nexus Test GmbH            | SteuerT173           | Active                   | Kontraktor,                                                                                                    |                                        |                   |                    |

Click on the desired company.

| Linked com          | Linked companies of the dispatcher (1/11 results) |                          |                                                                                                    |                                |  |  |  |  |
|---------------------|---------------------------------------------------|--------------------------|----------------------------------------------------------------------------------------------------|--------------------------------|--|--|--|--|
| Company Name        | Tax Id                                            | Company object<br>status | Company status                                                                                                    |                                |  |  |  |  |
| Eintracht Frankfurt | DummyT064                                         | Active                   | Kontraktor,Kontraktor mit Sub-Sub-Konstellation,Subkontraktor/Leasingfirma,Standortpartner,Freie Mitarbeiter,Speditionsunternehmen,Arbeitskreis,L | easing TA einer ortsansässigen |  |  |  |  |

#### Step 4

Click on the button "Possible actions". Click on the button "Commissioning an External MA" or "Assignment of Externam Employee".

| Company               |                        |              |                                 |
|-----------------------|------------------------|--------------|---------------------------------|
| Erstellungsdatum      |                        |              | Requesting a contract relation  |
| July 7, 2021 1:06 PM  | Auftraggeber Status    |              | Create New Dispatcher           |
| Änderungsdatum        |                        |              | Remove Dispatcher Relation      |
| April 4, 2023 8:18 AM | Auftraggeber 1         | Gültig bis 1 | Assignment Of External Employee |
| Firmenobiektstatus    | BASF New Business GmbH | 07/19/2045   | pcldCompanyEditDocuments        |
| Aktiv                 | Auftraggeber 2         | Gültig bis 2 |                                 |
| nkur                  | BASF SE                | 12/09/2099   | Ē                               |
|                       | Auftraggeber 3         | Gültig bis 3 |                                 |

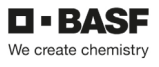

# Possible actions

Requesting a contract relation

**Create New Dispatcher** 

**Remove Dispatcher Relation** 

Assignment Of External Employee

### Step 5

Click on the "Select" button.

| Assignment Of External Employee > Client selection |                 |             |          |    |  |
|----------------------------------------------------|-----------------|-------------|----------|----|--|
| Contractual relationship                           |                 |             |          |    |  |
| Contractor VAT IdNr                                | Contractor name |             | Q Select |    |  |
| This field is mandatory                            |                 |             |          |    |  |
| Comment contract relation                          |                 |             |          |    |  |
|                                                    |                 |             |          |    |  |
|                                                    |                 |             |          | 11 |  |
| Status contract relation                           |                 |             |          |    |  |
|                                                    |                 |             |          |    |  |
| Valid From                                         | ć               | Valid until |          | Ö  |  |
|                                                    |                 |             |          |    |  |
| Type of employee                                   |                 |             |          |    |  |
| EmployeeTypeText                                   |                 |             |          |    |  |
| L                                                  |                 | ~           |          |    |  |

#### Step 6

In order to be able to register an external person, there must be an order relationship previously requested by the dispatcher and approved by the approver.

Only one contract may be selected that is in the status "approved" or "renewal requested".

Click on the contract relationship for which the external person works.

### Click on the "Apply" button.

#### Contractual relationships (active) - 4 result(s)

| Client                 |              | Contractor name                 | Contractor VAT IdNr | Status contract relation | Valid until |
|------------------------|--------------|---------------------------------|---------------------|--------------------------|-------------|
| BASF SE                |              | Eintracht Frankfurt Rossner AGs | DummyT064           | Extension requested      | 07/19/2044  |
| BASF New Business GmbH |              | Eintracht Frankfurt Rossner AGs | DummyT064           | Approved                 | 07/19/2045  |
| BASF SE                |              | Eintracht Frankfurt Rossner AGs | DummyT064           | Approved                 | 12/09/2099  |
| BASF Digital Sol. GmbH | $\mathbf{N}$ | Eintracht Frankfurt Rossner AGs | DummyT064           | Extension requested      | 12/28/2025  |

#### Step 7

In the **Third Party Type field**, click the **down arrow**. Now a drop-down field opens with **possible types of employee**. Select the appropriate **"Type of employee" by** clicking.

#### Note on selection:

If the newly pre-registered external person is an employee of your own company, select **"My employee".** 

If the newly pre-registered external person is not directly employed by you, but by a subcontractor, select **"Subcontractor".** 

If the newly pre-registered external person is not directly employed by you, but is in a temporary employment relationship with you, select **"Lessor for a contractual partner".** 

If your company is a **contractor** all the newly pre-registered external person is not directly employed by you, but by a subcontractor from a multiple sub-constellation, select "Sub-Subcontractor (subcontractor of a subcontractor of the contractual partner").

If your company is a tenant alf the newly pre-registered external person is not employed directly by you, but by a subcontractor from a multiple sub-constellation, select "Sub-sub-lease agreement (subcontractor of a subcontractor of the tenant").

If your company is a site partner all the newly pre-registered external person is not directly employed by you, but by a subcontractor from a multiple sub-constellation, select "Sub-Sub-Site Partner (Subcontractor of a Subcontractor of the Site Partner").

Eigener Mitarbeiter  $\rightarrow$  My employee Subkontraktor  $\rightarrow$  Subcontractor Leasinggeber für einen Vertragspartner  $\rightarrow$  Lessor for a contractual partner Sub-Sub-Kontraktor...  $\rightarrow$  Sub-Subcontractor Sub-Sub-Mietvertrag...  $\rightarrow$  Sub-Sub-lease agreement Sub-Sub-Standortparnter  $\rightarrow$  Sub-Sub-Site Partner

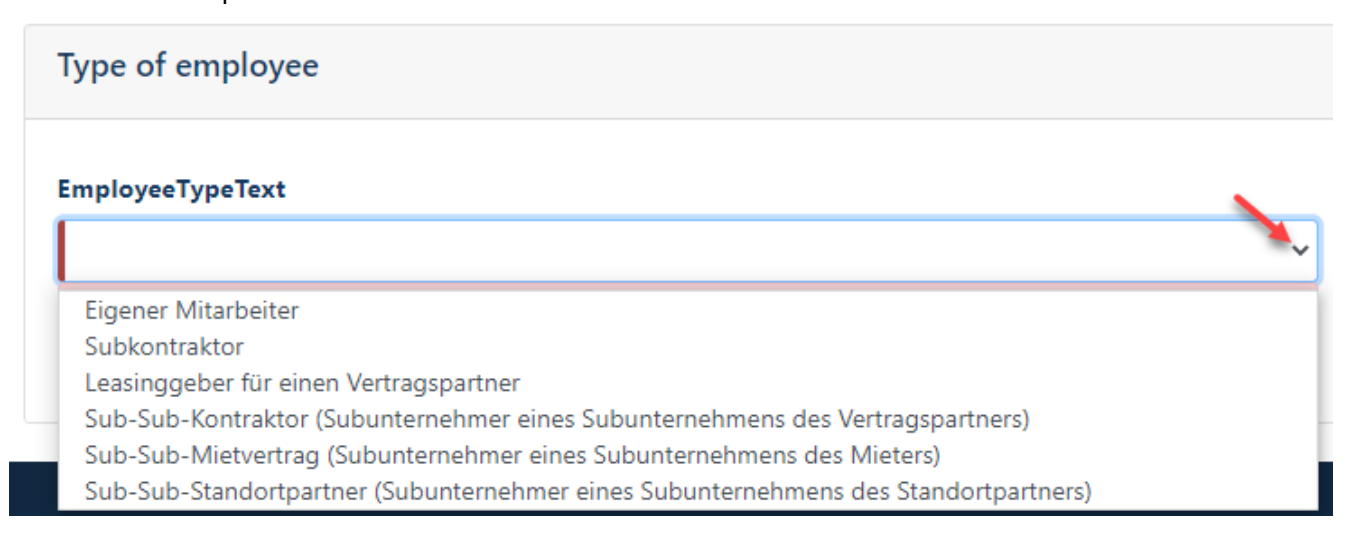

### Step 8 Click on the "Further" button.

| Type of employee                                                                    |         |        |
|-------------------------------------------------------------------------------------|---------|--------|
| EmployeeTypeText                                                                    | _       |        |
|                                                                                     |         |        |
| Eigener Mitarbeiter                                                                 |         |        |
| Subkontraktor                                                                       |         |        |
| Leasinggeber für einen Vertragspartner                                              |         |        |
| Sub-Sub-Kontraktor (Subunternehmer eines Subunternehmens des Vertragspartners)      |         |        |
| Sub-Sub-Mietvertrag (Subunternehmer eines Subunternehmens des Mieters)              |         |        |
| Sub-Sub-Standortpartner (Subunternehmer eines Subunternehmens des Standortpartners) |         |        |
|                                                                                     | Further | Cancel |

Step 9 → If it is a "Own employee", then this step does not appear.

Click on the "Select" button.

| Subcontractor/Lessor        |                           |                 |
|-----------------------------|---------------------------|-----------------|
| Ext. Company Sub Co.        | Subcontractor/Lessor Name | C <u>Select</u> |
| Ext. Company Sub Co. Number | Ext. Company Sub Co. E-ma | 1               |
| This field is mandatory     |                           |                 |

#### Step 10

 $\rightarrow$  If it is a "Own employee", then this step does not appear.

Now a list of approved subcontractors/lessors opens automatically.

Using the keyboard shortcut CTRL+F and then entering the name in the search field that opens, you can make it easier to find the desired subcontractor/lessor.

Click on the desired subcontractor/lessor.

Then please click on the "Apply" button.

Hint:

If the desired subcontractor/lessor is NOT selectable, is the reason why this subcontractor/lessor is not currently responsible for the client (e.g. BASF SE).

#### What to do?

The subcontractor/lessor must provide follow steps 1 (company profile) and 2 (apply for a contractual relationship).

After approval by the relevant approver group, the subcontractor/lessor can be found in the selection.

Site Ludwigshafen <u>Onboarding von Externen (basf.com)</u> Site Schwarzheide <u>Onboarding von Externen Schwarzheide</u>

| Subcontractor/Lessor        |                           |           |
|-----------------------------|---------------------------|-----------|
| Ext. Company Sub Co.        | Subcontractor/Lessor Name | Q Select  |
|                             |                           |           |
| Ext. Company Sub Co. Number | Ext. Company Sub Co       | b. E-mail |
|                             |                           |           |
| This field is mandatory     |                           |           |
|                             |                           |           |

### Step 11 → If it is a "Own employee", then this step does not appear.

### Click on the "Apply" button.

|                 | .,                 |               |             |            |              |         |
|-----------------|--------------------|---------------|-------------|------------|--------------|---------|
| Id              |                    | Company Name  |             | Company I  | Id           |         |
| ontains         | *                  | contains      | ✓ eintracht | contains   | ~            |         |
| earch Reset     |                    |               |             |            |              |         |
| ıx Id           | Company Name       |               |             | Company Id | Country code |         |
| ummyT064        | Eintracht Frankfur | t Rossner AGs |             | T064       | DE           |         |
|                 |                    |               |             |            |              |         |
|                 |                    |               |             |            |              |         |
|                 |                    |               |             |            |              |         |
|                 |                    |               |             |            |              |         |
|                 |                    |               |             |            |              |         |
|                 |                    |               |             |            |              |         |
|                 |                    |               |             |            |              |         |
|                 |                    |               |             |            |              |         |
|                 |                    |               |             |            |              |         |
|                 |                    |               |             |            |              |         |
|                 |                    |               |             |            |              |         |
| cted Items (0): |                    |               |             |            |              | Apply C |

#### Step 12

 $\rightarrow$  If it is a "Own employee", then this step does not appear.

This step only appears for external persons in the contractual relationship "Sub-Sub-Contractor / Sub-Sub-Tenant / Sub-Sub-Location Partner".

Click in the **"ANÜ Leasing-MA" field.** Now a drop-down box opens with **possible answers** to the question **"Is the employee in a temporary employment relationship / used as a leasing employee?.** 

Select the appropriate "answer" by clicking.

# **Employee relationship**

Is the employee employed in a temporary employment relationship / as a leasing employee?

### ANÜ / Leasing MA

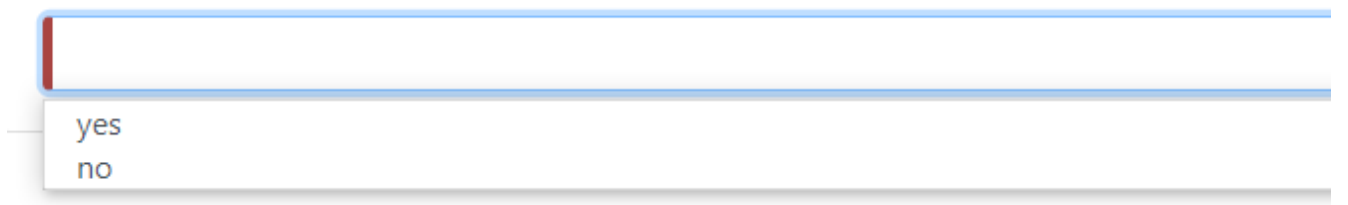

### Step 13

→ If it is an "Own Employee" or "Subcontractor" or "Lessor", then this step does not appear. This step only appears in the case of external persons in the contractual relationship "Sub-Sub-Contractor / Sub-Sub-Tenant / Sub-Sub-Location Partner".

Fill in the fields Contractor (with your own company data) and the following fields "Company 2" and "Company and, **3"** if necessary, the fields "Company 4" etc.

### in the "Chain of Contract"

section with the required company data (company name and address) of the companies involved.

| Contract chain The following information must be provided for the contractor and all subcontractors: Company games of the contractor of BASF. Street Company 2 Company 3 Company 4 Company 4 Company |                                                                                                    |   |  |  |
|----------------------------------------------------------------------------------------------------|----------------------------------------------------------------------------------------------------|---|--|--|
| The following information must be provided for the contractor and all subcontractor: Company gamma of the contractor or commonuel pather of SASP Company 2 Company 3 Company 4 Company 4                                                                                                    | Contract chain                                                                                     |   |  |  |
| Company and et de constatual parser of \$ASP<br>Serei<br>Contractor<br>Company 2<br>Company 3<br>Company 4                                                                                                    | The following information must be provided for the contractor and all subcontractors:              |   |  |  |
| Contractor Company 2 Company 3 Company 4 Company 4 Compa | Company name of the contractor or contractual partner of BASF<br>Street<br>Country-Postcode / City |   |  |  |
| Company 2 Company 3 Company 4                                                                                                    | Contractor                                                                                         | / |  |  |
| Company 3 Company 4 Company 4                                                                                                    | Company 2                                                                                          | / |  |  |
| Company 4                                                                                                    | Company 3                                                                                          |   |  |  |
| Company 4                                                                                                    |                                                                                                    |   |  |  |
|                                                                                                    | Company 4                                                                                          |   |  |  |
| Company 5                                                                                                    | Company 5                                                                                          |   |  |  |

button at the bottom right. Then click on the "Apply"

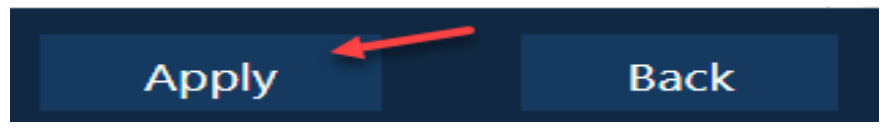

#### Step 14

If the person for whom you want to carry out an "assignment of external employees", was already logged in in the past, this person must be selected from the existing records of the system. If you are unsure, this step must be carried out.

Click on the button "Search existing person".

#### Hint:

If the person was previously used by another client, this button may NOT be used.

#### Example

Previously, the person was assigned via the customer BASF SE and is now Digital Sol via the customer BASF. used

| Assignment Of External Employee > Enter Data (USSP) |            |  |  |  |  |
|-----------------------------------------------------|------------|--|--|--|--|
| Q Search existing person                            |            |  |  |  |  |
| Personal Data                                       |            |  |  |  |  |
| Salutation                                          | Title      |  |  |  |  |
| Last Name                                           | First Name |  |  |  |  |
| Birth Name                                          | Call sign  |  |  |  |  |
| Date of Birth                                       |            |  |  |  |  |
|                                                     |            |  |  |  |  |

### Step 15

Fill in the fields that make it easier for you to find the person. First name and surname would be suitable.

Then click on the "Search" button.

A result list opens in the lower part of the mask.

If the desired person is among them, please click on them and then on the button "Apply" at the bottom right .

If the desired person is not among them, please click on the "Cancel" button at the bottom right .

| Orders for external employees (dispatchers) - 3 result(s) |           |            |               |             |                       |                    |                            |            |                        |                      |                              |  |
|-----------------------------------------------------------|-----------|------------|---------------|-------------|-----------------------|--------------------|----------------------------|------------|------------------------|----------------------|------------------------------|--|
| Request Number                                            |           |            |               |             | Last Name             | Last Name          |                            |            | First Name             | First Name           |                              |  |
| contains                                                  |           | *          |               |             | contains              | ~                  | Ramaj                      |            | contains               | ¥ [                  | Diant                        |  |
| Date of Birth                                             |           |            |               |             | Contractor Name       | Contractor Name    |                            |            | Subcontractor/Lessor N | lame                 |                              |  |
| equals                                                    |           |            | ~             | -           | contains              | ~                  | Eintracht Frankfurt        |            | contains               | ~                    |                              |  |
| Validity                                                  |           |            |               |             | Company Code Text     |                    |                            |            | Personnel number       |                      |                              |  |
| greater than                                              |           |            | ~             |             | contains              | ~                  |                            |            | ends with              | ~                    |                              |  |
| Status Of Assignment                                      |           |            |               |             | Email                 |                    |                            |            |                        |                      |                              |  |
| equais                                                    |           | ~          |               | ~           | equals                | ~                  | secsysdisponentqual@gmx.de | e          |                        |                      |                              |  |
| Search Reset                                              |           |            | /             |             |                       |                    |                            |            |                        |                      |                              |  |
| Request Number                                            | Last Name | First Name | Date of Birth | Contracto   | or Name               | Subcontractor/L    | essor Name                 | Validity   | Personnel number       | Status Of Assignment | ID card necessary            |  |
| 00000556                                                  | Ramaj     | Diant      | 09/19/2001    | Eintracht i | Frankfurt Rossner AGs | Eintracht Frankfur | t Rossner AGs              | 11/23/2022 |                        | Ends                 | Mitarbeiter mit BASF-Ausweis |  |

#### Step 16

At least all mandatory fields must be completed. Mandatory fields can be recognized by the red bar or by the note "This field is required".

#### Hint:

-Last name and first name must be entered identically to the machine-readable line in the identity card/passport / If it turns out when picking up the ID card that this is not identical, the employee will not receive an ID card

All other fields should also be filled in if possible or if necessary.

If the nationality of the person requires a residence permit, the field "Visa valid until" must also be completed.

Then scroll down.

### Assignment Of External Employee > Enter Data (USSP)

#### Q <u>Search existing person</u>

| Personal Data           |                 |
|-------------------------|-----------------|
| Salutation              | Title           |
| ~                       |                 |
| Last Name               | First Name      |
|                         |                 |
| Birth Name              | Call sign       |
|                         |                 |
| Date of Birth           |                 |
|                         |                 |
|                         |                 |
| Nationality             | Q <u>Select</u> |
|                         |                 |
| This field is mandatory |                 |

Now a search mask opens.

Fill in the fields "Country" (only one fill produces no result) or "Country code".

### Click on "Search"

| Select nationality - 0 res | sult(s) |              |         |      |
|----------------------------|---------|--------------|---------|------|
| CountryLong                |         | Country code |         |      |
| contains                   | ~       | contains     | ~       | ×    |
| Search Reset               |         |              |         |      |
| CountryLong                |         |              | Country | code |

### Select the "applicable country" by clicking.

| Select nationality - 7 result(s)     |              |              |  |  |  |
|--------------------------------------|--------------|--------------|--|--|--|
| CountryLong                          | Country code |              |  |  |  |
| contains • de                        | contains 🗸   |              |  |  |  |
| Search Reset                         |              |              |  |  |  |
| CountryLong                          | 24           | Country code |  |  |  |
| Niederländische Antillen             |              | AN           |  |  |  |
| Bangladesch                          |              | BD           |  |  |  |
| Deutschland                          |              | DE           |  |  |  |
| Niederlande                          |              | NL           |  |  |  |
| Russische Föderation                 |              | RU           |  |  |  |
| Schweden                             |              | SE           |  |  |  |
| Sint Maarten (Niederländischen Teil) |              | SX           |  |  |  |
|                                      |              |              |  |  |  |
|                                      |              |              |  |  |  |
| Selected Items (0):                  |              | Apply Cancel |  |  |  |

### Click Apply.

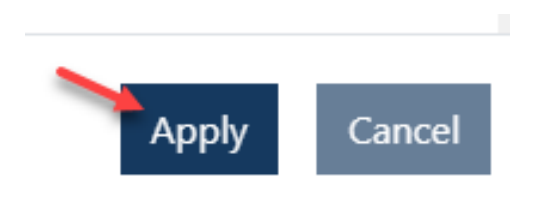

### Step 17

If the external person does not have their own e-mail address, it is mandatory the box **"No own e-mail".** to check

If the external person has **their own e-mail address**, this must be entered in the field above. This is also recommended so that the external person can apply for a DEAG permanent import and export permit himself.

# Note: Under no circumstances may the e-mail address of another person (for example, the dispatcher) be entered!!!

Then scroll down.

| E-mail address of the registered person (mandatory): |
|------------------------------------------------------|
| Email                                                |
|                                                      |
| No own e-mail                                        |

### Step 18

If the external person is a minor, the employment/training or traineeship contract must be uploaded.

To do this, fill in the field "Document name"

PDF / PNG / JPG formats are accepted.

Depending on the file format, upload the file using the corresponding button.

#### Then scroll down.

| Employment, training or internship contract (<18 years)                                                                                                    |                                                                                                    |                                                    |  |  |
|----------------------------------------------------------------------------------------------------|----------------------------------------------------------------------------------------------------|----------------------------------------------------|--|--|
| Attention: Only one file can be uploaded per field. A new upload in the same field replaces the pr  1. document name  1. PDF upload                                                    | reviously uploaded file! Please enter a document title in each case.           1. PNG upload           Click or drop file here to upload | 1. JPG upload<br>Click or drop file here to upload |  |  |
| Return confirmation of the badge                                                                                                    |                                                                                                    |                                                    |  |  |
| Attention: Only one file can be uploaded per field. A new upload in the same field replaces the previously uploaded file! Please enter a document title in each case. 2. document name |                                                                                                    |                                                    |  |  |
| 2. PDF upload                                                                                                    | 2. PNG upload                                                                                                    | 2. JPG upload                                      |  |  |
| 8                                                                                                    | Click or drop file here to upload                                                                                                    | Click or drop file here to upload                  |  |  |
### Step 19

If you would like to **upload** additional documents, you can do so under the heading "Return confirmation of ID" or "Other documents".

To do this, fill in the field "Document name"

PDF / PNG / JPG formats are accepted.

Depending on the file format, upload the file using the corresponding button.

#### Then scroll down.

| Return confirmation of the badge                                                                                     |                                                                    |                                   |  |  |  |  |  |
|----------------------------------------------------------------------------------------------------|--------------------------------------------------------------------|-----------------------------------|--|--|--|--|--|
| Attention: Only one file can be uploaded per field. A new upload in the same field replaces the pre 2. document name | viously uploaded file! Please enter a document title in each case. |                                   |  |  |  |  |  |
| 2. PDF upload                                                                                                    | 2. PNG upload                                                      | 2. JPG upload                     |  |  |  |  |  |
| <u>گ</u>                                                                                                    | Click or drop file here to upload                                  | Click or drop file here to upload |  |  |  |  |  |
|                                                                                                    |                                                                    |                                   |  |  |  |  |  |
| Other document                                                                                                    |                                                                    |                                   |  |  |  |  |  |
| Attention: Only one file can be uploaded per field. A new upload in the same field replaces the pre-                 | vlously uploaded file! Please enter a document title in each case. |                                   |  |  |  |  |  |
|                                                                                                    |                                                                    |                                   |  |  |  |  |  |
| 3. PDF upload                                                                                                    | 3. PNG upload                                                      | 3. JPG upload                     |  |  |  |  |  |
| <u>گ</u>                                                                                                    | Click or drop file here to upload                                  | Click or drop file here to upload |  |  |  |  |  |

#### Step 20

Click in the **"Assigned As"** field. Now a drop-down box with **choices** opens.

The choice (often only one is available) depends on the contractual relationship with the client.

Click to **select** the appropriate **choice**.

Then scroll down.

Kontraktor mit Sub-Sub-Konstellation → Contractor with Sub-Sub-Constellation

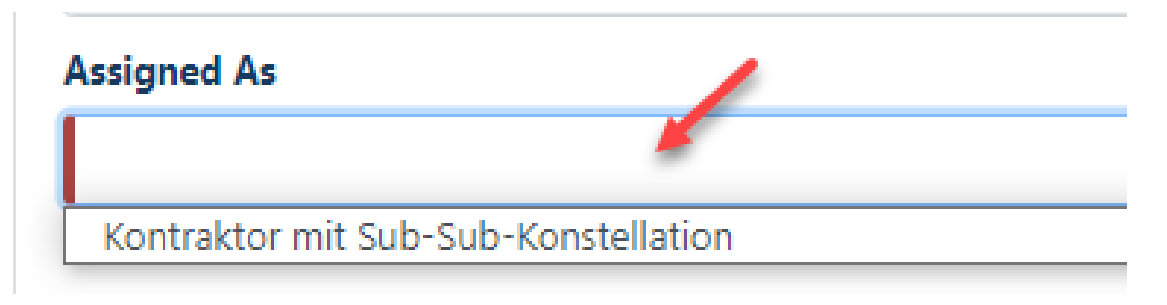

#### Step 21

In the field "Comment dispatcher" you can insert a "message/info" for the approver team and the ID office.

The following applies to external persons of BASF Digital Sol:In the fields, the PO number and the BASF Digital Solution must be specified to contact persons and, if different, the Access IT manager, the project and the purpose must also be named / Contact person for external persons of BASF Digital Sol. → onboarding-contractors@basf.com

Then scroll down.

| eneral No. or Order No. or Reason of | Assignment |  |
|--------------------------------------|------------|--|
|                                      | -          |  |
|                                      |            |  |
| Comment Dispatcher                   |            |  |
|                                      |            |  |
|                                      |            |  |
| Occupation                           |            |  |

### Step 22

" button in the "Location of Employee" section Click on the "Select" button.

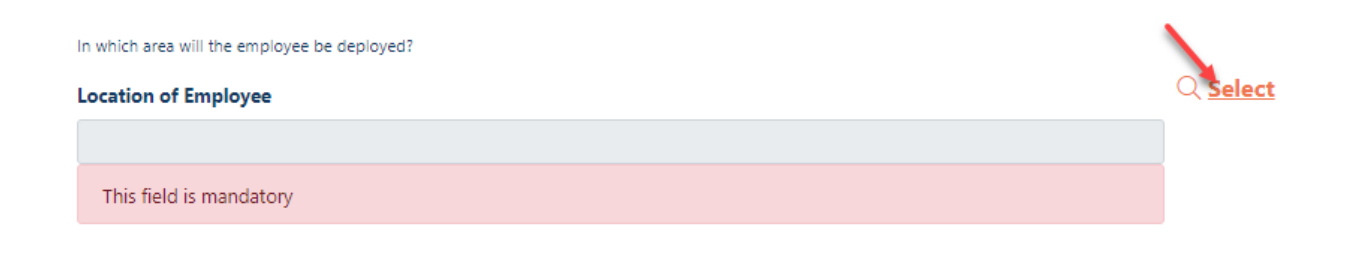

Now a mask opens with different choices. Click **select** the appropriate **"Location of Employee".** to Click **Apply.** 

Area selection - 53 result(s)

| Location no. of Employee | Location of Employee |          |
|--------------------------|----------------------|----------|
| 0000                     | Ludwigshafen         |          |
| 0000                     | unbekannt            |          |
| 0007                     | Breitnau             |          |
| 0009                     | Lu-Rheinfeldstr      |          |
| 0011                     | Lu-Am Bubenpfad      |          |
| 0036                     | Lu-Hagellochstr Appl | / Cancel |

### Step 23

Fill in the fields "Entry Date" and "Validity".

It is NOT possible to hand over the ID card or work for the IT department BEFORE the specified "date of entry"!

| Entry Date | / | Validity | / |
|------------|---|----------|---|

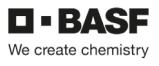

#### Step 24

click the **"ID card necessary"** field, down arrow. Now a drop-down box opens.

Click to **select** whether the external person is "Employee with BASF ID Card" or an "Offshore employee without BASF ID Card".

Mitarbeiter mit BASF-Ausweis  $\rightarrow$  Employee with BASF ID Offshore-Mitarbeiter ohne Ausweis  $\rightarrow$  Offshorey employee without ID Card

### ID card necessary

Mitarbeiter mit BASF-Ausweis Offshore-Mitarbeiter ohne Ausweis

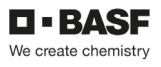

### Step 25

In the "Uses BASF PC" field, click the down arrow. Now a drop-down box opens.

Click to select whether the external person uses a BASF PC or not. If the external person uses a OWN PC, NO must be selected here!

Hint: If the External Person is an "offshore employee without ID", NO must be selected (otherwise this will result in an error message)

### Uses BASF-PC

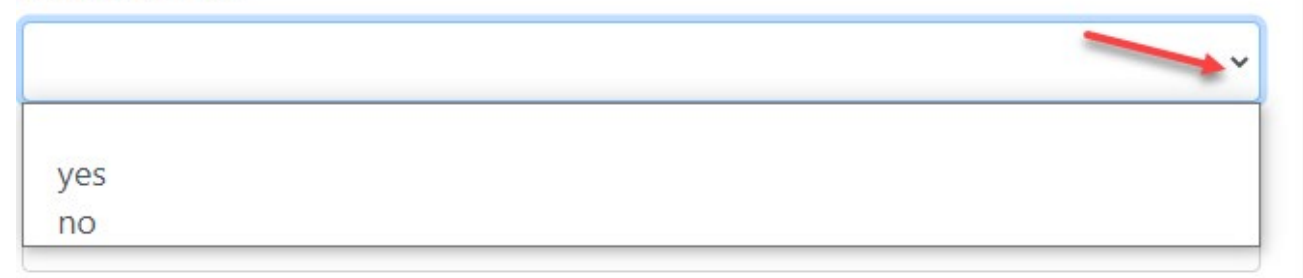

#### Step 26

Click on the Contact section"Select" button.

to deposit with the person responsible for the site (No External Person).

Organizationally, the external person is assigned to the department code of the person responsible.

| Contact                                                                                    |          |
|--------------------------------------------------------------------------------------------|----------|
| Contact Person Firstname                                                                   | Select   |
| This field is mandatory                                                                    |          |
| Contact Person Lastname                                                                    |          |
| This field is mandatory                                                                    |          |
| Contact Person E-mail                                                                      |          |
| This field is mandatory                                                                    |          |
| Contact Person Phone                                                                       | Org code |
| This field is mandatory Contact Person E-mail This field is mandatory Contact Person Phone | Org code |

Now a search mask opens.

Fill in the fields "First name" and "Last name" (only one fill does not produce a result) or "E-Mail".

Click on "Search".

| Persons internal - 0 resu | ult(s) |           |   |   |        |       |
|---------------------------|--------|-----------|---|---|--------|-------|
| First Name                |        | Last Name |   |   | Email  |       |
| equals                    | ~      | equals    | ~ | × | equals | ~ 🖌   |
| Search Reset              |        |           |   |   |        |       |
| First Name                |        | Last Name |   |   |        | Email |
|                           |        |           |   |   |        |       |

# Select the **"appropriate person"** by clicking. Click **Apply.**

| Persons internal - 1 result(s) |           |           |                         |        |              |
|--------------------------------|-----------|-----------|-------------------------|--------|--------------|
| First Name                     |           | Last Name |                         | Email  |              |
| equals ~                       |           | equals 🗸  | roßner                  | equals | ~            |
| Search Reset                   |           |           |                         |        |              |
| First Name                     | Last Name |           | Email                   |        |              |
| Katrin                         | Roßner    |           | katrin.rossner@basf.com |        |              |
|                                |           |           |                         |        | Apply Cancel |

#### Step 27

The field (Responsible IT) is only a mandatory field if "**BASF IT rights**" are required. If this is the case, please click on the **"Select"** button.

An "Responsible IT" is the person who approves IT rights, software and hardware for external employees in BASF systems.

If a person is selected here even though the external person does not require BASF IT rights, false entries in downstream systems will subsequently occur.

| If "BASF IT rights" are required, enter the e-mail ac | dress of the internal IT manager here: |
|-------------------------------------------------------|----------------------------------------|
| External Responsible User                             | Select                                 |
|                                                       |                                        |
| Responsible IT e-mail                                 |                                        |
|                                                       |                                        |
|                                                       |                                        |

Now a search mask opens.

Fill in the fields "First name" and "Last name" (only one fill does not produce a result) or "E-Mail".

| Click | on | "Search" |
|-------|----|----------|
|       |    |          |

| Persons internal | - 0 result(s) |           |    |        |       |  |
|------------------|---------------|-----------|----|--------|-------|--|
| First Name       |               | Last Name |    | Email  |       |  |
| equals           | ~             | equals    | ~  | equals | ~     |  |
| Search Reset     |               |           |    |        |       |  |
| First Name       |               | Last Nan  | ne | I      | imail |  |
|                  |               |           |    |        |       |  |

# Select the **"appropriate person"** by clicking. Click **Apply.**

| Persons internal - 1 result(s) |           |           |                         |        |            |
|--------------------------------|-----------|-----------|-------------------------|--------|------------|
| First Name                     |           | Last Name |                         | Email  |            |
| equals 🗸                       | katrin    | equals 🗸  | roßner                  | equals | ~          |
| Search Reset                   |           |           |                         |        |            |
| First Name                     | Last Name |           | Email                   |        |            |
| Katrin                         | Roßner    |           | katrin.rossner@basf.com |        | <b>C</b> 1 |
|                                |           |           |                         | Apply  | Cancel     |

### Step 28

The data protection notice must with a tick in the "Consent" field. be confirmed.

### Click Further.

| Confirmation                                                    |                                                          |                                          |        |
|-----------------------------------------------------------------|----------------------------------------------------------|------------------------------------------|--------|
| I hereby confirm that I was authorized by the assigned person t | to pass their personal data to BASF for the purpose of i | registration for entry to the BASF site. |        |
|                                                                 | Further                                                  | Save as draft                            | Cancel |

### Step 28 A

 $\rightarrow$ This step only appears for external persons of forwarding companies who are used as drivers on behalf of the Drive project.

Fill in the mandatory field **"Mobile phone number"** in the **format +49 171 1234567.** Fill in the **field CE driving licence valid until**.

If the external person is in possession of an ADR driver's license, please also fill in the fields for this. If the external person is in possession of an ISOPA license, please also fill in the fields for this.

Then click "Next".

| Assignment Of External Employee > DRIVE Data                                       |        |
|------------------------------------------------------------------------------------|--------|
| As the person to be registered is a haulage driver, further data must be provided. |        |
| Mobile phone number Enter phone number in this format: +49 171 1234567             |        |
| CE driving licence valid until                                                     | ā      |
| ADR driver's licence number                                                        |        |
| ADR driving licence valid until                                                    | ð      |
|                                                                                    |        |
|                                                                                    |        |
|                                                                                    |        |
| ISOPA licence number                                                               |        |
|                                                                                    |        |
| ISOPA licence valid until                                                          | Ĥ      |
|                                                                                    |        |
| Next                                                                               | Cancel |

### Step 29

Click In the "Building selection on the "Select" button.

| Assignment Of External Employee > Select building and send | request         |
|------------------------------------------------------------|-----------------|
| Request Number                                             |                 |
| 00001311                                                   |                 |
|                                                            |                 |
|                                                            |                 |
|                                                            |                 |
|                                                            |                 |
| Please select another building before applying.            |                 |
|                                                            |                 |
|                                                            |                 |
|                                                            |                 |
|                                                            |                 |
| Building selection                                         |                 |
|                                                            |                 |
| Building No                                                | C <u>Select</u> |
|                                                            |                 |
| This field is mandatory                                    |                 |
| Building name                                              |                 |
|                                                            |                 |
|                                                            |                 |

Now a search mask opens.

Fill in the fields "Building No." or "Building Name".

If the external employee is not employed in a fixed building, enter the word "unknown" in the "Building name" field.

#### Click on "Search"

| Building selection - | 0 result(s) |               |               |  | × |
|----------------------|-------------|---------------|---------------|--|---|
| Building No          |             | Building name | 5             |  | Í |
| contains             | ~ <b>~</b>  | contains      | ~             |  |   |
| Search               |             |               |               |  |   |
| Building Na          |             |               | Building name |  |   |
|                      |             |               |               |  |   |

#### Select the "applicable building" by clicking.

| Building selection  | n - 1 result(s) |               |               |  |
|---------------------|-----------------|---------------|---------------|--|
| Building No         |                 | Building name |               |  |
| contains            | ✓ Y130          | contains      | ~             |  |
| Search Reset        |                 |               |               |  |
| Building No         |                 |               | Building name |  |
| Y130                |                 |               |               |  |
|                     | ,               |               |               |  |
| Click <b>Apply.</b> |                 | •             |               |  |
|                     | opply Cancel    |               |               |  |

### Step 30

"Click on the "Apply" button.

| Assignment Of External Employee > Select building and send | d request           |        |
|------------------------------------------------------------|---------------------|--------|
| Request Number                                             |                     |        |
| 00001311                                                   |                     |        |
|                                                            |                     |        |
|                                                            |                     |        |
|                                                            |                     |        |
|                                                            |                     |        |
| Please select another building before applying.            |                     |        |
|                                                            |                     |        |
|                                                            |                     |        |
|                                                            |                     |        |
| Building selection                                         |                     |        |
|                                                            |                     |        |
| Building No                                                | Q <u>Select</u>     |        |
| Y130                                                       |                     |        |
| Building name                                              |                     |        |
|                                                            |                     |        |
|                                                            |                     |        |
|                                                            |                     |        |
|                                                            |                     |        |
|                                                            |                     |        |
|                                                            |                     |        |
|                                                            | Apply Save as draft | Cancel |

#### Step 31 Click on the "OK" button.

| Assignment Of External Employee >                                                       |                            |    |  |  |  |
|-----------------------------------------------------------------------------------------|----------------------------|----|--|--|--|
|                                                                                         |                            |    |  |  |  |
|                                                                                         |                            |    |  |  |  |
| where The application has been sent                                                     |                            |    |  |  |  |
| The application has been send as a se                                                   |                            |    |  |  |  |
| To finish the process and to send the information via e-mail please click the OK button | at the bottom of the page. |    |  |  |  |
|                                                                                         |                            |    |  |  |  |
|                                                                                         |                            |    |  |  |  |
|                                                                                         |                            |    |  |  |  |
| Status Of Assignment                                                                    | Request Number             |    |  |  |  |
| Submitted                                                                               | 00001311                   |    |  |  |  |
|                                                                                         |                            |    |  |  |  |
|                                                                                         |                            |    |  |  |  |
| Personal Data                                                                           |                            |    |  |  |  |
|                                                                                         |                            |    |  |  |  |
| Title                                                                                   | Salutation                 |    |  |  |  |
|                                                                                         | Frau                       |    |  |  |  |
| First Name                                                                              | Last Name                  |    |  |  |  |
| Test-Katrin-Muster                                                                      | Mustermann-Roßner          |    |  |  |  |
| Date of Birth                                                                           | Birth Name                 |    |  |  |  |
| 02/19/1998                                                                              | 1                          |    |  |  |  |
| Nationality                                                                             |                            |    |  |  |  |
| AU                                                                                      |                            |    |  |  |  |
|                                                                                         |                            |    |  |  |  |
|                                                                                         |                            | ок |  |  |  |

### Step 32

The dispatcher receives an automated email when the request has been approved or rejected.

# Extend the assignment of external employees (permanent pass application/offshore registration)

#### Info:

In case the employee requested a "BASF badge", the badge can be picked up at Site Security. The BASF-Badge must be picked up latest after 28 days, otherwise the user account and access rights will be reset and deleted.

Booking an appointment to pick up your ID card is mandatory: Book an appointment ticket <u>here</u> for the **Ludwigshafen** location.

Booking an appointment to pick up the ID card is mandatory: Book an appointment ticket <u>here</u> for the **Schwarzheide** location

Please check the requirements for pick up. Site Ludwigshafen <u>Onboarding von Externen (basf.com)</u> Site Schwarzheide <u>Onboarding von Externen Schwarzheide</u>

#### Step1

Log in to the portal "Security System" - instructions HERE

#### Step2

#### Click on the "Identities" button.

Click on the button "Overview of already made/prepared applications" or "Orders for external employees (dispatcher).

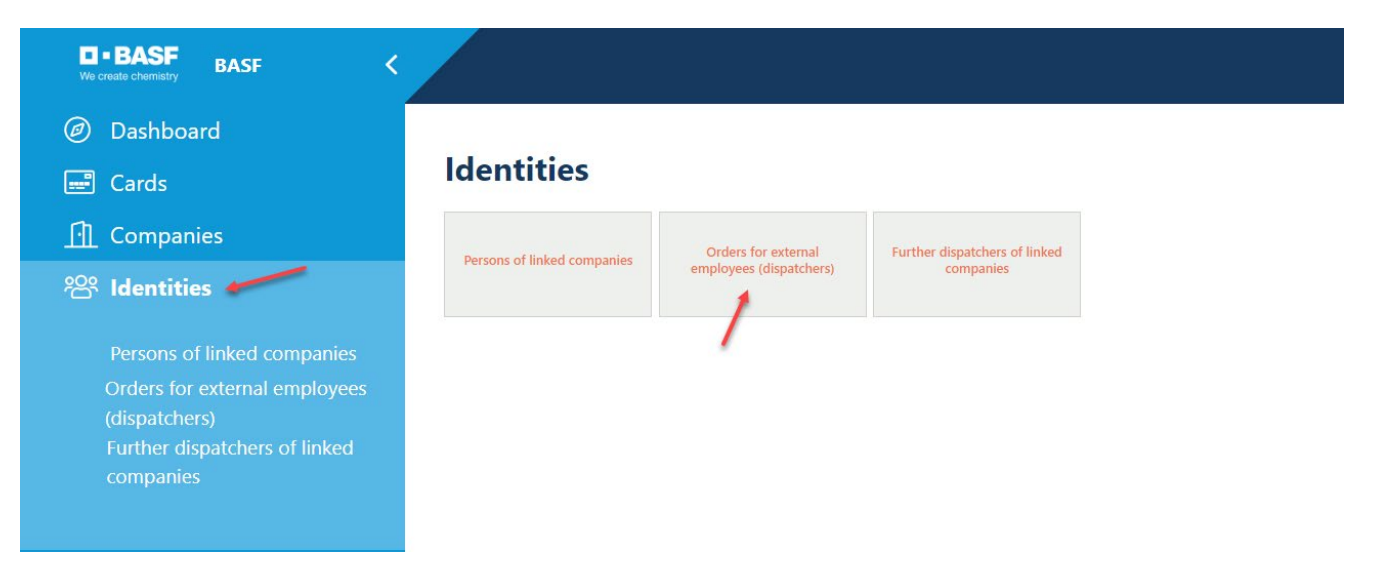

#### Step3

This list opens. Click on the desired employee.

#### Hint:

If you do not find the desired employee, the option "Extend assignment of Ext. MA" cannot be used. In this case, please carry out a new <u>"Assignment of External Employees"</u>.

| Orders for external employees (dispatchers) (171/373 results) |                 |            |               |                                 |                           |            |                  |             |
|---------------------------------------------------------------|-----------------|------------|---------------|---------------------------------|---------------------------|------------|------------------|-------------|
| Request Number                                                | Last Name       | First Name | Date of Birth | Contractor Name                 | Subcontractor/Lessor Name | Validity   | Personnel number | Status Of A |
| 00000627                                                      | Roßner Rennich  | Kai        | 04/11/1978    | Eintracht Frankfurt Rossner AGs |                           | 09/16/2022 | 00004097         | Ends        |
| 00000628                                                      | Roßner Ramaj    | Diant      | 09/19/2001    | Eintracht Frankfurt Rossner AGs |                           | 05/20/2023 | 00004085         | Audited     |
| 00000653                                                      | Veilchen Roßner | Violetta   | 05/05/1988    | Eintracht Frankfurt Rossner AGs |                           | 10/08/2022 | 00004037         | Ends        |
| 00000654                                                      | Chandler Roßner | Timmothy   | 03/29/1990    | Eintracht Frankfurt Rossner AGs |                           | 02/11/2023 | 00004048         | Ends        |

#### Step4

Click on the button "**Possible actions**". Click on the button "**Extend assignment of Ext. Employee**".

#### Hint:

If the following error message appears: "No contract associated with the order was found that approved the status!"

... the option "Extend assignment Ext. MA" cannot be used.

In this case, please carry out a new "Assignment of External Employees".

| Request For Assignment Of External Employee | Possible actions                                  |
|---------------------------------------------|---------------------------------------------------|
| Status der Beauftragung                     | Extend assignment of Ext. Employee                |
| Geprüft                                     | Terminate Ext. Employee assignment                |
| Antragsnummer                               | Assignment of Ext. Employee to edit IT processing |
| 00000628                                    |                                                   |

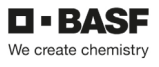

### Step5

Scroll all the way down.

| Extend assignment of Ext. Employee > Make a request |             |
|-----------------------------------------------------|-------------|
| Request Number                                      |             |
| 00000628                                            |             |
|                                                     |             |
| Personal Data                                       |             |
| Salutation                                          | Title       |
| Herr                                                |             |
| Last Name                                           | First Name  |
| Roßner Ramaj                                        | Diant       |
| Call sign                                           | Birth Name  |
|                                                     |             |
| Date of Birth                                       | Nationality |
| 09/19/2001                                          | DE          |
|                                                     |             |
| Visa valid until                                    |             |
| 0                                                   |             |
| Visa                                                |             |
|                                                     |             |
|                                                     |             |
| Order.                                              |             |
| Order                                               |             |
|                                                     |             |

#### Step6

If the employee is employed by a third-party company (subcontractor/lessor), please check if this can be seen here.

If the third-party company (subcontractor/lessor) is not listed, the process "Extend the assignment of external employees" cannot be continued here.

In this case, please use "Commissioning External Employees".

Fill in "Entry Date" (it must not be in the past) Fill in "Validity" "Apply" Click on

| Extend assignment of Ext. Employee > Make a request |                                             |
|-----------------------------------------------------|---------------------------------------------|
|                                                     |                                             |
| Order                                               |                                             |
|                                                     |                                             |
| Client                                              | Contractor Name                             |
| BASE SE                                             | Eintracht Frankfurt Rossner AGs             |
| Ext. Company Number                                 |                                             |
| T064                                                |                                             |
| Subcontractor/Lessor Name                           |                                             |
| actec GmbH                                          |                                             |
| Valid From                                          | Valid until                                 |
| 07/19/2021                                          | Image: 07/19/2044         Image: 07/19/2044 |
| Assigned As                                         |                                             |
| Kontraktor                                          |                                             |
| Miffo                                               |                                             |
| 01                                                  |                                             |
| SAP tenant                                          | Company code                                |
| 003                                                 | 0001                                        |
| Factory                                             | Factory Location                            |
| 0101                                                | Ludwigshafen                                |
| Location no. of Employee                            | Location of Employee                        |
| 0000                                                | unbekannt                                   |
|                                                     |                                             |
|                                                     |                                             |
| New time limit                                      |                                             |
| Entry Date                                          | Validity                                    |
| 08/05/2021                                          | Image: 08/05/2023         Image: 08/05/2023 |
|                                                     |                                             |
|                                                     |                                             |
|                                                     | Annly Canaal                                |

| <b>Step 7</b><br><b>"Ok"</b> Click                                                   |                                 |  |  |
|--------------------------------------------------------------------------------------|---------------------------------|--|--|
| Extend assignment of Ext. Employee                                                   | > Show status                   |  |  |
|                                                                                      |                                 |  |  |
|                                                                                      |                                 |  |  |
| ►►► The application has been sent. ◄◄◄                                               |                                 |  |  |
| To finish the process and to send the information via e-mail please click the OK but | tton at the bottom of the page. |  |  |
|                                                                                      |                                 |  |  |
|                                                                                      |                                 |  |  |
|                                                                                      |                                 |  |  |
| Status Of Assignment                                                                 | Request Number                  |  |  |
| Submitted                                                                            | 00000451                        |  |  |
|                                                                                      |                                 |  |  |
| Personal Data                                                                        |                                 |  |  |
|                                                                                      |                                 |  |  |
| Title                                                                                | Salutation                      |  |  |
| Dr.                                                                                  | Frau                            |  |  |
| First Name                                                                           | Last Name                       |  |  |
| Leasing-Marie                                                                        | Test                            |  |  |
| Date of Birth                                                                        | Birth Name                      |  |  |
| 03/03/2000                                                                           | 🗇 Test                          |  |  |
| Nationality                                                                          |                                 |  |  |
| DE                                                                                   |                                 |  |  |
|                                                                                      |                                 |  |  |
|                                                                                      |                                 |  |  |

### Terminate the assignment of external employees

If an employee of an external company has completed his "work order", the dispatcher must terminate the "assignment of external employees".

#### Step1

Log in to the portal "Security System" - instructions HERE

#### Step2

Click on the "Identities" button.

Click on the button "Overview of already made/prepared applications" or "Orders for external employees (dispatcher).

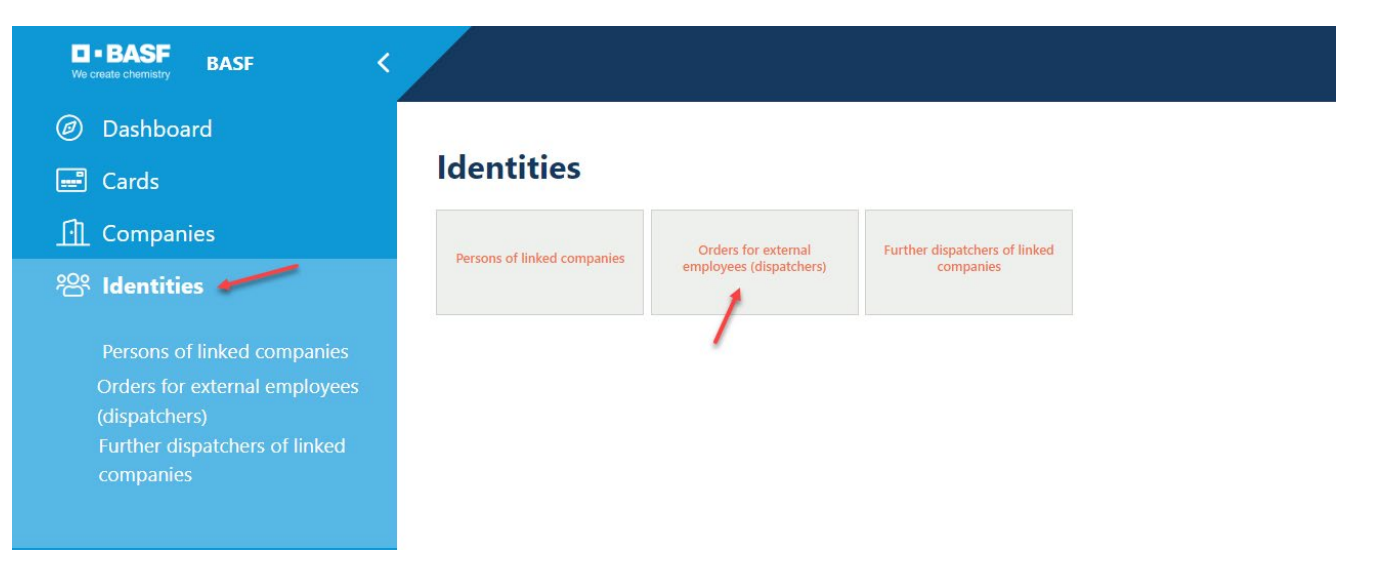

#### Step3

This list opens. Click on the desired employee.

| Orders for external employees (dispatchers) (171/373 results) |                 |            |               |                                 |                           |            |                  |             |
|---------------------------------------------------------------|-----------------|------------|---------------|---------------------------------|---------------------------|------------|------------------|-------------|
| Request Number                                                | Last Name       | First Name | Date of Birth | Contractor Name                 | Subcontractor/Lessor Name | Validity   | Personnel number | Status Of A |
| 00000627                                                      | Roßner Rennich  | Kai        | 04/11/1978    | Eintracht Frankfurt Rossner AGs |                           | 09/16/2022 | 00004097         | Ends        |
| 00000628                                                      | Roßner Ramaj    | Diant      | 09/19/2001    | Eintracht Frankfurt Rossner AGs |                           | 05/20/2023 | 00004085         | Audited     |
| 00000653                                                      | Veilchen Roßner | Violetta   | 05/05/1988    | Eintracht Frankfurt Rossner AGs |                           | 10/08/2022 | 00004037         | Ends        |
| 00000654                                                      | Chandler Roßner | Timmothy   | 03/29/1990    | Eintracht Frankfurt Rossner AGs |                           | 02/11/2023 | 00004048         | Ends        |

#### Step4

Click on the button "**Possible actions**". Click on the button "**Terminate Ext. Employee assignment**".

| Request For Assignment Of External Employee |        |                                                   |  |  |  |  |
|---------------------------------------------|--------|---------------------------------------------------|--|--|--|--|
| Status der Beauftragung                     |        | Extend assignment of Ext. Employee                |  |  |  |  |
| Geprüft                                     |        | Terminate Ext. Employee assignment                |  |  |  |  |
| Antragsnummer                               |        | Assignment of Ext. Employee to edit IT processing |  |  |  |  |
| 00000569                                    |        | pcRqContractPersExtEditRefPers                    |  |  |  |  |
|                                             |        |                                                   |  |  |  |  |
| Personendaten                               |        |                                                   |  |  |  |  |
| Titel                                       | Anrede |                                                   |  |  |  |  |
|                                             | Frau   |                                                   |  |  |  |  |

#### Step5

Click on the "Further" button.

| Terminate Ext. Employee assignment <sup>&gt;</sup> Confirmation needed |                          |                  |   |         |        |  |
|------------------------------------------------------------------------|--------------------------|------------------|---|---------|--------|--|
| Are you really sure that you want to cancel this request?              |                          |                  |   |         |        |  |
|                                                                        |                          |                  |   |         |        |  |
| Order details                                                          |                          |                  |   |         |        |  |
| Request Number                                                         |                          | Personnel number |   |         |        |  |
| 00000569                                                               |                          | 00003919         |   |         |        |  |
| Salutation                                                             |                          | Title            |   |         |        |  |
| Frau                                                                   |                          |                  |   |         |        |  |
| First Name                                                             |                          | Last Name        |   |         |        |  |
| Marry-July                                                             |                          | PoppinsAccessIT  |   |         |        |  |
| Birth Name                                                             | Date of Birth 09/08/1959 |                  | Ö |         |        |  |
| Nationality                                                            |                          |                  |   |         |        |  |
| AN                                                                     |                          |                  |   |         |        |  |
| Email                                                                  |                          |                  |   |         |        |  |
| maary.poppins@sitter.com                                               |                          |                  |   |         |        |  |
|                                                                        |                          |                  |   |         |        |  |
|                                                                        |                          |                  |   | Further | Cancel |  |

# Correct the assignment of external employees if the application has not yet been approved by the ID office

If an "assignment of external employees" has been made and it is noticeable that a typo/selection error has crept in, the application can still be corrected, if the "Status of the assignment" is **NOT** "Verified".

#### Step1

Log in to the portal "Security System" - instructions HERE

#### Step2

#### Click on the "Identities" button.

Click on the button "Overview of already made/prepared applications". Or "Orders for external employees (dispatchers).

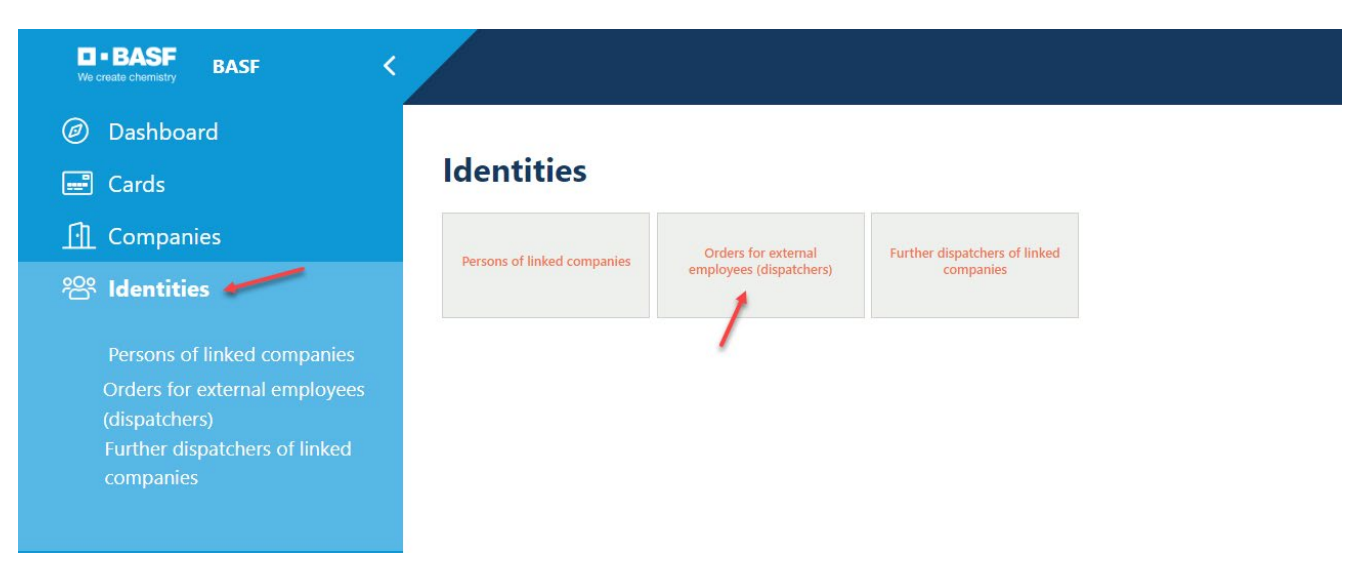

#### Step3

This list opens. Click on the desired employee.

#### Hint:

It must be noted that the "assignment of ext. employees" may ONLY be corrected/changed, if the column "Status of the assignment" does **NOT** say "Checked"!

If it says "Tested" at this point, a completely new "Assignment of Ext. Employees" can be carried out!

If this new "Assignment of Ext. Employees" after processing by the ID office in the status is checked, the previous incorrect "Assignment Ext. Employee" must be set to "finished" on the following day – <u>see instructions</u>.

| Orders fo      | or external emp | loyees (di | spatchers)    | (171 / 373 results)             |                           |            |                  |             |
|----------------|-----------------|------------|---------------|---------------------------------|---------------------------|------------|------------------|-------------|
| Request Number | Last Name       | First Name | Date of Birth | Contractor Name                 | Subcontractor/Lessor Name | Validity   | Personnel number | Status Of A |
| 00000627       | Roßner Rennich  | Kai        | 04/11/1978    | Eintracht Frankfurt Rossner AGs |                           | 09/16/2022 | 00004097         | Ends        |
| 00000628       | Roßner Ramaj    | Diant      | 09/19/2001    | Eintracht Frankfurt Rossner AGs |                           | 05/20/2023 | 00004085         | Audited     |
| 00000653       | Veilchen Roßner | Violetta   | 05/05/1988    | Eintracht Frankfurt Rossner AGs |                           | 10/08/2022 | 00004037         | Ends        |
| 00000654       | Chandler Roßner | Timmothy   | 03/29/1990    | Eintracht Frankfurt Rossner AGs |                           | 02/11/2023 | 00004048         | Ends        |

#### Step4

Click on the button "**Possible actions**". Click on the button "**Edit/Correct Ext. Employee Assignment**".

| Request For Assignment Of External Employee | Possible actions                      |
|---------------------------------------------|---------------------------------------|
| Status der Beauftragung                     | Edit/Correct Assignment Ext. Employee |
| Eingereicht                                 | Terminate Ext. Employee MA assignment |
| Antragsnummer                               |                                       |
| 00000451                                    |                                       |
|                                             |                                       |
| Personendaten                               |                                       |
| Titel                                       | Anrede                                |
| Dr.                                         | Frau                                  |

#### Step5

Click on the button **"Confirm processing"**, if this mask is displayed. This is not always the case.

| Assignment Of External Employee > Con                                                    | firm processing                                                                        |                                                                    |  |
|------------------------------------------------------------------------------------------|----------------------------------------------------------------------------------------|--------------------------------------------------------------------|--|
|                                                                                          |                                                                                        |                                                                    |  |
| Attention: If you edit this checked assignment, the assignment is set back to the status | Created" and must go through the approval and verification process again! Are you sure | e you want to process this assignment? The step is not reversible! |  |
| Status Of Assignment                                                                     | Request Number                                                                         |                                                                    |  |
| Submitted                                                                                | 00000451                                                                               |                                                                    |  |
| Personal Data                                                                            |                                                                                        |                                                                    |  |
| Title                                                                                    | Salutation                                                                             |                                                                    |  |
| Dr.                                                                                      | Frau                                                                                   |                                                                    |  |
| First Name                                                                               | Last Name                                                                              |                                                                    |  |
| Leasing-Marie                                                                            | Test                                                                                   |                                                                    |  |
| Date of Birth                                                                            | Birth Name                                                                             |                                                                    |  |
| 03/03/2000                                                                               | Test                                                                                   |                                                                    |  |
| Nationality                                                                              |                                                                                        |                                                                    |  |
| DE                                                                                       |                                                                                        |                                                                    |  |
| Email                                                                                    |                                                                                        |                                                                    |  |
|                                                                                          |                                                                                        | Confirm processing Cancel                                          |  |

#### Step6

Now you can change all previously made data and go through to the end with the buttons "Next" or "Apply". Click on the "**Apply" button**.

| Assignment Of External Employee > Create request |   |             |          |             |        |
|--------------------------------------------------|---|-------------|----------|-------------|--------|
| Request Number                                   |   |             |          |             |        |
| 00000451                                         |   |             |          |             |        |
|                                                  |   |             |          |             |        |
| Personal Data                                    |   |             |          |             |        |
| Title                                            |   | Salutation  |          |             |        |
| Dr.                                              |   | Frau        |          |             |        |
| First Name                                       |   | Last Name   |          |             |        |
| Leasing-Marie                                    |   | Test        |          |             |        |
| Date of Birth                                    |   | Nationality |          |             |        |
| 03/03/2000                                       | Ö | DE          |          |             |        |
|                                                  |   |             |          |             |        |
| Email                                            |   |             |          |             |        |
|                                                  |   |             |          |             |        |
|                                                  |   |             |          |             |        |
|                                                  |   |             |          |             |        |
|                                                  |   |             |          |             |        |
| Contractor Data                                  |   |             |          |             |        |
|                                                  |   |             |          |             |        |
| Contractor name                                  |   |             |          |             |        |
| Eintracht Frankfurt Rossner AGs                  |   |             |          |             |        |
| Subcontractor/Lessor Name                        |   |             |          |             |        |
| Eintracht Frankfurt Rossner AGs                  |   |             |          |             |        |
|                                                  |   |             | 1 mm h s | un an death | Canaal |

Process assignment of external employees because the application was rejected by the approver or ID office

If an "External Employee Assignment" has been submitted and this request has been rejected by the approver or ID office (the assignment is then in the status "rejected"), the "Commissioning of External Employees" can be processed subsequently.

#### Step1

Log in to the portal "Security System" - instructions HERE

#### Step2

#### Click on the "Identities" button.

Click on the button "Overview of already made/prepared applications".or "Orders for external employees (dispatchers).

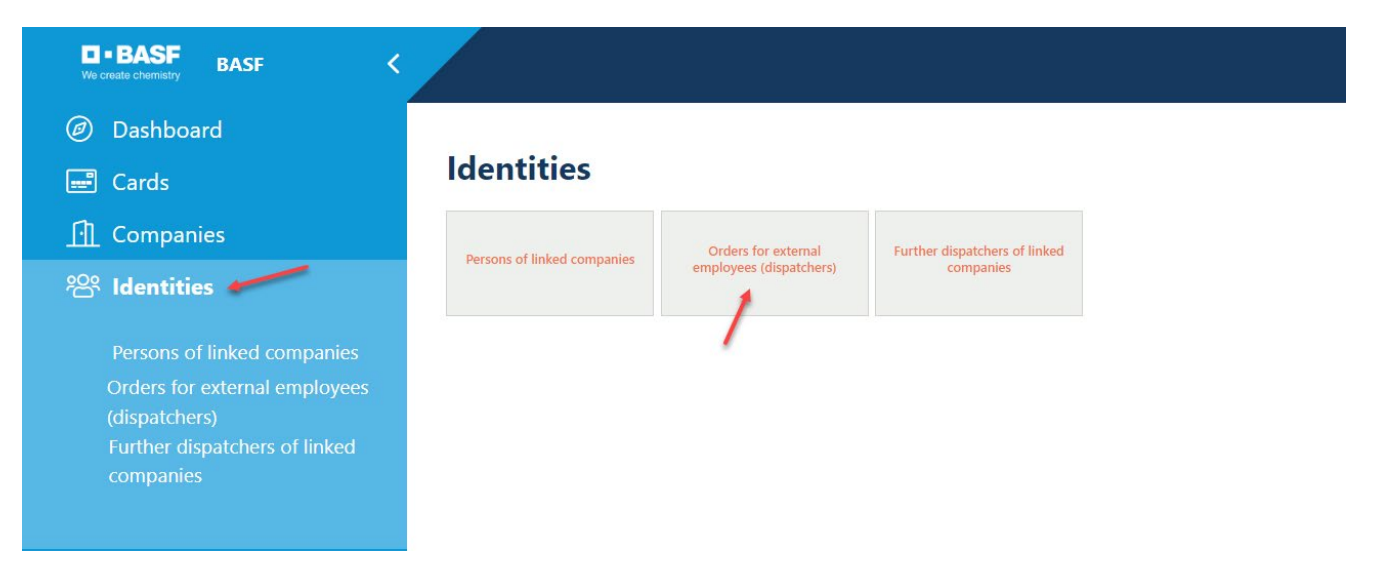

#### Step3

This list opens. Click on the desired employee.

| Orders fo      | or external emp | oloyees (di | spatchers)    | (171 / 373 results)             |                           |            |                  |             |
|----------------|-----------------|-------------|---------------|---------------------------------|---------------------------|------------|------------------|-------------|
| Request Number | Last Name       | First Name  | Date of Birth | Contractor Name                 | Subcontractor/Lessor Name | Validity   | Personnel number | Status Of A |
| 00000627       | Roßner Rennich  | Kai         | 04/11/1978    | Eintracht Frankfurt Rossner AGs |                           | 09/16/2022 | 00004097         | Ends        |
| 00000628       | Roßner Ramaj    | Diant       | 09/19/2001    | Eintracht Frankfurt Rossner AGs |                           | 05/20/2023 | 00004085         | Audited     |
| 00000653       | Veilchen Roßner | Violetta    | 05/05/1988    | Eintracht Frankfurt Rossner AGs |                           | 10/08/2022 | 00004037         | Ends        |
| 00000654       | Chandler Roßner | Timmothy    | 03/29/1990    | Eintracht Frankfurt Rossner AGs |                           | 02/11/2023 | 00004048         | Ends        |

#### Step 4

Click on the button "**Possible actions**". Click on the button "**Edit Ext. Employee Assignment**".

| Request For Assignment Of External Employee | Possible actions              |
|---------------------------------------------|-------------------------------|
| Status der Beauftragung                     | Edit Ext. Employee Assignment |
| Abgelehnt                                   |                               |
| Antragsnummer                               |                               |
| 00000559                                    |                               |
|                                             |                               |
#### Step 5

Now you can change all previously made data and go through to the end with the buttons "Further" or "Save as draft". Click on the "**Further"** button.

### Assignment Of External Employee > Enter Data (USSP)

| ) Search existing person                             |                 |
|------------------------------------------------------|-----------------|
| Personal Data                                        |                 |
|                                                      |                 |
| Salutation                                           | Title           |
| Herr                                                 | • ·             |
| Last Name                                            | First Name      |
| Sebastian                                            | Rode            |
| Birth Name                                           | Call sign       |
|                                                      | Seppl           |
| Date of Birth                                        |                 |
| 08/08/1983                                           | 0               |
|                                                      |                 |
| Nationality                                          | Q <u>Select</u> |
| DE                                                   |                 |
|                                                      |                 |
| Visa valid until                                     |                 |
|                                                      | 0               |
| Visa                                                 |                 |
|                                                      |                 |
|                                                      |                 |
|                                                      |                 |
| E-mail address of the registered person (mandatory): |                 |
|                                                      |                 |

### Step 6

Click on the button "Apply".

| Assignment Of External Employee > Select buil   | lding and send request |             |        |
|-------------------------------------------------|------------------------|-------------|--------|
| Request Number                                  |                        |             |        |
| 00000559                                        |                        |             |        |
|                                                 |                        |             |        |
|                                                 |                        |             |        |
|                                                 |                        |             |        |
|                                                 |                        |             |        |
| Please select another building before applying. |                        |             |        |
|                                                 |                        |             |        |
|                                                 |                        |             |        |
|                                                 |                        |             |        |
| Duilding adaption                               |                        |             |        |
| Building selection                              |                        |             |        |
| Building No                                     | ⊂ <u>Select</u>        |             |        |
| J660                                            |                        |             |        |
| Building name                                   |                        |             |        |
|                                                 |                        |             |        |
|                                                 |                        |             |        |
|                                                 |                        |             |        |
|                                                 |                        |             |        |
|                                                 |                        |             |        |
|                                                 |                        | <br>        |        |
|                                                 |                        | we as draft | Cancel |

### Step 7

Click on the button "OK", if this mask is displayed. This is not always the case.

| Assignment Of External Employee <sup>&gt;</sup> pcRqContractPersExtCreate_ShowStateApprovedUSSP |                            |    |  |  |
|-------------------------------------------------------------------------------------------------|----------------------------|----|--|--|
|                                                                                                 |                            |    |  |  |
|                                                                                                 |                            |    |  |  |
| The application has been centered at                                                            |                            |    |  |  |
| The application has been sent.                                                                  |                            |    |  |  |
| To finish the process and to send the information via e-mail please click the OK button i       | at the bottom of the page. |    |  |  |
|                                                                                                 |                            |    |  |  |
|                                                                                                 |                            |    |  |  |
|                                                                                                 |                            |    |  |  |
| Status Of Assignment                                                                            | Request Number             |    |  |  |
| Submitted                                                                                       | 00000559                   |    |  |  |
|                                                                                                 |                            |    |  |  |
| Demond Date                                                                                     |                            |    |  |  |
| Personal Data                                                                                   |                            |    |  |  |
| Title                                                                                           | Salutation                 |    |  |  |
|                                                                                                 | Herr                       |    |  |  |
| First Name                                                                                      | Last Name                  |    |  |  |
| Rode                                                                                            | Sebastian                  |    |  |  |
| Date of Birth                                                                                   | Birth Name                 |    |  |  |
| 08/08/1983                                                                                      |                            |    |  |  |
| Nationality                                                                                     |                            |    |  |  |
| DE                                                                                              |                            |    |  |  |
|                                                                                                 |                            |    |  |  |
|                                                                                                 |                            | OK |  |  |

Finish commissioning external employees in the status "created" and submit them to BASF

### Step 1

Log in to the portal "Security System" – instructions HERE

### Step 2

Click on the "Identities" button.

| BASF BASF KVe create chemistry                                                                                              |                             |                                                |                                         |
|----------------------------------------------------------------------------------------------------|-----------------------------|------------------------------------------------|-----------------------------------------|
| <ul><li>Dashboard</li><li>Cards</li></ul>                                                                                   | Identities                  |                                                |                                         |
| Companies     Identities                                                                                                    | Persons of linked companies | Orders for external<br>employees (dispatchers) | Further dispatchers of linked companies |
| Persons of linked companies<br>Orders for external employees<br>(dispatchers)<br>Further dispatchers of linked<br>companies |                             |                                                |                                         |

Step 3

Click on the button "Overview of already made/prepared applications" or "Orders for external employee (dispatchers).

| BASF BASF <                                                                                                    |                             |                                                |                                         |
|----------------------------------------------------------------------------------------------------|-----------------------------|------------------------------------------------|-----------------------------------------|
| <ul><li>Dashboard</li><li>Cards</li></ul>                                                                                   | Identities                  |                                                |                                         |
| <ul><li>☐ Companies</li><li>२८०० Identities</li></ul>                                                                       | Persons of linked companies | Orders for external<br>employees (dispatchers) | Further dispatchers of linked companies |
| Persons of linked companies<br>Orders for external employees<br>(dispatchers)<br>Further dispatchers of linked<br>companies |                             |                                                |                                         |

#### Step 4

Click on the desired application in the status "created".

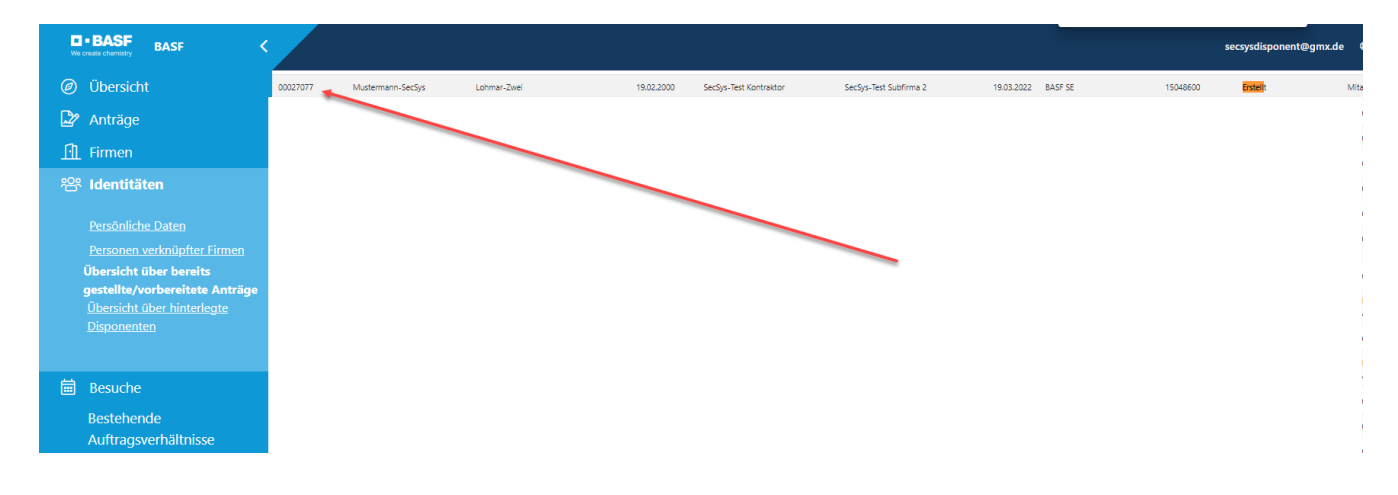

#### Step 5

Click on "Possible actions"

Click on "Edit Ext. Employee Assignment".

| Request For Assignment Of External Employee | Possible actions              |
|---------------------------------------------|-------------------------------|
| Status der Beauftragung                     | Edit Ext. Employee Assignment |
| Erstellt                                    |                               |
| Antragsnummer                               |                               |
| 00001318                                    |                               |
|                                             |                               |

#### Step 6

Now complete the "Assignment of External Employee" and click on "**Further**" and follow the menu.

Assignment Of External Employee > Enter Data (USSP)

| Q Search existing person                             |                 |               |          |
|------------------------------------------------------|-----------------|---------------|----------|
| Personal Data                                        |                 |               |          |
| Salutation                                           | Title           |               |          |
| Herr                                                 |                 |               | ~        |
| Last Name                                            | First Name      |               |          |
| Mustermann-Kolo-Muani                                | Randal-Test     |               |          |
| Birth Name                                           | Call sign       |               |          |
|                                                      |                 |               |          |
| Date of Birth                                        |                 |               |          |
| 07/18/2000                                           |                 |               |          |
|                                                      |                 |               |          |
| Nationality                                          | Q <u>Select</u> |               |          |
| DE                                                   |                 |               |          |
|                                                      |                 |               |          |
| Vice valid until                                     |                 |               |          |
|                                                      |                 |               | <b>H</b> |
| Viea                                                 |                 |               | 0        |
|                                                      |                 |               |          |
|                                                      |                 |               |          |
|                                                      |                 |               |          |
| E-mail address of the registered person (mandatory): |                 |               |          |
|                                                      | Further         | Save as draft | Cancel   |
|                                                      |                 |               |          |

### Fixed-term date of the permanent ID card in table form

This guide explains how to find out if the employee is in possession of an ID card and how long it is valid.

The fixed-term date is no longer printed on the permanent passes created with the new "Security System" portal. Also, the company name is no longer printed.

Note:

This table variant works ONLY if a company has more than one ID. If it has less than 2 IDs, please follow these instructions  $\rightarrow$  Click HERE.

Currently, it is not technically possible to send an e-mail when an ID card expires.

28 days before the expiry of the badge, the dispatcher will receive a reminder e-mail informing them that the badge is about to expire.

#### Step1

Log in to the portal "Security System" - instructions HERE

#### Step2

Click on the button "Cards".

| <b>D - BASF</b><br>We create chemistry <b>BASF</b> |                   |
|----------------------------------------------------|-------------------|
| Ø Dashboard                                        |                   |
| 🖃 Cards 🔶                                          | BASF Self-Service |
|                                                    |                   |
| 😤 Identities                                       |                   |
| 📅 Visits                                           |                   |
| Existing contract relations                        |                   |

#### Step 3

Now a table/overview opens.

There are ONLY badges that are "active" to see .

In the column "Valid until" you can see the limitation date/expiry date of the card.

| We    | •BASF BASF <                |                                |                                  |                  |             |
|-------|-----------------------------|--------------------------------|----------------------------------|------------------|-------------|
| Ø     | Dashboard                   | Permanent ID cards for persons | of linked companies (20 results) |                  |             |
|       | Cards                       | Last Name                      | First Name                       | Personnel number | Valid until |
| ſì    | Companies                   | Musterfrau                     | Releasetestdrive-Fritz           | 00004416         | 01/04/2024  |
| 200   | Identities                  | Muster-Roßner                  | Johnny                           | 00004426         | 12/13/2024  |
| · — · | luentities                  | Kolo-Muani-Roßner              | Randal                           | 00004425         | 10/05/2023  |
|       | Visits                      | Roßner-Pause                   | Hallo                            | 00004428         | 04/16/2026  |
|       | Existing contract relations | Lohmar-Changetestszweivier     | Sonja                            | 00004433         | 04/27/2023  |

### Limitation date of the permanent pass in individual view

This guide explains how to find out if the employee is in possession of an ID card and how long it is valid.

The fixed-term date is no longer printed on the permanent passes created with the new system. Also, the company name is no longer printed.

Currently, it is not technically possible to send an e-mail when an ID card expires.

28 days before the expiry of the badge, the dispatcher will receive a reminder e-mail informing them that the badge is about to expire.

#### Step 1

Log in to the portal "Security System" - instructions HERE

#### Step 2

Click on the button "Identities"

Click on the button "Persons of linked companies".

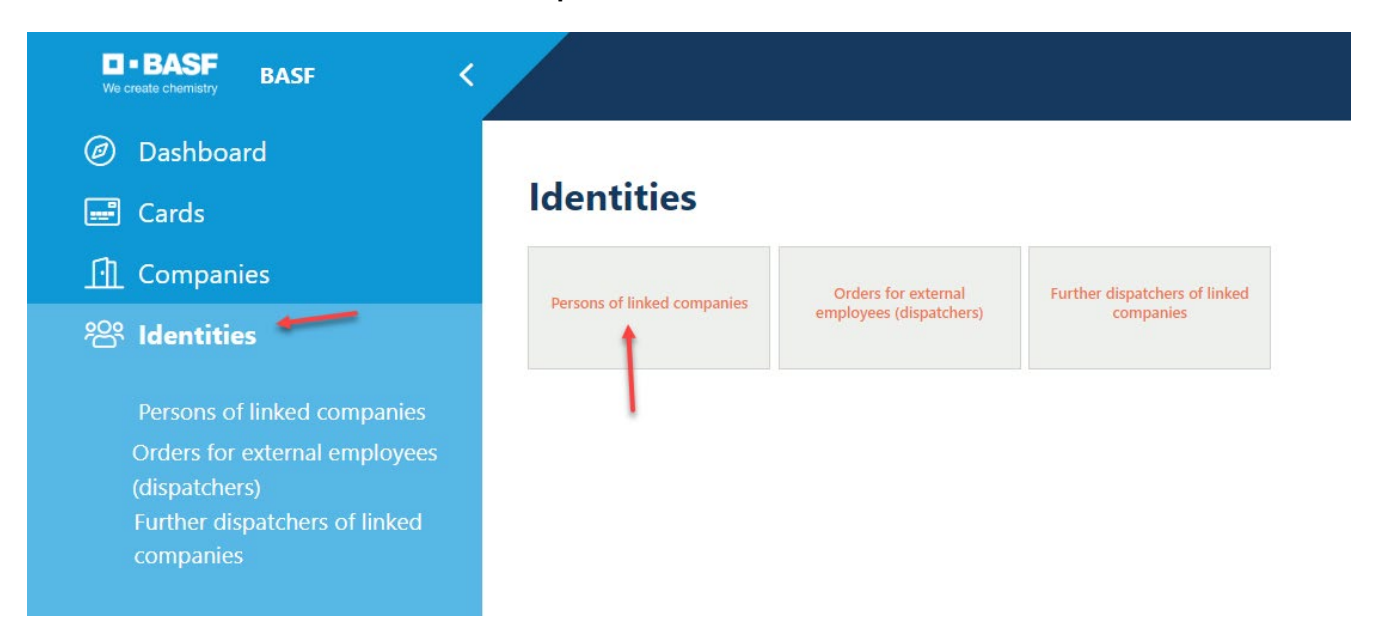

#### Step 3

Now a table/overview opens.

Click on the desired person.

(Use CTRL+F to open a window in which you can enter a search term. This is suitable when looking for the employee if you have a very high number of employees.)

In the column **"ID status number" you** for people who received an ID card after the introduction of the "Security System" portal.**number** can see a

01 = Person has an active ID

02 =

Person has an ID card that has been temporarily blocked (E.g. Person has reported the ID card as lost, but has not yet obtained a new ID.)

03 =

Person returned the ID but has not yet been deregistered by the dispatcher

# Note: In the column "Time limit" you do NOT see the limitation date/expiration date of the ID card. This is a limitation date from the record.

| Persons of linked companies (54 / 79 results) |                |                     |                    |            |                       |                      |                                    |
|-----------------------------------------------|----------------|---------------------|--------------------|------------|-----------------------|----------------------|------------------------------------|
| Last Name                                     | First Name     | Personnel<br>number | Personal<br>status | Validity   | 3IAM User ID          | Card State<br>Number | Contractor Name                    |
| Roßner Ramaj                                  | Diant          | 00004085            | Active             | 05/20/2023 | 105749                |                      | Eintracht Frankfurt<br>Rossner AGs |
| Mustermann-SecSys-<br>Dreizehn                | Rudolf         | 00004281            | Active             | 07/29/2023 | rumu.1@secsys.com     |                      | Eintracht Frankfurt<br>Rossner AGs |
| Buta-Ebisch                                   | Aurelio-Gerald | 00004355            | Active             | 07/07/2023 | aubu.1@secsys.com     |                      | Eintracht Frankfurt<br>Rossner AGs |
| Toure-Ebisch                                  | Almamy-Gerald  | 00004356            | Active             | 07/13/2025 | toeb.alge@ge-photo.de |                      | Eintracht Frankfurt<br>Rossner AGs |

#### Step 4

Click on the button "**Possible actions**" Click on the button "**Show permanent card**"

| Person (ext)           | Possible actions              |
|------------------------|-------------------------------|
| Ausweisstellenhinweise | Persönliche Daten             |
|                        | Nachname<br>Kolo-Muani-Roßner |
|                        |                               |

### Step 5

If the person has a permanent pass, then you can see the validity at the marked place.

| Person (ext)                 |                   |                   |              | Ø <u>P</u>                 | ossible actions |
|------------------------------|-------------------|-------------------|--------------|----------------------------|-----------------|
| Ausweisstellenhinweise       |                   | Persönliche Daten |              |                            |                 |
| Achtung Ausweisstelle! Weite | ere Daten prüfen! |                   |              | Nachname                   |                 |
|                              |                   |                   |              | Mustermann-SecSys-Dreizehn |                 |
|                              |                   |                   |              | Vorname                    |                 |
|                              |                   |                   |              | Rudolf                     |                 |
| Personalnummer               | Originale PNR     | /Bisherige        | BASE User ID | Vorsatzwort                |                 |
| 00004281                     | PNR               | , <b>,</b> -      | ,            |                            |                 |
|                              | 00004281          |                   |              | Geburtsname                |                 |
| Ausweisversion               |                   | Personalnum       | mer weltweit |                            |                 |
|                              |                   | 30905956          |              | Anrede                     |                 |
|                              |                   |                   |              | Herr                       |                 |
| Vorl. Werkverbot             |                   | Status Besch      | äftigung     | Geburtsdatum               |                 |
|                              |                   | 3                 |              | 06/02/1960                 | Ë               |
| Werkverbot                   |                   | Personenstat      | us           | Nationalität               |                 |
|                              |                   | Aktiv             |              | DE                         |                 |
| Auflagen ja?                 |                   |                   |              |                            |                 |

If the person does not have a permanent ID, then you will receive this information.

Es wurde kein relevanter Dauerausweis gefunden  $\rightarrow$  No relevant permanent ID was found

|                                |                             | Es wurde kein | relevanter Dauerausweis gefunden. | × |                                        |
|--------------------------------|-----------------------------|---------------|-----------------------------------|---|----------------------------------------|
| Person (ext)                   |                             |               |                                   |   |                                        |
| Ausweisstellenhinweise         |                             |               |                                   |   | Persönliche Daten                      |
| Achtung Ausweisstelle! Weitere | Daten prüfen!               |               |                                   |   | Nachname<br>Chandler Roßner<br>Vorname |
| Personalnummer                 | Originale PNR/Bisherige PNR | B             | ASF User ID                       |   | Timmothy Vorsatzwort                   |
| Ausweisversion                 | Persona                     | Inummer weltw | eit                               |   | Geburtsname                            |
|                                |                             |               |                                   |   | Anrede                                 |

Display the fixed-term date of external employees (e.g. offshore employees without ID) in table form

#### ATTENTION:

The fixed-term date of the external employee does not necessarily coincide with the fixed-term date of the ID card.

The fixed-term date of offshore employees (employees without ID) must be accessed via this table. The expiry date of the ID card can be determined in this way  $\rightarrow \frac{\text{Here}}{\text{Here}}$ 

#### Step 1

Log in to the portal "Security System" - instructions HERE

#### Step 2

Click on the button "Identities"

Click on the button "Persons of linked companies".

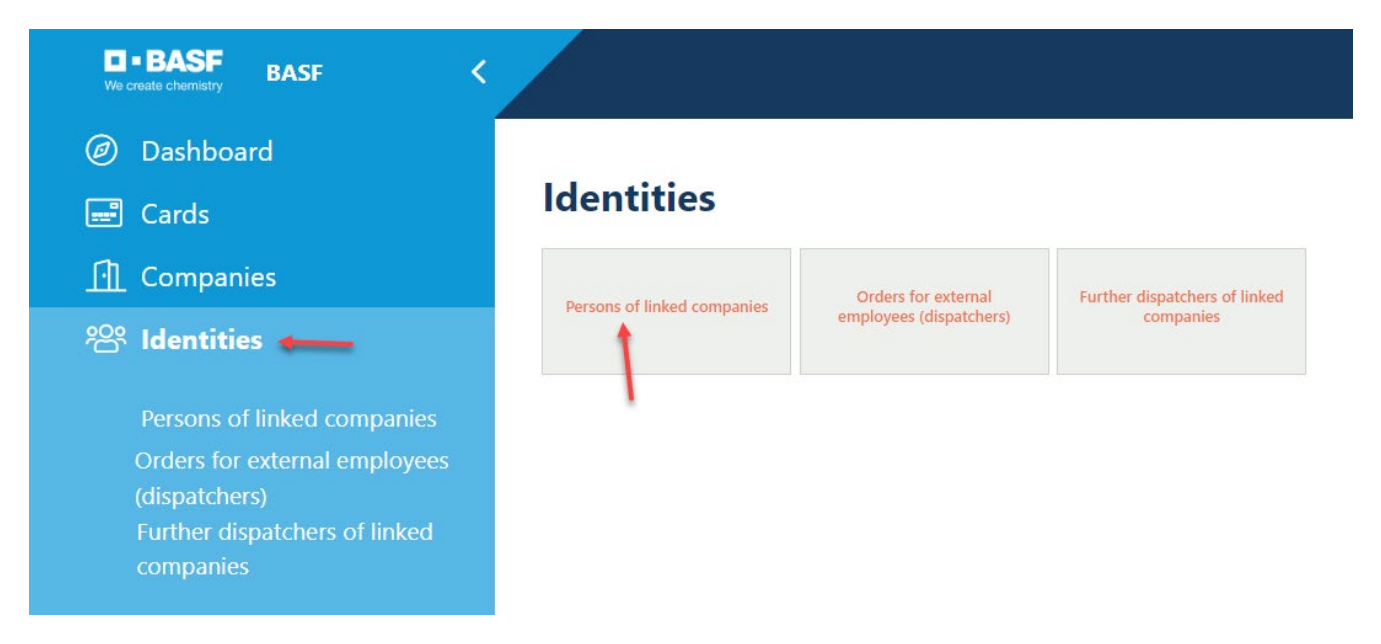

#### Step 3

Now a table/overview opens.

| Ø Dashboard                             | Persons of linked companies (80 results) |            |                     |                    |            |                   |  |  |
|-----------------------------------------|------------------------------------------|------------|---------------------|--------------------|------------|-------------------|--|--|
| 📰 Cards                                 | Last Name                                | First Name | Personnel<br>number | Personal<br>status | Validity   | 3IAM User ID      |  |  |
| [·]] Companies                          | Engelbert                                | Strauß     | 00003194            | Active             | 07/20/2023 | sten.1@secsys.com |  |  |
| <sup>2</sup> 음 Identities               | Roßner Ramaj                             | Diant      | 00004085            | Active             | 05/20/2023 | 105749            |  |  |
| Persons of linked companies             | Wackermal                                | Marcoö     | 09100380            | Active             | 10/09/2024 | 105957            |  |  |
| (dispatchers)                           | Stark-Roßner                             | Sansa      | 00004222            | Active             | 01/06/2024 | sast.1@secsys.com |  |  |
| Further dispatchers of linked companies | Mustermann-<br>SecSys-Dreizehn           | Rudolf     | 00004281            | Active             | 07/29/2023 | rumu.1@secsys.com |  |  |

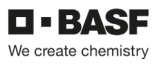

### **Security Test Validity**

This guide explains how to find out if the employee has passed the security test and how long it is valid.

The dispatcher receives an e-mail when an employee's security test expires in 28 days.

#### Step1

Log in to the portal "Security System" - instructions HERE

#### Step2

Click on the button "Identities"

Click on the button "Persons of linked companies"

| We create chemistry BASF <                                                                                                  |                             |                                                |                                            |
|----------------------------------------------------------------------------------------------------|-----------------------------|------------------------------------------------|--------------------------------------------|
| <ul><li>Dashboard</li><li>Cards</li></ul>                                                                                   | Identities                  |                                                |                                            |
| ☐ Companies अ Identities ← ● ●                                                                                              | Persons of linked companies | Orders for external<br>employees (dispatchers) | Further dispatchers of linked<br>companies |
| Persons of linked companies<br>Orders for external employees<br>(dispatchers)<br>Further dispatchers of linked<br>companies |                             |                                                |                                            |

### Step 3

Now a table/overview opens. Click on the desired employee.

| <ul><li>Dashboard</li></ul>                                         | Persons of linked companies (58 / 80 results) |                       |                     |                    |  |  |  |
|---------------------------------------------------------------------|-----------------------------------------------|-----------------------|---------------------|--------------------|--|--|--|
| 📰 Cards                                                             | Last Name                                     | First Name            | Personnel<br>number | Personal<br>status |  |  |  |
| Companies                                                           | Roßner Ramaj                                  | Diant                 | 00004085            | Active             |  |  |  |
| 😤 Identities                                                        | Mustermann-SecSys-<br>Dreizehn                | Rudolf                | 00004281            | Active             |  |  |  |
| <b>Persons of linked companies</b><br>Orders for external employees | Buta-Ebisch                                   | Aurelio-Gerald        | 00004355            | Active             |  |  |  |
| (dispatchers)<br>Further dispatchers of linked                      | Toure-Ebisch                                  | Almamy-Gerald         | 00004356            | Active             |  |  |  |
| companies                                                           | Knauff-Ebisch                                 | Ansgar-Gerald-<br>Max | 00004357            | Active             |  |  |  |

### Step 4

Scroll down until you see the desired information on the right.

| Person (ext)           |                    |                     |                 |      | 4                 | タ <u>Possible action</u> |
|------------------------|--------------------|---------------------|-----------------|------|-------------------|--------------------------|
| Auswaisstallanhinwaisa |                    |                     |                 |      | Persönliche Daten |                          |
| Ausweisstenen mittelse |                    |                     |                 |      |                   |                          |
|                        |                    |                     |                 |      | Nachname          |                          |
|                        |                    |                     |                 |      | Voname            |                          |
|                        |                    |                     |                 |      | lucas-Gerald      |                          |
|                        |                    |                     |                 |      | Vorsatzwort       |                          |
| Personalnummer         | Originale PNR/Bish | erige PNR           | BASF User ID    |      |                   |                          |
| 00004363               | 00004363           |                     |                 |      | Geburtsname       |                          |
| Ausweisversion         |                    | Personalnummer w    | reltweit        |      |                   |                          |
|                        |                    | 30918726            |                 |      | Anrede            |                          |
|                        |                    |                     |                 |      | Herr              |                          |
| Vorl. Werkverbot       |                    | Status Beschäftigur | ng              |      | Geburtsdatum      |                          |
| -                      |                    | 3                   |                 | 11   | 10/08/1992        | Ō                        |
| Werkverbot             |                    | Personenstatus      |                 |      | Nationalität      |                          |
|                        |                    | Aktiv               |                 | - 11 | DE                |                          |
| Auflagen ja?           |                    |                     |                 |      |                   |                          |
|                        | Siche              | erheitstestgü       | iltigkeit       |      |                   |                          |
|                        |                    |                     |                 |      |                   | Ö                        |
|                        | Siche              | erheitstesterg      | gebnis          |      |                   |                          |
|                        |                    |                     |                 |      |                   |                          |
|                        | Siche              | erheitstestka       | tegorie-Text    |      |                   |                          |
|                        |                    |                     |                 |      |                   |                          |
|                        | Siche              | erheitstest-Vi      | ideo Status     |      |                   |                          |
|                        |                    |                     |                 |      |                   |                          |
|                        | Siche              | erheitstest-V       | ideo gültig bis |      |                   |                          |
| _                      |                    |                     |                 |      |                   | Ö                        |
|                        |                    |                     |                 |      |                   |                          |

### Access to the SSP Portal Self Service Portal

Any External Person holding a Permanent Pass must have access to the "Security System" portal. Here you can get information on the validity of the permanent ID card and security test, and at the Ludwigshafen site, this is used to apply for a permanent import and export permit.

If the dispatcher has indicated when carrying out an "Assignment of External Employees" or "Extend the Assignment of External Employees" that the External Person has "No e-mail of his own", the dispatcher receives the registration e-mail for the External Person and must carry out the registration (password assignment) together with this person within 28 days.

If the dispatcher has that the external person has his own e-mail address when carrying out an "Assignment of External Employees" or "Extend Appointment of External Employees", indicated the External Person will receive the registration e-mail sent to the specified e-mail address and must carry out the registration (password assignment) himself

#### within 28 days

 $\rightarrow$  This will no longer be the case with the introduction of multi-factor authentication (expected in mid-June 2024). There is then no technical way to grant this person access to the "Security System" portal.

| Security System - Aktion erforderlich: Registrierung abschließen / Action required: complete registration                                                                                                    |
|----------------------------------------------------------------------------------------------------|
|                                                                                                    |
|                                                                                                    |
| English                                                                                                    |
| Dear                                                                                                    |
| Your company contact requested access to Security System for you. Please follow the steps below to achieve full access to Security System.                                                                      |
| 1. Enter the registration website                                                                                                    |
| 2. Please set your personal password                                                                                                    |
| 3. Click the 'Send' button                                                                                                    |
| After this registration is complete, you will receive further information in an email from External-Profile-Management@basf.com. Then you can log in with your username and experience our services.            |
| Please note that the registration link is valid for 7 days.<br>If you need a new link, please contact Security System Service Desk +49 621 60-77577 (#3+#6) - Email: <u>is-application-servicedesk@basf.com</u> |
| If the activation link is not shown above, please copy this URL into your browser                                                                                                    |
| We are happy to welcome you in Security System.                                                                                                    |
| Please do not forward this mail, as it contains personal information.                                                                                                    |
| This is an automatically generated E-Mail. Please do not respond directly to this address.                                                                                                    |
|                                                                                                    |
|                                                                                                    |

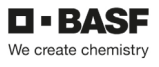

### External person: Update e-mail address to grant access to the portal

If an external person's "own e-mail address" has not yet been stored in the "Security System" portal, this person will no longer have access to the portal with the introduction of multi-factor authentication.

The application for the follow-up of the "own e-mail address" (and the associated account creation) of the external person must be made by e-mail.

To do this, use the e-mail template (see below).

Processing can take 2-3 business days.

After the maintenance has been completed, the external person will receive the registration e-mail sent to the email address provided and must carry out the registration (password assignment) himself within 28 days. If the e-mail has not arrived, it is advisable to check the spam folder.

Send an email to <u>ausweisstelle-lu@basf.com</u> (Site Ludwigshafen) or <u>bsw-ausweisstelle@basf.com</u> (Site Schwarzheide)

#### Mail template:

Hello

Please enter this e-mail address with this external person (so that he or she receives a registration e-mail for Security System's self-service portal, e.g. in order to be able to store a permanent import/export license in the system).

Personnel number: Surname: Forename: E-mail address:

Kind regards

### Change the person responsible for an external person

If the person responsible for an external person has changed, this must be indicated by the dispatcher.

#### Step1

Log in to the portal "Security System" - instructions HERE

#### Step2

Click on the "Identities" button.

Click on the button "Overview of already made/prepared applications" or "Orders for external employees (dispatcher)".

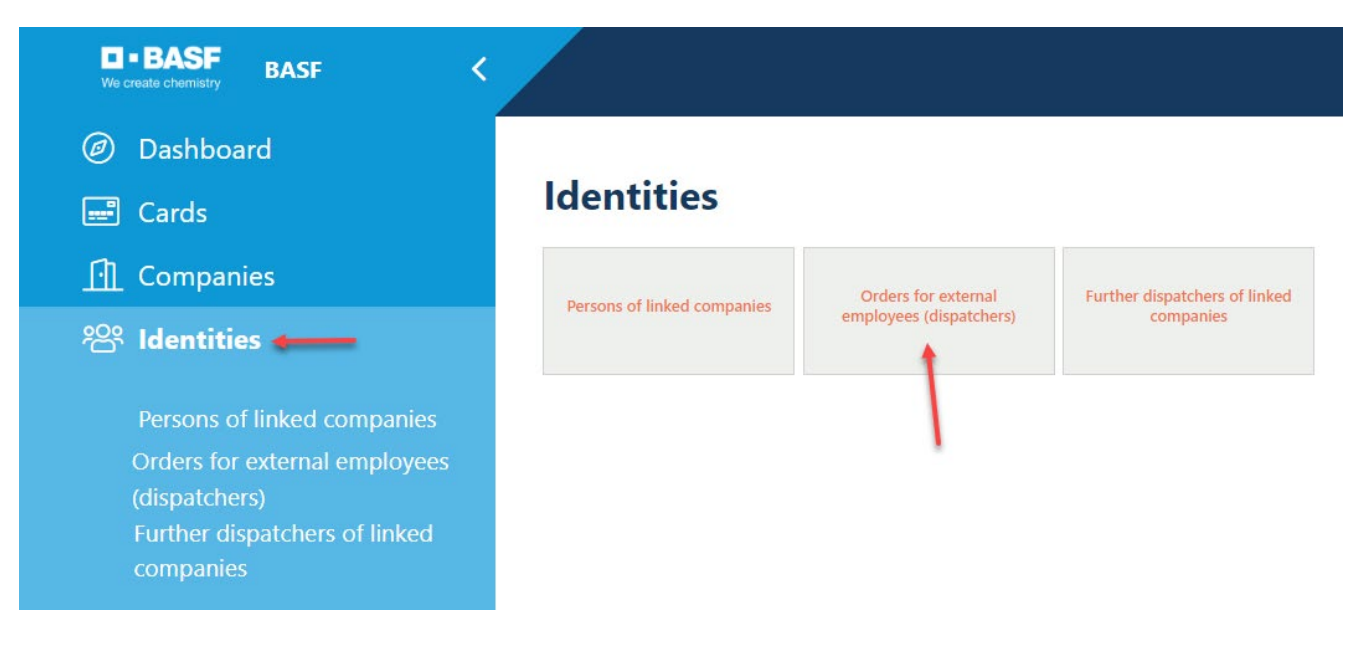

### Step3

This list opens. Click on the desired employee.

| Orders for     | Orders for external employees (dispatchers) (382 results) |            |               |                      |                           |            |  |  |
|----------------|-----------------------------------------------------------|------------|---------------|----------------------|---------------------------|------------|--|--|
| Request Number | Last Name                                                 | First Name | Date of Birth | Contractor Name      | Subcontractor/Lessor Name | Validity   |  |  |
| 00000107       | Black                                                     | Berry      | 01/30/2000    | AAA Technologie GmbH | actec GmbH                | 06/30/2021 |  |  |
| 00000109       | Engelbert                                                 | Strauß     | 01/31/2000    | AAA Technologie GmbH | actec GmbH                | 04/30/2021 |  |  |
| 00000110       | Zentimeter                                                | Zwanzig    | 03/25/2000    | AAA Technologie GmbH | actec GmbH                | 04/30/2021 |  |  |
| 00000111       | Hallo                                                     | Flülein    | 02/01/2000    | AAA Technologie GmbH | actec GmbH                | 05/28/2021 |  |  |
| 00000114       | Eck                                                       | Ball       | 03/26/2000    | AAA Technologie GmbH | actec GmbH                | 05/30/2022 |  |  |
| 00000116       | Stoß                                                      | Frei       | 03/27/2000    | AAA Technologie GmbH | actec GmbH                | 06/26/2021 |  |  |

#### Step4

Click on the button "Possible actions".

Click on the button "pcqcontractpersexteditrefpers/Assignment Ext. MA Verspontw. Change person" or pcRqContractPersExtEditRefPers\_EditRefPerson".

| Request For Assignment Of External Employee |                                                   |
|---------------------------------------------|---------------------------------------------------|
| Status der Beauftragung                     | Extend assignment of Ext. Employee                |
| Geprüft                                     | Terminate Ext. Employee assignment                |
| Antragsnummer                               | Assignment of Ext. Employee to edit IT processing |
| 00000167                                    | pcRqContractPersExtEditRefPers                    |
|                                             |                                                   |
|                                             |                                                   |
| Personendaten                               |                                                   |
| Tital                                       | Anrodo                                            |
|                                             | Herr                                              |
| Vorname                                     | Nachname                                          |
| Doof                                        | Dick                                              |
| Geburtsdatum                                |                                                   |
| 04/02/2000                                  | ÷.                                                |
| Nationalität                                |                                                   |
| DE                                          |                                                   |
|                                             |                                                   |

#### Step5

Click on the "**Select" button.** (in the section "Assign responsible person)" Click on the "**SearchTxtRqContractPersExtEditRefPers/Search**" button.

| pcRqContractPersExtEditRefPers >     | pcRqContractPe          | ersE | ExtEditRefPers_EditRefPerson             |
|--------------------------------------|-------------------------|------|------------------------------------------|
| Herr                                 |                         |      |                                          |
| First Name                           |                         | Las  | ast Name                                 |
| Doof                                 |                         | C    | Dick                                     |
| Date of Birth                        |                         | Na   | lationality                              |
| 04/02/2000                           | 1                       |      | DE                                       |
|                                      |                         |      |                                          |
| Contractor Name                      |                         |      |                                          |
| AAA Technologie GmbH                 |                         |      |                                          |
|                                      |                         |      |                                          |
|                                      |                         |      |                                          |
| grpRqContractPersExtEditRefPers      |                         |      |                                          |
|                                      |                         |      | searchTytDgContractPersEytEditDefDers    |
| Contact Person Firstname             | Contact Person Lastname |      |                                          |
| Matthias                             | Gertz                   |      |                                          |
| Responsible person Personnel subarea |                         | Re   | esponsible person Personnel subarea text |
|                                      |                         |      |                                          |
| Contact Person Phone                 |                         | Co   | iontact Person E-mail                    |
|                                      |                         | n    | matthias.gertz@basf.com                  |
| Object designation                   |                         | Co   | lost centre                              |
|                                      |                         |      |                                          |

#### Step6

Now a search mask opens.

Fill in the fields "First name" and "Last name" (only one fill does not produce a result) or "Email".

#### Click on "Search"

| Persons internal - 0 res | sult(s) |           |   |        |       |  |
|--------------------------|---------|-----------|---|--------|-------|--|
| First Name               |         | Last Name |   | Email  |       |  |
| equals                   | ~       | equals    | ~ | equals | ~     |  |
| Search Reset             |         |           |   |        |       |  |
| First Name               |         | Last Name |   |        | Email |  |
|                          |         |           |   |        |       |  |

### Select the "appropriate person" by clicking.

| Persons internal - 1 result(s | )         |           |        |          | × |
|-------------------------------|-----------|-----------|--------|----------|---|
| First Name                    |           | Last Name |        | Email    |   |
| equals 🗸                      | thomas    | equals 🗸  | eberle | equals ~ | , |
| Search Reset                  |           |           |        |          |   |
| First Name                    | Last Name |           | Email  |          |   |
|                               |           |           |        |          |   |

### Click Apply.

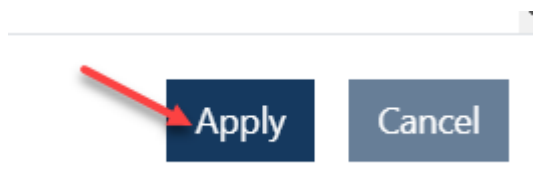

#### Step 7

Click on the button "btnSaveRefPers ".

| pcRqContractPersExtEditRefPers >     | pcRqContractP           | Pers | sExtEditRefPers_E                         | ditRef           | Person                    |                |
|--------------------------------------|-------------------------|------|-------------------------------------------|------------------|---------------------------|----------------|
| Herr                                 |                         |      |                                           |                  |                           |                |
| First Name                           |                         |      | Last Name                                 |                  |                           |                |
| Doof                                 |                         |      | Dick                                      |                  |                           |                |
| Date of Birth                        |                         |      | Nationality                               |                  |                           |                |
| 04/02/2000                           |                         | Ö    | DE                                        |                  |                           |                |
| Contractor Name                      |                         |      |                                           |                  |                           |                |
| AAA Technologie GmbH                 |                         |      |                                           |                  |                           |                |
| Contact Person Firstname<br>Matthias | Contact Person Lastname |      |                                           | Q <u>searc</u> h | nTxtRqContractPersExtEdit | <u>RefPers</u> |
| Responsible person Personnel subarea |                         |      | Responsible person Personnel subarea text |                  |                           |                |
|                                      |                         |      |                                           |                  |                           |                |
| Contact Person Phone                 |                         |      | Contact Person E-mail                     |                  |                           |                |
|                                      |                         |      | matthias.gertz@basf.com                   |                  |                           |                |
| Object designation                   |                         |      | Cost centre                               |                  |                           |                |
|                                      |                         |      |                                           |                  |                           |                |
|                                      |                         |      |                                           |                  |                           |                |
|                                      |                         |      |                                           |                  | btnSaveRefPers            | Cancel         |

### Change the IT Responsible of an external person

An "Responsible IT" is the person who approves IT rights, software and hardware for external employees in BASF systems.

If the Responsible IT of an external person has changed, this must be indicated by the dispatcher.

#### Hint:

If the person for whom the Responsible IThas changed has not yet received an application via the "Security System" portal in the past (but via the source systems), then this process unfortunately does not work. In this case, you have to use the workaround <u>"Change the person responsible for an external person".</u>

#### Step1

Log in to the portal "Security System" - instructions HERE

#### Step2

#### Click on the "Identities" button.

Click on the button "Overview of already made/prepared applications".

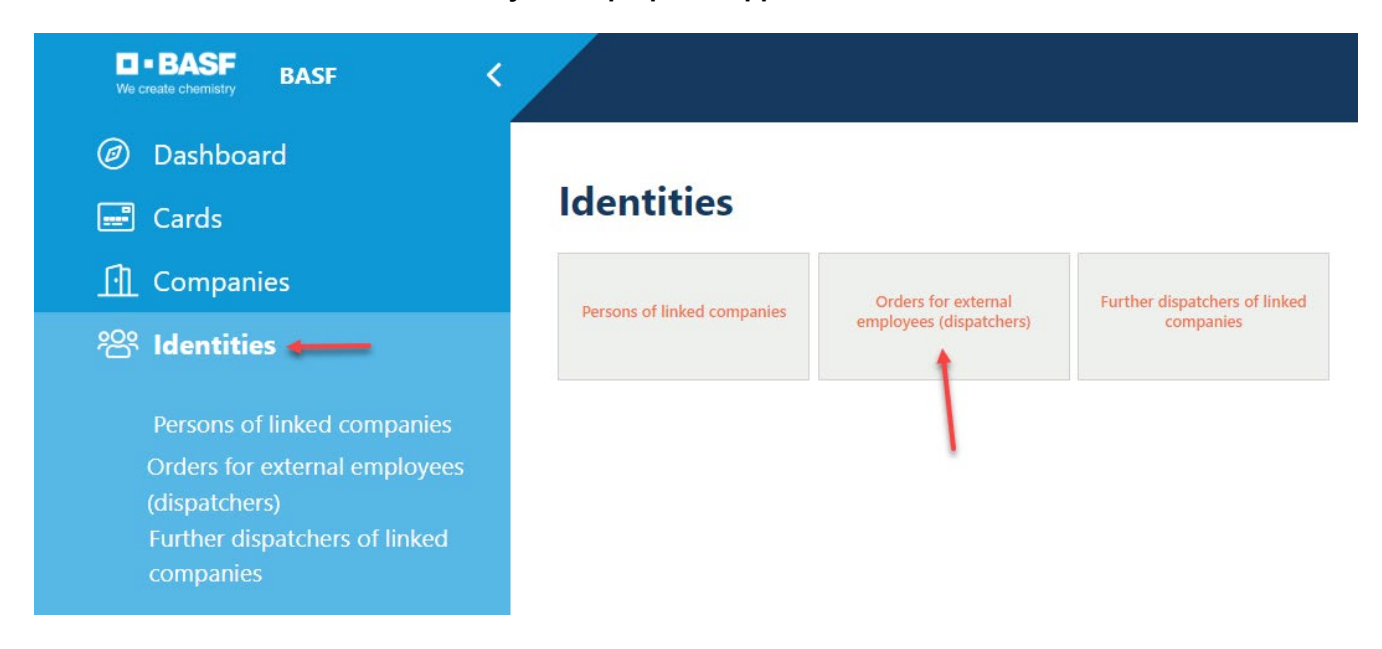

### Step3

This list opens. Click on the desired employee.

| Orders for external employees (dispatchers) (179 / 383 results) |           |                      |                  |                                           |                                        |            |  |  |
|-----------------------------------------------------------------|-----------|----------------------|------------------|-------------------------------------------|----------------------------------------|------------|--|--|
| Request<br>Number                                               | Last Name | First Name           | Date of<br>Birth | Contractor Name                           | Subcontractor/Lessor Name              | Validity   |  |  |
| 00000411                                                        | Test      | B001                 | 01/15/1982       | Eintracht Frankfurt<br>Rossner AGs        |                                        | 12/06/2021 |  |  |
| 00000414                                                        | Test      | Xaver-Max            | 01/15/1982       | Eintracht Frankfurt<br>Rossner AGs        | A. Hohenadel Gerüstbau GmbH &<br>Co.KG | 11/17/2021 |  |  |
| 00000418                                                        | Test      | Harald-<br>Anneliese | 03/18/1978       | Eintracht Frankfurt<br>Rossner AGs        | A M E GmbH                             | 03/04/2022 |  |  |
| 00000451                                                        | Test      | Leasing-Marie        | 03/03/2000       | <b>Eintracht</b> Frankfurt<br>Rossner AGs | Eintracht Frankfurt Rossner AGs        | 08/17/2023 |  |  |

#### Step4

Click on the button "**Possible actions**". Click on the button "**Commissioning Ext. MA IT-Vera. edit**".

| Request For Assignment Of External Employee | Possible actions                                  |
|---------------------------------------------|---------------------------------------------------|
| Status der Beauftragung                     | Extend assignment of Ext. Employee                |
| Geprüft                                     | Terminate Ext. Employee assignment                |
| Antragsnummer                               | Assignment of Ext. Employee to edit IT processing |
| 00000167                                    | pcRqContractPersExtEditRefPers                    |
|                                             |                                                   |
| Personendaten                               |                                                   |
| Titel                                       | Anrede                                            |
|                                             | Herr                                              |
| Vorname                                     | Nachname                                          |
| Doof                                        | Dick                                              |
| Geburtsdatum                                |                                                   |
| 04/02/2000                                  | Ö                                                 |
| Nationalität                                |                                                   |
| DE                                          |                                                   |
|                                             |                                                   |

### Step 5

Click on the "Select" button. (in the category "Assign responsible IT)"

| Assignment of Ext. Employee to edit | IT processing > Select R | esponsible IT     |
|-------------------------------------|--------------------------|-------------------|
| Request Number                      |                          |                   |
| 00000167                            |                          |                   |
|                                     |                          |                   |
| Order Ext. employee                 |                          |                   |
| Salutation                          |                          | Title             |
| Herr                                |                          |                   |
| First Name                          |                          | Last Name         |
| Doof                                |                          | Dick              |
| Date of Birth                       |                          | Nationality       |
| 04/02/2000                          | Ċ                        | DE                |
|                                     |                          |                   |
| Contractor Name                     |                          |                   |
| AAA Technologie GmbH                |                          |                   |
|                                     |                          |                   |
|                                     |                          |                   |
| Assign responsible IT               |                          |                   |
|                                     | -                        | Colort            |
| External Responsible User           |                          | - V <u>Select</u> |
|                                     |                          |                   |
| Responsible IT e-mail               |                          |                   |
|                                     |                          |                   |

#### Step6

Now a search mask opens.

Fill in the fields "First name" and "Last name" (only one fill does not produce a result) or "E-Mail".

Click on "Search"

| Persons internal - 0 re | esult(s) |           |   |        |       |          |
|-------------------------|----------|-----------|---|--------|-------|----------|
| First Name              |          | Last Name |   | Email  |       |          |
| equals                  | ~        | equals    | ~ | equals | ~     | <i>.</i> |
| Search Reset            |          |           |   |        |       |          |
| First Name              |          | Last Name | e |        | Email |          |
|                         |          |           |   |        |       |          |

### Select the "appropriate person" by clicking.

| Persons internal - 1 result(s) |   |       |           |           |   |                       |  |  |  |
|--------------------------------|---|-------|-----------|-----------|---|-----------------------|--|--|--|
| First Name                     |   |       |           | Last Name |   |                       |  |  |  |
| equals                         | ~ | sonja |           | equals    | ~ | lohmar                |  |  |  |
| Search Reset                   |   |       |           |           |   |                       |  |  |  |
| First Name                     |   |       | Last Name |           |   | Email                 |  |  |  |
| Sonja                          |   |       | Lohmar    |           |   | sonja.lohmar@basf.com |  |  |  |

Click Apply.

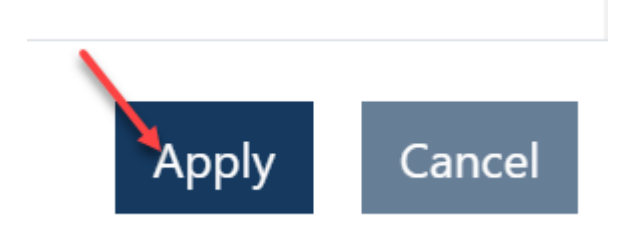

### Step 7

Click on the "Save" button.

| Assignment of Ext. Emplo  | yee to edit IT processing > Select Responsible IT |  |
|---------------------------|---------------------------------------------------|--|
| First Name                | Last Name                                         |  |
| Doof                      | Dick                                              |  |
| Date of Birth             | Nationality                                       |  |
| 04/02/2000                | ☐ DE                                              |  |
| Contractor Name           |                                                   |  |
| AAA Technologie GmbH      |                                                   |  |
| Assign responsible IT     |                                                   |  |
| External Responsible User | Q <u>Select</u>                                   |  |
| 20233934                  |                                                   |  |
| Responsible IT e-mail     |                                                   |  |
| sonja.lohmar@basf.com     |                                                   |  |
|                           |                                                   |  |
|                           |                                                   |  |

Save

Remove IT-Ref Person

son

Cancel

Delete IT managers of an external person, as this person no longer needs IT rights

An "Responsible IT" is the person who approves IT rights, software and hardware for external employees in BASF systems.

If a person no longer needs IT rights, this must be communicated to the Responsible IT so that he withdraws the IT rights that are no longer needed.

In addition, the Responsible ITmust be deleted from the "Assignment of External Employees" in the "Security System" portal.

#### Step 1

Log in to the portal "Security System" - instructions HERE

#### Step 2

Click on the "Identities" button.

Click on the button "Overview of already made/prepared applications".or "Orders for external employees (dispatchers).

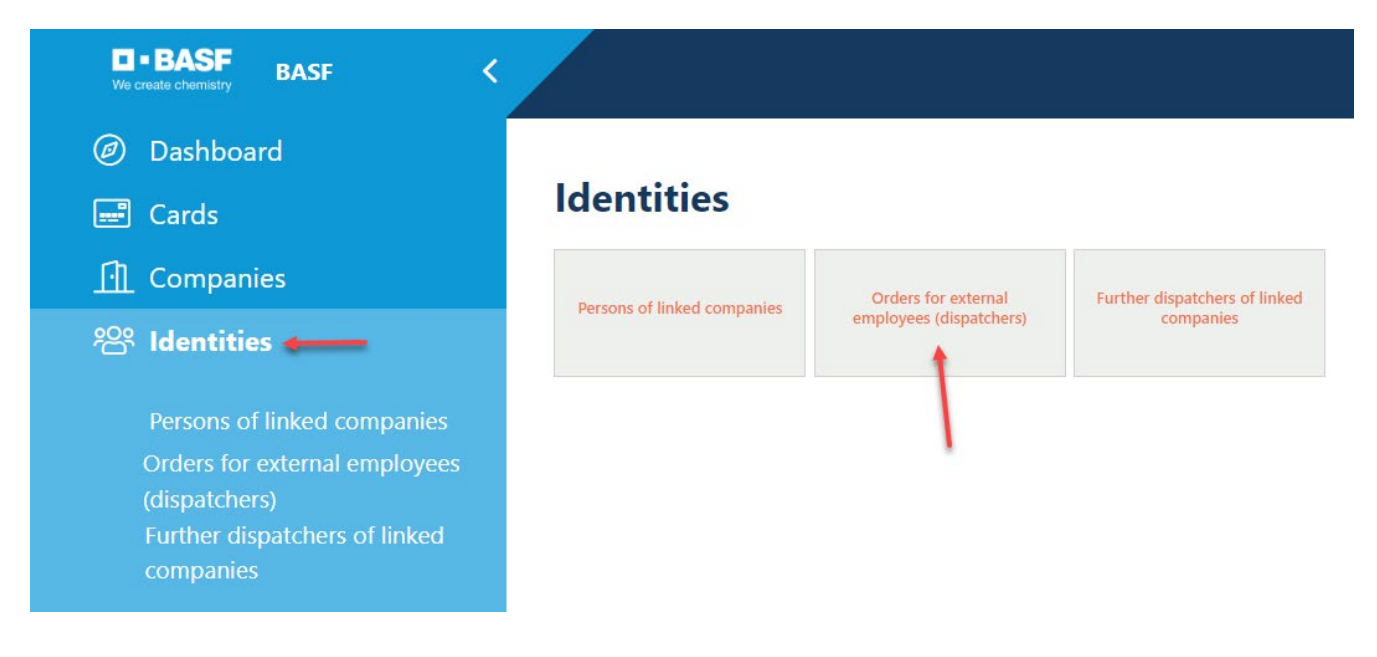

### Step 3

This list opens. Click on the desired employee.

| Orders for external employees (dispatchers) |           |                      |                  |                                    |                                        |            |  |  |
|---------------------------------------------|-----------|----------------------|------------------|------------------------------------|----------------------------------------|------------|--|--|
| Request<br>Number                           | Last Name | First Name           | Date of<br>Birth | Contractor Name                    | Subcontractor/Lessor Name              | Validity   |  |  |
| 00000411                                    | Test      | B001                 | 01/15/1982       | Eintracht Frankfurt<br>Rossner AGs |                                        | 12/06/2021 |  |  |
| 00000414                                    | Test      | Xaver-Max            | 01/15/1982       | Eintracht Frankfurt<br>Rossner AGs | A. Hohenadel Gerüstbau GmbH &<br>Co.KG | 11/17/2021 |  |  |
| 00000418                                    | Test      | Harald-<br>Anneliese | 03/18/1978       | Eintracht Frankfurt<br>Rossner AGs | A M E GmbH                             | 03/04/2022 |  |  |
| 00000451                                    | Test      | Leasing-Marie        | 03/03/2000       | Eintracht Frankfurt<br>Rossner AGs | Eintracht Frankfurt Rossner AGs        | 08/17/2023 |  |  |
#### Step 4

Click on the button "**Possible actions**". Click on the button "**Terminate Ext. Employee assignment**".

| Request For Assignment Of External Employee |                                                   |
|---------------------------------------------|---------------------------------------------------|
| Status der Beauftragung                     | Extend assignment of Ext. Employee                |
| Geprüft                                     | Terminate Ext. Employee assignment                |
| Antragsnummer                               | Assignment of Ext. Employee to edit IT processing |
| 00000628                                    | pcRqContractPersExtEditRefPers                    |
|                                             |                                                   |
|                                             |                                                   |
| Personendaten                               |                                                   |
| Tial                                        | Annula                                            |
| 11161                                       |                                                   |
| Vermente                                    | nerr                                              |
| vorname                                     |                                                   |
| Diant                                       | Roßner Kamaj                                      |
| Geburtsdatum                                |                                                   |
| 09/19/2001                                  |                                                   |
| Nationalität                                |                                                   |
| DE                                          |                                                   |

### Step 5

Click on the button "Remove IT-Ref Person".

| Assignment of Ext. Employee to edit IT processing $\stackrel{>}{\rightarrow}$ | Select Re | sponsible I     | Г     |                      |     |      |
|-------------------------------------------------------------------------------|-----------|-----------------|-------|----------------------|-----|------|
| equest Number                                                                 |           |                 |       |                      |     |      |
| 00000628                                                                      |           |                 |       |                      |     |      |
|                                                                               |           |                 |       |                      |     |      |
| Order Ext. employee                                                           |           |                 |       |                      |     |      |
| Salutation                                                                    |           | Title           |       |                      |     |      |
| Herr                                                                          |           |                 |       |                      |     |      |
| First Name                                                                    |           | Last Name       |       |                      |     |      |
| Diant                                                                         |           | Roßner Ramaj    |       |                      |     |      |
| Date of Birth                                                                 |           | Nationality     |       |                      |     |      |
| 09/19/2001                                                                    | Ő         | DE              |       |                      |     |      |
|                                                                               |           |                 |       |                      |     |      |
| Contractor Name                                                               |           |                 |       |                      |     |      |
| Eintracht Frankfurt Rossner AGs                                               |           |                 |       |                      |     |      |
|                                                                               |           |                 |       |                      |     |      |
| Assign responsible IT                                                         |           |                 |       |                      |     |      |
| External Responsible User                                                     |           | Q <u>Select</u> |       |                      |     |      |
| 20946939                                                                      |           |                 |       |                      |     |      |
| Responsible IT e-mail                                                         |           |                 |       |                      |     |      |
| katrin.rossner@basf.com                                                       |           |                 |       |                      |     |      |
|                                                                               |           |                 |       |                      |     |      |
|                                                                               |           |                 | 521/0 | Remove IT Ref Person | Car | acol |

# Third-party company (subcontractor/lessor) is not available for selection when commissioning external employees

ONLY companies are available as third-party companies (subcontractors/lessors) for selection in the process "Commissioning external employees (permanent pass order/offshore registration)" if this company has been created in the portal "Security System" and an approved contract relationship is stored with this company.

The application for a contractual relationship must be submitted by the dispatcher of the third-party company (subcontractor/lessor).

This can NOT be done by the dispatcher of the contractor/tenant/site partner.

Further information on how to apply for a contractual relationship can be found by a dispatcher under in **"Step 2: Contractual relationship..."** Site Ludwigshafen <u>Onboarding von Externen (basf.com)</u> Site Schwarzheide <u>Onboarding von Externen Schwarzheide</u>

### Pre-register visitors with external dispatchers

If a temporary pass is required for an external person (max. 5 days used on the site), a visitor pre-registration must be carried out in advance by the dispatcher.

It is mandatory that the person responsible at BASF is informed about the visit.

The visitor must be accompanied by a person with a valid permanent pass by a company that has a direct contract with BASF on the day of the temporary ID card or the person responsible for BASF must be reachable by telephone to confirm the appointment.

### Step 1

Log in to the portal "Security System" - instructions HERE

Step 2 "Dashboard" click on "

"Register visitors" click on "

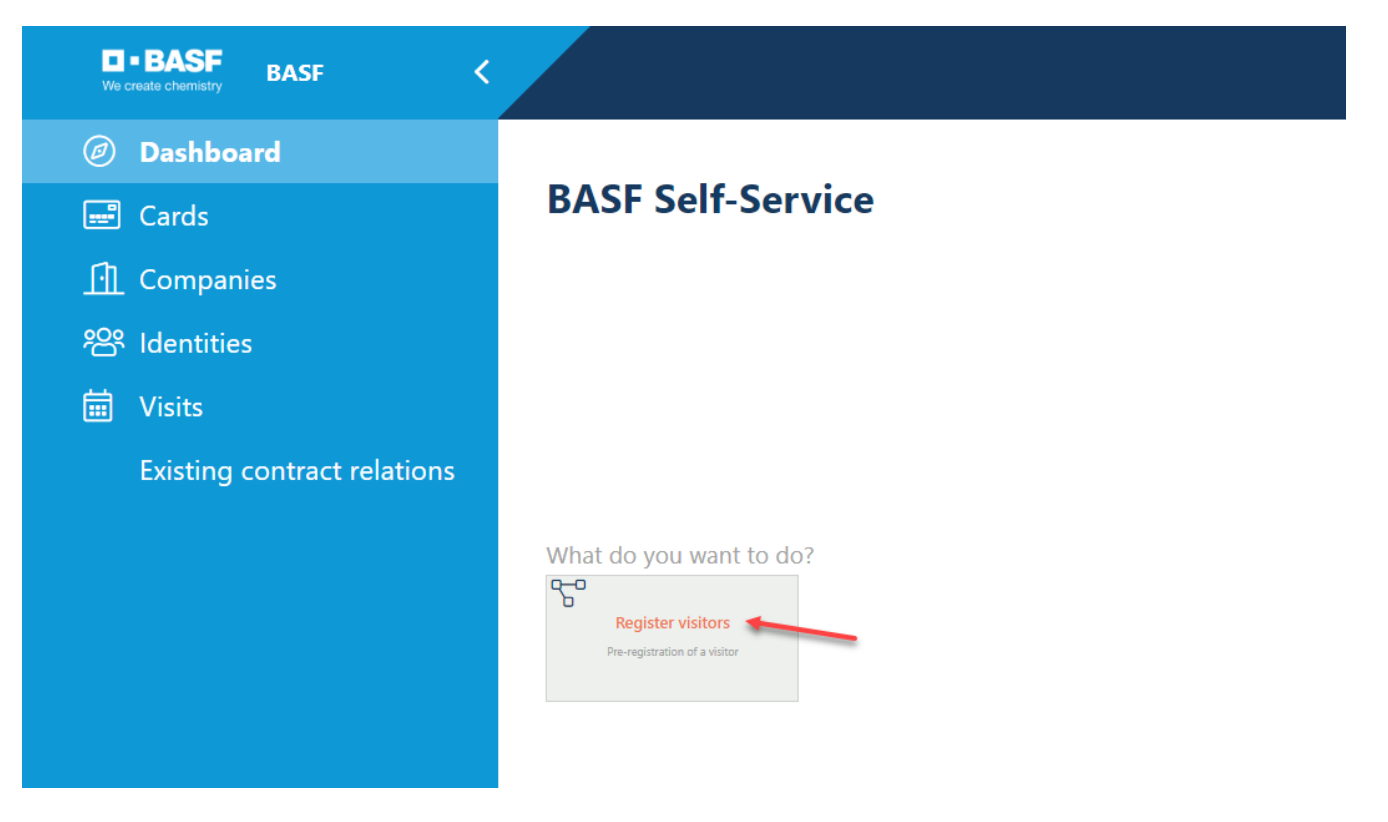

Step 3 "Salutation key" "First name" "Last name" "Registration comment" must be filled

"Title" "Date of birth" "E-mail" ... are not mandatory fields

| Register visitors > Visitors or logistics - choose company      |           |          |           |        |
|-----------------------------------------------------------------|-----------|----------|-----------|--------|
| Please enter the visitor's data and select the type of visitor. |           |          |           |        |
| Address key                                                     | Title     |          |           |        |
| This field is mandatory                                         |           |          |           | ·      |
| rnis lielo is manoatory                                         |           |          |           |        |
| First Name                                                      | Last Name |          |           |        |
| •                                                               |           |          |           |        |
| Date of Birth                                                   |           |          |           |        |
| Email U                                                         |           |          |           |        |
|                                                                 |           |          |           |        |
|                                                                 |           |          |           |        |
| Q <u>Visit on behalf of which company?</u>                      |           |          |           |        |
| Company Name                                                    |           |          |           |        |
|                                                                 |           |          |           |        |
| This field is mandatory                                         |           |          |           |        |
| Sub-company name                                                |           |          |           |        |
|                                                                 |           |          |           |        |
| Registration comment                                            |           |          |           |        |
|                                                                 |           |          |           |        |
|                                                                 |           |          |           |        |
|                                                                 |           |          |           | li     |
|                                                                 |           |          |           |        |
|                                                                 |           | Visitors | Logistics | Cancel |

#### Step 4 Visit on behalf of which co

Visit on behalf of which company" click on "

| Register visitors $^{\scriptscriptstyle >}$ Visitors or logistics - choose company |           |          |           |        |
|------------------------------------------------------------------------------------|-----------|----------|-----------|--------|
| Please enter the visitor's data and select the type of visitor.                    |           |          |           |        |
| Address key                                                                        | Title     |          |           |        |
| ✓                                                                                  |           |          |           | ~      |
| This field is mandatory                                                            |           |          |           |        |
| First Name                                                                         | Last Name |          |           |        |
|                                                                                    |           |          |           |        |
| Date of Birth                                                                      |           |          |           |        |
|                                                                                    |           |          |           |        |
| Email                                                                              |           |          |           |        |
|                                                                                    |           |          |           |        |
| Q Visit on behalf of which company?                                                |           |          |           |        |
| Company Name                                                                       |           |          |           |        |
|                                                                                    |           |          |           |        |
| This field is mandatory                                                            |           |          |           |        |
| Sub-company name                                                                   |           |          |           |        |
|                                                                                    |           |          |           |        |
| Registration comment                                                               |           |          |           |        |
|                                                                                    |           |          |           |        |
|                                                                                    |           |          |           |        |
|                                                                                    |           |          |           | li     |
|                                                                                    |           | Visitors | Logistics | Cancel |
|                                                                                    |           |          |           |        |

### Step 5

The **desired company** click on **"Apply"**.

### Hint:

The companies for which you are stored as a dispatcher are displayed here. In most cases, only one company will appear here.

| inked companies of t               | the dispatcher - 11 re     | esult(s)                 |                                                                                                    | ×  |
|------------------------------------|----------------------------|--------------------------|----------------------------------------------------------------------------------------------------|----|
| Company Name                       | Tax Id                     | Company<br>object status | Company status                                                                                                    | IÎ |
| AAA Technologie GmbH               | DE119672448                | Active                   | Kontraktor;                                                                                                    |    |
| SecSyskommtbald<br>GmbH            | DE88558855                 | Active                   | Kontraktor;                                                                                                    |    |
| Eintracht Frankfurt<br>Rossner AGs | DummyT064                  | Active                   | Kontraktor;Kontraktor mit Sub-Sub-Konstellation;Subkontraktor/Leasingfirma;Standortpartner;Freie Mitarbeiter;Speditionsunternehmen;Arbeitskreis;Leasing TA<br>einer ortsansässigen Gruppen-/Btlg.gesellschaft;Leasing GA einer ortsansässigen Gruppen-/Btlg.gesellschaft; |    |
| Team2 GmbH und so<br>weiter        | DE44455566                 | Active                   | Arbeitskreis/Azubis fremder Firmen über Ausbildungsabteilung:Ext. Lehrkräfte;Freie Mitarbeiter;Informanden/Diplomanden/Praktik;Nicht ortsansässige<br>Gruppen-/Btig.gesellschaft;                                                                                         |    |
| Test neu Lohmar GmbH               | 645824574174854            | Active                   | Kontraktor;                                                                                                    |    |
| Lohmar Vorführ AG                  | DE89898989898989898988     | Active                   | Kontraktor;                                                                                                    |    |
| Lohmar SecSys<br>Anleitung GmbH    | DE5468751284               | Active                   | Kontraktor;                                                                                                    |    |
| Adler Mannheim GmbH<br>NEU         | DummyT142                  | Active                   | Kontraktor;Subkontraktor/Leasingfirma;Kontraktor mit Sub-Sub-Konstellation;Speditionsunternehmen;                                                                                                    |    |
| Musterfirma SecSys                 | DummyT162                  | Active                   | Kontraktor;Freie Mitarbeiter;                                                                                                    | ÷  |
| Selected Items (1): Eintrac        | ht Frankfurt Rossner AGs [ | DummyT064                | Apply Canc                                                                                                    | el |

Step 6 Fill in "Sub-company name" only if the visitor is employed by a third-party company (subcontractor/lessor).

| ् <u>Visit on behalf of which company?</u> |  |
|--------------------------------------------|--|
| Company Name                               |  |
| Eintracht Frankfurt Rossner AGs            |  |
| Sub-company name                           |  |
| Registration comment                       |  |
|                                            |  |
|                                            |  |

**Step 7** Fill in **"Registration comment"** (e.g. interview, service technician repairs printer)

| Q <u>Visit on behalf of which company?</u> |     |
|--------------------------------------------|-----|
| Company Name                               |     |
| Eintracht Frankfurt Rossner AGs            |     |
| Sub-company name                           |     |
|                                            |     |
| Registration comment                       |     |
|                                            |     |
|                                            |     |
|                                            |     |
|                                            | li) |

### Step 8

Click on "Visitors".

| Register visitors > Visitors or log                 | istics - choos | e company   |           |          |
|-----------------------------------------------------|----------------|-------------|-----------|----------|
| First Name                                          |                | Last Name   |           |          |
| Roßner-Muster                                       |                | Katrin-Test |           |          |
| Date of Birth                                       |                |             |           |          |
| 05/09/2001                                          | Ë              |             |           |          |
| Email                                               |                |             |           |          |
|                                                     |                |             |           |          |
|                                                     |                |             |           |          |
| $\bigcirc$ <u>Visit on behalf of which company?</u> |                |             |           |          |
| Company Name                                        |                |             |           |          |
| Eintracht Frankfurt Rossner AGs                     |                |             |           |          |
| Sub-company name                                    |                |             |           |          |
|                                                     |                |             |           |          |
| Registration comment                                |                |             |           |          |
| Wird dringend benötigt                              |                |             |           |          |
|                                                     |                |             |           |          |
|                                                     |                |             |           |          |
|                                                     |                |             |           | <i>h</i> |
|                                                     |                |             |           |          |
|                                                     |                | Visitors    | Logistics | Cancel   |

#### Step 9

Click on **"Art".** A drop-down menu opens. Please select the right one.

#### Hint:

Location Partners Tenant  $\rightarrow$  You must ALWAYS select location partners including third-party companies  $\rightarrow$  You must ALWAYS select tenants including third party companies

### **Register visitors > Data entry for visitors by external dispatchers**

| Art                                    |   | Visiting group leader |   |
|----------------------------------------|---|-----------------------|---|
|                                        | • | No group leader       | ~ |
| BASF Group Company                     |   | Valid until           |   |
| Authorities                            |   | 05/02/2023            | Ö |
| Company representative                 |   |                       |   |
| University cooperator                  |   |                       |   |
| Anniversary/Pension Guests             |   |                       |   |
| Customer                               |   |                       |   |
| Tenant, third party included           |   |                       |   |
| Trainee                                |   |                       | ~ |
| Speaker                                |   |                       |   |
| Service technician                     |   |                       |   |
| Location partner, third party included |   |                       |   |
| Other                                  |   |                       |   |

#### Step 10 Fill in "Valid from" (day of visitor badge collection) Fill in "Valid until"

| Art                      | Visiting group leader |   |
|--------------------------|-----------------------|---|
| Customer                 | ✓ No group leader     | ~ |
|                          |                       |   |
| Valid From               | Valid until           |   |
| Valid From<br>05/02/2023 | Valid until           |   |

Where should the visit be received?

### Step 11

#### Click on **"Issue Location"** A drop-down menu opens.

Please select the location of the visitor badge collection.

Where should the visit be received?

| Issue Location                                             |   |
|------------------------------------------------------------|---|
|                                                            | • |
| Kläranlage                                                 |   |
| Empfang Q920                                               |   |
| Empfang Konferenzzentrum D105                              |   |
| Limburgerhof                                               |   |
| Pfalzgrafenstraße (PGS)                                    |   |
| Ausweistelle Nord (J660)                                   |   |
| Ausweistelle Süd (Z22)                                     |   |
| Friesenheimer Insel                                        |   |
| Tor 15 (NUR LOGISTIK, KEINE BESUCHER)                      |   |
| Tor 11 (NUR LOGISTIK, KEINE BESUCHER)                      |   |
| Benckiser Platz                                            |   |
| Tor 7 (kein Besucherempfang, nur Ersatzausweiserstellung)  |   |
| Tor 12 (kein Besucherempfang, nur Ersatzausweiserstellung) |   |
| Tor 13 (kein Besucherempfang, nur Ersatzausweiserstellung) |   |
| Tor 2 (Besucherempfang nur von 18:00 - 06:00 Uhr)          |   |

Please do a person search for entering the recipient.

### Step 12

"Recipient reachability" should always be filled in.

If the recipient (BASF employee) cannot be reached by telephone on the day of collection of the visitor badge, the visitor may not enter the site.

Here you have the possibility to enter an alternative telephone number (mobile phone number) of your recipient

#### Hint:

Location partners/tenants

 $\rightarrow$  You must ALWAYS fill this field with a phone number of your recipient/employee

| Where should the visit be received? |   |
|-------------------------------------|---|
| Issue Location                      |   |
| Ausweistelle Süd (Z22)              | ~ |
| Recipient Reachability              |   |
|                                     |   |

### Step 13

Click on "Search internal person"

### Hint:

Location partners/tenants

 $\rightarrow$  You MUST click "Find hosts with location partners and tenants"

| pplicant PersNum    | Registrant e-mail          | Logon UserID               |
|---------------------|----------------------------|----------------------------|
|                     | secsysdisponentqual@gmx.de | secsysdisponentqual@gmx.de |
|                     |                            |                            |
| ecipient first name | Recipient Surname          | Receiver phone             |
| ecipient first name | Recipient Surname          | Receiver phone             |

### Step 14

Use the search criteria (it is recommended to enter first name and last name) in the upper area to select the responsible BASF employee/recipient Click on **"Search"** 

### Hint:

#### Location partners/tenants

 $\rightarrow$  You are looking for a responsible colleague from your own company

| Search host (internal) - 0 | result(s)  |              |                          |       |                      |                   | :           |
|----------------------------|------------|--------------|--------------------------|-------|----------------------|-------------------|-------------|
| Last Name                  |            |              | First Name               |       |                      | Factory telephone |             |
| contains                   | ~          |              | contains                 | ~     |                      | contains          | •           |
| Email                      |            |              | Object abbreviation/Unit |       |                      | Building No       |             |
| contains                   | ~          |              | equals                   | ~     |                      | equals            | •           |
| Search                     |            |              |                          |       |                      |                   |             |
| Last Name                  | First Name | Factory tele | ephone                   | Email | Object abbreviation/ | Unit              | Building No |

#### Step 15 Click on the desired recipient Apply" Click "

| Search host (interr | nal) - 1 result(s)             |                   |                   |                  |                          |              |
|---------------------|--------------------------------|-------------------|-------------------|------------------|--------------------------|--------------|
| Last Name           |                                |                   | First Name        |                  | Factory telephone        |              |
| contains            | ✓ muster                       |                   | contains 🗸 muster |                  | contains                 | ~            |
| Email               | Email Object abbreviation/Unit |                   |                   | Building No      |                          |              |
| contains            | ~                              |                   | equals            | ~                | equals                   | ~            |
| Search Reset        |                                |                   |                   |                  |                          |              |
| Last Name           | First Name                     | Factory telephone | Email             |                  | Object abbreviation/Unit | Building No  |
| Mustermann          | Muster                         |                   | mustermann.must   | er@accenture.com |                          |              |
|                     |                                |                   |                   |                  |                          | Apply Cancel |

#### Step 16 Click on "Save"

## Register visitors > Data entry for visitors by external dispatchers

| Host details                                          |                           |                                |                            |
|-------------------------------------------------------|---------------------------|--------------------------------|----------------------------|
| Applicant PersNum                                     | Registrant e-mail         |                                | Logon UserID               |
|                                                       | secsysdisponentqual@gmx.c | e                              | secsysdisponentqual@gmx.de |
| Please do a person search for entering the recipient. |                           |                                |                            |
| $\bigcirc$ Search internal person                     |                           | Q <u>Search host in locati</u> | on partners and tenants    |
| Recipient first name                                  | Recipient Surname         |                                | Receiver phone             |
| Muster                                                | Mustermann                |                                |                            |
| Recipient representative e-mail                       |                           |                                |                            |
|                                                       |                           |                                |                            |
|                                                       |                           |                                |                            |
| Separate cost centre or order number                  |                           |                                |                            |
| Cost centre                                           |                           | Order number                   |                            |
|                                                       |                           |                                |                            |
|                                                       |                           |                                |                            |

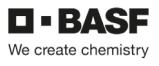

### Step 17

Should this mask appear, the following must be done: "No group leader" must remain in this field Click "Next"

# **Register visitors > Leader of a visitor group?**

Please select if the visitor is a visitor group leader.

#### Visiting group leader

No group leader

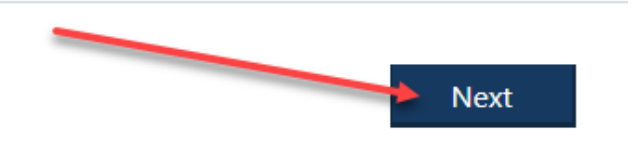

### Step 18

All dispatchers who are assigned to a company receive an e-mail AND the person who has been entered as the host.

### Note / Info / Approx. März 2024:

If several dispatchers are stored for a company, each dispatcher can see the advance visitor registrations that the dispatcher colleague has made,

and use the "Change visit" and "Cancel visit" processes.

| [EXT] Wg: BASF - Ihr angemeldeter Besucher I                                                                                                    |  |  |  |  |
|----------------------------------------------------------------------------------------------------|--|--|--|--|
| SA Sonja Ausweisstelle <secsysdisponent@gmx.de><br/>An Sonja Lohmar<br/>Aufbewahrungsrichtlinie 6 month retention (6 Monate)</secsysdisponent@gmx.de> |  |  |  |  |
| Besuchervoranmeldung.ics                                                                                                    |  |  |  |  |

### Pre-register visitors via multi-registration (CSV Sheet)

If a temporary pass is required for an external person (max. 5 days on site), a visitor pre-registration must be carried out in advance by the dispatcher.

In this case, it is mandatory that the person responsible at BASF is informed about the visit.

The visitor must be accompanied on the day of the temporary pass by a person with a valid permanent pass from a company that has a direct contract with BASF or the person responsible at BASF must be reachable by phone to confirm the appointment.

Multi-registration allows multiple visitor pre-registrations to be carried out at the same time using a table.

### Step 1

Start downloading this file Download Multi-Besucherregistrierung\_Vorlage.

### Step 2

Please fill in the columns with the following information:

### $A \rightarrow$

First name (according to the machine-readable line on the identity card/passport)

#### $B \rightarrow$

Last name (according to the machine-readable line on the ID card/passport)

 $C \rightarrow$ 

Title (This is not required)

 $D \rightarrow Date of birth$ 

 $E \rightarrow$  Visitor's e-mail address (This is not required)

#### $F \rightarrow$

Company name

If the person is employed by a subcontractor/lessor, please fill in the field as follows: Company Name / Subcontractor

#### Now save the file in the format CSV file (delimited separator).

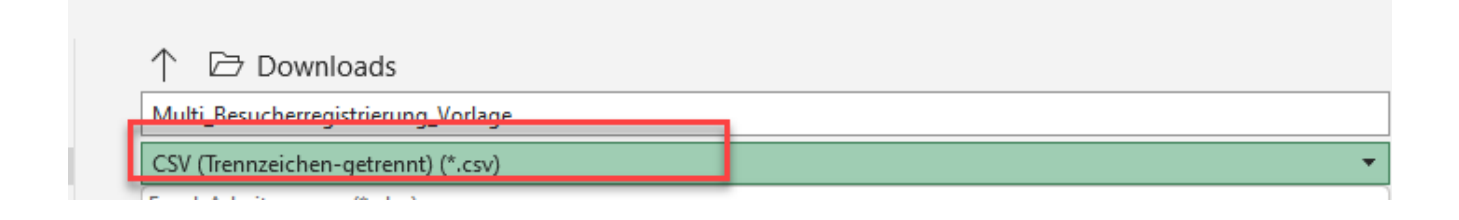

#### Step 3

Log in to the "Security System" portal - instructions HERE

### Step 4

"Dashboard" anklicken

"Register visitors via CSV" anklicken

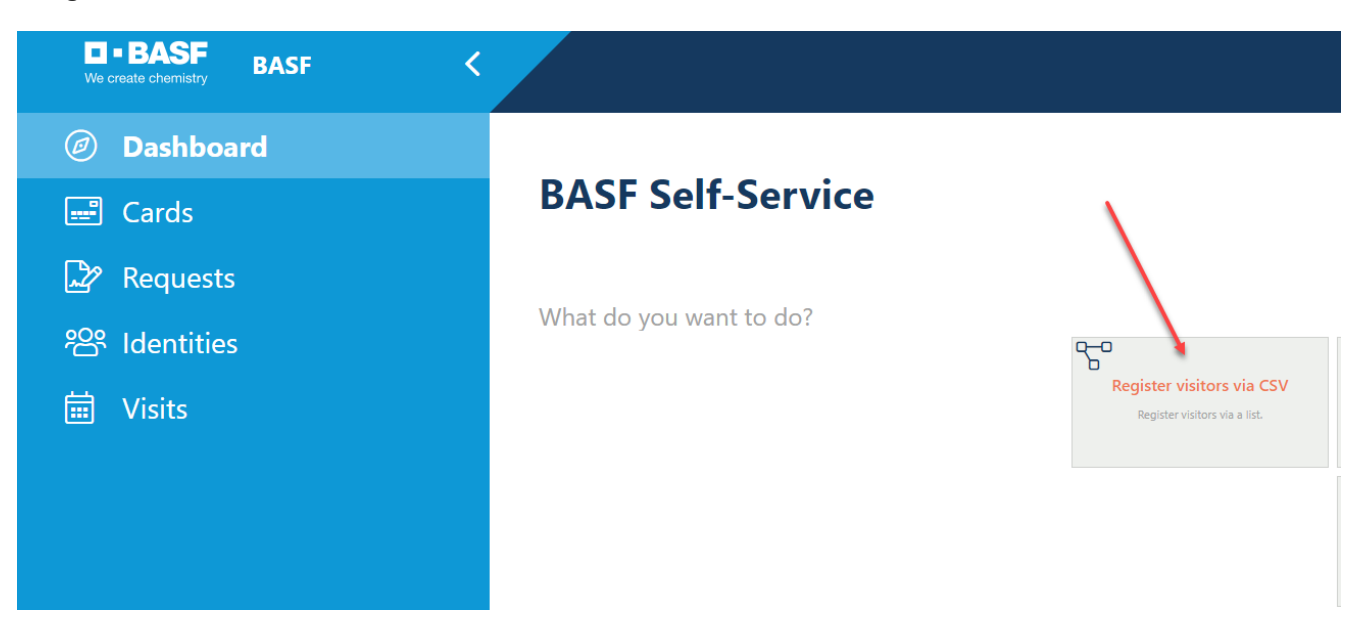

### Step 5

"Recipient Reachability" should always be filled in.

If the recipient (BASF employee) cannot be reached by phone on the day of the visitor's badge collection, the visitor is not allowed to enter the site.

Here you have the option of entering your own telephone number and an alternative telephone number (mobile phone number) of the recipient

Please enter the e-mail address of your representative in the field "Recipient representative e-mail"

#### Hint:

Location Partner / Site Partner / Tenant  $\rightarrow$  You must ALWAYS fill in this field with a phone number of your recipient/employee

### **Register visitors via CSV > Upload CSV file**

| Host                                                                                                    |                                                                               |                                                                |
|----------------------------------------------------------------------------------------------------|-------------------------------------------------------------------------------|----------------------------------------------------------------|
| Applicant PersNum                                                                                               | Registrant e-mail                                                             | Logon UserID                                                   |
| Recipient Reachability                                                                                          |                                                                               |                                                                |
| 4                                                                                                    |                                                                               |                                                                |
|                                                                                                    |                                                                               |                                                                |
| If you do not plan the reception for yourself, please do a pe                                                   | rson search for entering the recipient here.                                  | Search host in location partners and tenants                   |
| If you do not plan the reception for yourself, please do a pe<br>Search internal person<br>Recipient first name | rson search for entering the recipient here.<br>Q<br><b>Recipient Surname</b> | Search host in location partners and tenants<br>Receiver phone |
| If you do not plan the reception for yourself, please do a pe<br>Search internal person<br>Recipient first name | rson search for entering the recipient here.                                  | Search host in location partners and tenants<br>Receiver phone |
| If you do not plan the reception for yourself, please do a pe                                                   | rson search for entering the recipient here.                                  | Search host in location partners and tenants<br>Receiver phone |
| If you do not plan the reception for yourself, please do a pe                                                   | rson search for entering the recipient here.<br>Q<br>Recipient Surname        | Search host in location partners and tenants<br>Receiver phone |

#### Step 6

Click on "Search internal person"

#### Hinweis:

Location Partners/Tenants → You MUST click "Search host in location partners and tenants"

| Gastgeber                                                                          |                            |                         |
|------------------------------------------------------------------------------------|----------------------------|-------------------------|
| Anmeldender PersNum                                                                | Anmeldender E-Mail         | Anmeldender UserID      |
| Empfänger Erreichbarkeit                                                           |                            |                         |
|                                                                                    |                            |                         |
| Planen Sie den Besuch nicht für sich selbst, wählen Sie hier über die Personensuch | ne einen Empfänger aus.    |                         |
| Q Interne Person suchen                                                            | Gastgeber bei Standortpart | nern und Mietern suchen |
| Empfänger Vorname                                                                  | Empfänger Nachname         | Empfänger Telefon       |
|                                                                                    |                            |                         |
|                                                                                    |                            |                         |
| Empfängervertreter E-Mail                                                          |                            |                         |
|                                                                                    |                            |                         |

### Step 7

Using the search criteria (it is recommended to enter your first name and last name) select the responsible BASF employee/recipient in the upper area. Click on **"Search"** 

### Hint:

Location partner/tenant

| $\rightarrow Y$ | ou choose a | responsible | colleague | from | your | own | com | pany | ļ |
|-----------------|-------------|-------------|-----------|------|------|-----|-----|------|---|
|-----------------|-------------|-------------|-----------|------|------|-----|-----|------|---|

| Last Name                            | rst Name | Factory telepho | ne                       | Fmail | Object abbreviation/Unit |                   | Building No. |
|--------------------------------------|----------|-----------------|--------------------------|-------|--------------------------|-------------------|--------------|
|                                      |          |                 |                          |       |                          |                   |              |
| contains                             | *        |                 | equals                   | ~     |                          | equals 🗸          |              |
| Email                                |          |                 | Object abbreviation/Unit |       |                          | Building No       |              |
| contains                             | ¥        |                 | contains                 | ~     |                          | contains 🗸        |              |
| Last Name                            |          |                 | First Name               |       |                          | Factory telephone |              |
| Search host (internal) - 0 result(s) |          |                 |                          |       |                          |                   |              |

# Step 8

Click on the desired recipient. Click "**Apply**"

| Search host (internal) - 1 result(s) |            |                   |                          |                      |  |
|--------------------------------------|------------|-------------------|--------------------------|----------------------|--|
| Last Name                            |            |                   | First Name               |                      |  |
| contains                             | ~          | mustermann        | contains                 | ✓ muster             |  |
| Email                                |            |                   | Object abbreviation/Unit |                      |  |
| contains                             | ~          |                   | equals                   | ~                    |  |
| Search Reset                         |            |                   |                          |                      |  |
| Last Name                            | First Name | Factory telephone | Email                    |                      |  |
| Mustermann                           | Muster     |                   | mustermann.r             | nuster@accenture.com |  |
|                                      |            |                   |                          | Apply Cancel         |  |

### Step 9

Click **"Type"** A drop-down menu will open. Please select the one that suits you.

#### Hinweis:

Location / Site Partner → You must ALWAYS select "location partner, third-party included" Tenant → You must ALWAYS select "Tenant, third-party included"

| Register visitors via CSV > Upload csv file by external dispatchers |                |  |
|---------------------------------------------------------------------|----------------|--|
| Recipient representative e-mail                                     |                |  |
|                                                                     |                |  |
|                                                                     |                |  |
| /isit data                                                          |                |  |
|                                                                     |                |  |
| Гуре                                                                | Issue Location |  |
|                                                                     | ×              |  |
| BASF Group Company                                                  | Valid until    |  |
| Applicants                                                          |                |  |
| Authorities                                                         |                |  |
| Company representative                                              | •              |  |
| Business partner                                                    |                |  |
| University cooperator                                               |                |  |
| Anniversary/Pension Guests                                          |                |  |
| Customer                                                            |                |  |
| Tenant, third party included                                        |                |  |
| Trainee                                                             |                |  |
| Speaker                                                             |                |  |
| Service technician                                                  |                |  |
| Location partner, third party included                              |                |  |
| Other                                                               |                |  |

#### Step 10

Click **"Issue Location**" anklicken. A drop-down menu will open. Please select the location of the visitor's badge collection.

| Register visitors via CSV > Upload csv file by external dispatche | rs                                                                                                    |
|-------------------------------------------------------------------|----------------------------------------------------------------------------------------------------|
| Recipient representative e-mail                                   |                                                                                                    |
|                                                                   |                                                                                                    |
| Visit data                                                        |                                                                                                    |
| Туре                                                              | Issue Location                                                                                                    |
| · · · · · · · · · · · · · · · · · · ·                             | · [ v                                                                                                    |
| Valid From                                                        | Kläranlage                                                                                                    |
| 0                                                                 | Empfang Konferenzzentrum D105                                                                                                    |
| Registration comment                                              | Limburgerhot<br>Pfalzgrafenstraße (PGS)                                                                                                    |
|                                                                   | Ausweistelle Nord (J660)<br>Ausweistelle Sud (Z2)<br>Friesenheimer Insel<br>Tor 15 (NUR LOGISTIK, KEINE BESUCHER)<br>Tor 11 (NUR LOGISTIK, KEINE BESUCHER)<br>Benckiser Platz<br>Tor 7 (kein Besucherempfang, nur Ersatzausweiserstellung)<br>Tor 12 (kein Besucherempfang, nur Ersatzausweiserstellung) |
| Separate cost centre or order number for activity allocation?     | Tor 2 (Besucherempfang nur von 18:00 - 06:00 Uhr)                                                                                                    |

### Step 11 "Valid from" (day of visitor's badge collection) "Valid until" filling

| Visit data                            |                |
|---------------------------------------|----------------|
| Туре                                  | Issue Location |
| · · · · · · · · · · · · · · · · · · · | · ·            |
| Valid From                            | Valid until    |
|                                       |                |
| Registration comment                  |                |
|                                       |                |
|                                       |                |
|                                       |                |
|                                       |                |

### Step 12

#### Fill in the "registration comment"

(For example: job interview, service technician repairs printer...)

| alid From Valid until                                                                                                    |             |
|----------------------------------------------------------------------------------------------------|-------------|
| 'alid From Valid until   Image: Comparison of the second second s | ~           |
| Registration comment                                                                                                    | Valid until |
| Registration comment                                                                                                    | 8           |
|                                                                                                    |             |
|                                                                                                    |             |

#### Step 13 Click on the "Upload icon"

Select the file you want.

| CSV upload                    |                                              |
|-------------------------------|----------------------------------------------|
| Upload CSV file<br>윤          | Please upload the CSV file here.             |
| varUrlCardPersTempCsvTemplate | Please download this template from the link. |

#### Step 14 Click on "Upload"

| CSV-Upload                                                             |                                                         |
|------------------------------------------------------------------------|---------------------------------------------------------|
| CSV-Datei hochladen                                                    | Bitte laden Sie hier die CSV-Datei hoch.                |
| Datei ist vorhanden ✓<br>Datei gelader: Muti Besucherregistrierung.csv |                                                         |
| Download CSV-Template                                                  | Bitte laden Sie dieses Template über den Link herunter. |
|                                                                        | Hochladen Abbrechen                                     |

### Step 15

All dispatchers who are assigned to a company receive an e-mail AND the person who has been entered as the host.

### Note / Info / Approx. März 2024:

If several dispatchers are stored for a company, each dispatcher can see the advance visitor registrations that the dispatcher colleague has made,

and use the "Change visit" and "Cancel visit" processes.